# **BH**softec

## S7-SoftPLC PLC-416 PLC-315 Manual

Information in this document is subject to change without notice and does not represent a commitment on the part of IBH softec GmbH. The software and/or databases, described in this document, are furnished under a license agreement or non-disclosure agreement. The software and/or databases may be used or copied only in accordance with the terms of the agreement. It is against the law to copy the software on any medium except as specifically allowed in the license or non-disclosure agreement. The purchaser may make one copy of the software for backup purposes. No part of this manual and/or databases may be reproduced or transmitted in any form or by any means, (electronic or mechanical, including photocopying, recording, or information storage and retrieval systems), for any purpose other than the purchaser's personal use, without the express written permission of IBH softec GmbH.

© Copyright 1993 - 2007 IBHsoftec GmbH. All rights reserved.

## **IIIIIBH**softec

Gesellschaft für Automatisierungstechnik mbH Turmstraße 77 D - 64743 Beerfelden / Odw. Germany Fon +49 60 68 / 30 01 Fax +49 60 68 / 30 74 Internet: www.IBHsoftec.de E-Mail: info@IBHsoftec.de

Simatic, Step5, Step7, MicroWin, Graph5, S7-200, S7-300, S7-400 and MPI are registered trademarks of Siemens AG, Berlin and Munich. Windows, ActiveX are registered trademarks of Microsoft Cooperation. Excel is a registered trademark of Microsoft Cooperation in the United States and other countries.

## Contents

| 2         Installation         6           2.1         System requirements         6           2.1         Installing S7-SottPLC         6           3         Online         7           3.1         S7-SottPLC online functions         7           3.2         Online with STEP® 7         8           3.3         Online with ST for Windows®         9           3.4         Visualizations         10           3.5         Data interface to S7-SottPLC         11           4         Interface and configuration         20           4.2         Configuration view         20           4.3         Menu         24           4.3         Menu         24           4.3         Menu         24           4.3         Help menu         26           4.3.3         View menu         27           4.3.4         Help menu         27           4.3.4         Help menu         27           4.4         Toolbar.         28           5         Configuration         31           5.1         Configuration         31           5.1.1         UV morameters of S7-SottPLC         34                                                                                                    | 1              | IBHsoftec S7-SoftPLC                                        | . 5      |
|----------------------------------------------------------------------------------------------------|----------------|-------------------------------------------------------------|----------|
| 2.1       System requirements       6         2.2       Installing S7-Sot/PLC       6         3       Online       7         3.1       S7-Sot/PLC online functions       7         3.1       S7-Sot/PLC online functions       7         3.2       Online with STEP® 7       8         3.3       Online with STEP® 7       8         3.4       Visualizations       10         3.5       Data interface to S7-Sot/PLC       11         4       Interface and configuration       20         4.1       Classic View       20         4.2       Configuration view       24         4.3       Henu       24         4.3.1       File menu       26         4.3.2       Edit menu       26         4.3.3       View menu       27         4.4       Toolbar       29         5       Configuration       29         5       Configuration       31         5.1       I/U parameters of S7-Sot/PLC       34         4.2       Add/remove drivers       35         5.1       CVL parameters of S7-Sot/PLC       36         5.2       Add/remove drivers       37                                                                                                    | 2              | Installation                                                | . 6      |
| 2.2         Installing S7-SoftPLC         6           2.3         Uninstalling S7-SoftPLC         6           3         Online         7           3.1         S7-SoftPLC online functions         7           3.2         Online with STEP® 7         8           3.3         Online with ST for Windows®         9           3.4         Visualizations         10           3.5         Data interface to S7-SoftPLC         11           4         Interface and configuration         20           4.1         Classic View         20           4.2         Configuration view         24           4.3         Menu         24           4.3.1         File menu         25           4.3.2         Edit menu         26           4.3.3         View menu         27           4.4         Toolbar         28           4.5         I/O monitor         29           5         Configuration         31           5.1.1         User Interface         31           5.1.2         Add/remove drivers         35           5.2.1         Add/remove drivers         35           5.2.2         Add/remove drivers to S7-Sof                                                                                                    | 2.1            | System requirements                                         | . 6      |
| 2.3       Uninstailing S7-SoftPLC       6         3       Online       7         3.1       S7-SoftPLC online functions       7         3.2       Online with S7 for Windows®       9         3.3       Online with S7 for Windows®       9         3.4       Visualizations       10         3.5       Data interface to S7-SoftPLC       11         4       Interface and configuration       20         4.1       Classic View       20         4.2       Configuration view       24         4.3       Menu       24         4.3.1       File menu       25         4.3.2       Edit menu       26         4.3.3       View menu       27         4.4       Toolbar       28         1.5       I/O monitor       29         5       Configuration       31         5.1       CPU parameters of S7-SoftPLC       34         5.2.1       Add/remove drivers       35         5.2.1       Add/remove drivers to S7-SoftPLC       36         5.2.2       Add/remove drivers to S7-SoftPLC       36         5.3.1       Add/remove drivers to S7-SoftPLC       36         5.4.3                                                                                                    | 2.2            | Installing S7-SoftPLC                                       | . 6      |
| 3       Online       7         3.1       S7-SoftPLC online functions       7         3.2       Online with STFe® 7       8         3.3       Online with ST for Windows®       9         3.4       Visualizations       10         3.5       Data interface to S7-SoftPLC       11         4       Interface and configuration       20         4.1       Classic View       20         4.2       Configuration view       24         4.3.1       File menu       25         4.3.2       Edit menu       25         4.3.3       View menu       27         4.3.4       Help menu       26         4.5       I/O monitor       29         5       Configuration       29         5       Configuration       31         5.1.1       CPU parameters       31         5.1.2       Add/remove drivers       35         5.2.1       Add/remove drivers       35         5.2.1       Add/remove drivers for S7-SoftPLC       34         5.3.3       Abid/remove drivers for S7-SoftPLC       34         5.3.4       Add/remove drivers for S7-SoftPLC       35         5.3.4       A                                                                                                    | 2.3            | Uninstalling S7-SoftPLC                                     | . 6      |
| 3.1       S7-SoftPLC online functions       7         3.2       Online with STEP® 7       8         3.3       Online with STG Windows®       9         3.4       Visualizations       10         3.5       Data interface to S7-SoftPLC       11         4       Interface and configuration       20         4.1       Classic View       24         4.3       Menu       24         4.3.1       File menu       25         4.3.2       Edit menu       26         4.3.3       View menu       27         4.4.3.1       File menu       26         4.3.3       View menu       27         4.4.3       Help menu       28         4.5       I/O monitor       29         5       Configuration       31         5.1       CPU parameters       31         5.1.1       Up arameters of S7-SoftPLC       34         5.2.1       Add/remove drivers       35         5.2.1       Add/remove drivers       35         5.2.1       Add/remove drivers       35         5.3       Abd/remove drivers for S7-SoftPLC       36         5.4       Beckhoff TwinCAT I/O configuration <td>3</td> <td>Online</td> <td>. 7</td>                                                                                                    | 3              | Online                                                      | . 7      |
| 3.2       Online with STEP® 7       8         3.3       Online with ST for Windows®       9         3.4       Visualizations       10         3.5       Data interface to S7-SoftPLC.       11         4       Interface and configuration       20         4.1       Classic View       20         4.2       Configuration view.       24         4.3       Menu       24         4.3.1       File menu       25         4.3.2       Edit menu       26         4.3.3       View menu       27         4.4       Toolbar       28         4.5       I/O monitor       29         5       Configuration       28         5.1       CPU parameters       31         5.1.1       User Interface       31         5.1.2       CPU parameters of S7-SoftPLC       34         4.4       Add/remove drivers       35         5.2.1       Add/remove drivers to S7-SoftPLC       34         5.2.2       Add/remove drivers       35         5.3       Addidata       37         5.3       Addidata       37         5.3       Addidata       37                                                                                                    | 3.1            | S7-SoftPLC online functions                                 | . 7      |
| 3.3       Online with S7 for Windows®       9         3.4       Visualizations       10         3.5       Data interface to S7-SoftPLC.       11         4       Interface and configuration.       20         4.1       Classic View       20         4.2       Configuration view.       20         4.3       Menu       24         4.3       File menu       25         4.3.2       Edit menu       26         4.3.3       View menu       27         4.4       Toolbar       28         4.5       I/O monitor       28         4.5       I/O monitor       29         5       Configuration       31         5.1.1       Up arameters       31         5.1.2       CPU parameters of S7-SoftPLC       34         5.2.1       Add/remove drivers       35         5.2.1       Add/remove drivers       35         5.2.1       Add/remove drivers to S7-SoftPLC       34         5.2.2       Add/remove drivers       37         5.3.1       ADDI-DATA configuration       37         5.3.1       ADDI-DATA configuration       34         5.4       Configuring TwinCAT I/O                                                                                                    | 3.2            | Online with STEP® 7                                         | . 8      |
| 3.4       Visualizations       10         3.5       Data interface to S7-SoftPLC.       11         4       Interface and configuration       20         4.1       Classic View       20         4.2       Configuration view.       24         4.3       Menu       24         4.3.1       File menu       25         4.3.2       Edit menu.       26         4.3.3       View menu       27         4.4       Toolbar       27         4.4       Toolbar       28         4.5       I/O monitor       29         5       Configuration       31         5.1       CPU parameters       31         5.1       CPU parameters of S7-SoftPLC       34         4.2       Add/remove drivers       35         5.2.1       Add/remove drivers       35         5.2.1       Add/remove drivers to S7-SoftPLC       36         5.3       Addicata       37         5.3.1       ADDI-DATA configuration       37         5.3.2       Add/remove drivers       35         5.4       Configuring TwinCAT I/O       44         5.4.3       ADDI-DATA driver for S7-SoftPLC                                                                                                    | 3.3            | Online with S7 for Windows®                                 | . 9      |
| 3.5       Data interface to S7-SoftPLC.       11         4       Interface and configuration                                                                                                    | 3.4            | Visualizations                                              | 10       |
| 4         Interface and configuration                                                                                                    | 3.5            | Data interface to S7-SoftPLC                                | 11       |
| 4.1       Classic View.       20         4.2       Configuration view.       24         4.3       Menu       24         4.3.1       File menu       25         4.3.2       Edit menu       26         4.3.3       View menu       27         4.3.4       Help menu       27         4.3.4       Holbar       28         4.5       I/O monitor       29         5       Configuration.       31         5.1       CPU parameters of S7-SoftPLC       34         5.2.1       Add/remove drivers.       35         5.2.2       Add/remove drivers to S7-SoftPLC       36         5.3       Add/remove drivers to S7-SoftPLC       36         5.3       Add/remove drivers to S7-SoftPLC       36         5.3       Add/remove drivers to S7-SoftPLC       36         5.3       Add/remove drivers to S7-SoftPLC       36         5.3       Add/remove drivers to S7-SoftPLC       36         5.3       ADDI-DATA configuration       37         5.4       Beckhoff TwinCAT I/O       42         5.4.1       Beckhoff TwinCAT I/O configuration.       52         5.5       Clf Su/50/60 configuration       56                                                                                                    | 4              | Interface and configuration                                 | 20       |
| 4.2       Configuration view.       24         4.3       Menu       24         4.3.1       File menu       25         4.3.2       Edit menu       26         4.3.3       View menu       27         4.4       Toolbar       27         4.4       Toolbar       28         4.5       I/O monitor       29         5       Configuration       29         5       Configuration       31         5.1       CPU parameters       31         5.1.1       User Interface       31         5.1.2       Add/remove drivers       35         5.2.1       Add/remove drivers       35         5.2.2       Add/remove drivers to S7-SoftPLC       36         5.3       Addidata       37         5.3.1       ADDI-DATA configuration       37         5.3.2       Configuring the ADDI-DATA driver       42         5.3       Addivernove drivers       52         5.4       Beckhoff TwinCAT I/O configuration       44         5.4.2       Configuring TwinCAT I/O drivers       52         5.4.3       Configuring TwinCAT I/O drivers       52         5.4.3       Configuring TwinC                                                                                                    | 4.1            | Classic View                                                | 20       |
| 4.3       Menu       24         4.3.1       File menu       25         4.3.2       Edit menu       26         4.3.3       View menu       27         4.3.4       Help menu       27         4.4       Toolbar       28         4.5       I/O monitor       29         5       Configuration       31         5.1       CPU parameters of S7-SoftPLC       34         5.2.1       Add/remove drivers       35         5.2.2       Add/remove drivers       35         5.2.1       Add/remove drivers       36         5.2.2       Add/remove drivers       35         5.2.1       Add/remove drivers       36         5.2.2       Add/remove drivers       35         5.2.1       Add/remove drivers       36         5.2.2       Add/remove drivers       37         5.3       Addidata       37         5.3       Addidata       37         5.3       Addidata       37         5.4       Beckhoff TwinCAT I/O       42         5.3       Configuring the ADDI-DATA driver       42         5.4       Beckhoff TwinCAT I/O configuration       56                                                                                                    | 4.2            | Configuration view                                          | 24       |
| 4.3.1       File menu       25         4.3.2       Edit menu       26         4.3.3       View menu       27         4.3.4       Help menu       27         4.4       Toolbar       28         4.5       I/O monitor       29         5       Configuration       21         5.1       CPU parameters       31         5.1.2       CPU parameters of S7-SoftPLC       34         5.2       Add/remove drivers       35         5.2.1       Add/remove drivers to S7-SoftPLC       36         5.3       Addidata       37         5.3.1       ADDI-DATA configuration       37         5.3.2       Configuring the ADDI-DATA driver       42         5.3.3       ADDI-DATA driver for S7-SoftPLC       43         5.4       Beckhoff TwinCAT I/O configuration       37         5.3.2       Configuring the ADDI-DATA driver       42         5.3       ADDI-DATA driver for S7-SoftPLC       43         5.4       Beckhoff TwinCAT I/O configuration       44         5.4.1       Beckhoff TwinCAT I/O configuration       52         5.5       Configuring TwinCAT I/O drivers       52         5.5       Configuring the                                                                                                    | 4.3            | Menu                                                        | 24       |
| 4.3.2       Edit menu       26         4.3.3       View menu       27         4.3.4       Help menu       27         4.4       Toolbar.       28         4.5       I/O monitor       29         5       Configuration.       21         5.1       CPU parameters       31         5.1.1       User Interface.       31         5.1.2       CPU parameters of S7-SoftPLC       34         5.2.2       Add/remove drivers.       35         5.2.1       Add/remove drivers to S7-SoftPLC       36         5.2.2       Add/remove drivers to S7-SoftPLC       36         5.3       Addidata.       37         5.3.1       ADDI-DATA configuration       37         5.3.3       ADDI-DATA driver for S7-SoftPLC       42         5.3.3       ADDI-DATA driver for S7-SoftPLC       43         5.4.1       Beckhoff TwinCAT I/O configuration.       44         5.4.1       Beckhoff TwinCAT I/O configuration.       44         5.4.2       Configuring TwinCAT I/O drivers       52         5.4.3       Configuring TwinCAT I/O drivers       52         5.4.3       Configuration.       56         5.5.1       Basic config                                                                                                    | 4.3.1          | File menu                                                   | 25       |
| 4.3.3       View menu       27         4.3.4       Help menu       27         4.3.4       Help menu       27         4.4       Toolbar       28         4.5       I/O monitor       29         5       Configuration       31         5.1       CPU parameters       31         5.1.2       CPU parameters of S7-SoftPLC       34         5.2.1       Add/remove drivers       35         5.2.2       Add/remove drivers to S7-SoftPLC       36         5.3       Add/remove drivers to S7-SoftPLC       36         5.3       Addidata       37         5.3.1       ADDI-DATA configuration       37         5.3.1       ADDI-DATA driver for S7-SoftPLC       43         5.3       Addridata       37         5.3.1       ADDI-DATA driver for S7-SoftPLC       43         5.3       ADDI-DATA driver for S7-SoftPLC       43         5.3       ADDI-DATA foriguration       44         5.4       Beckhoff TwinCAT I/O       44         5.4.1       Beckhoff TwinCAT I/O       55         5.5       CIF 30/50/60 Settings       56         5.4.2       Configuration       56                                                                                                    | 4.3.2          | Edit menu                                                   | 26       |
| 4.3.4       Help menu                                                                                                    | 4.3.3          | View menu                                                   | 27       |
| 4.4       Ioolbar       28         4.5       I/O monitor       29         5       Configuration       31         5.1       CPU parameters       31         5.1.2       CPU parameters of S7-SoftPLC       34         5.2       Add/remove drivers       35         5.2.1       Add/remove drivers to S7-SoftPLC       36         5.2.2       Add/remove drivers to S7-SoftPLC       36         5.3       Addidata       37         5.3.1       ADDI-DATA configuration       37         5.3.2       Configuring the ADDI-DATA driver       42         5.3.3       ADDI-DATA driver for S7-SoftPLC       43         5.3       ADDI-DATA driver for S7-SoftPLC       43         5.4       Beckhoff TwinCAT I/O       44         5.4.1       Beckhoff TwinCAT I/O       44         5.4.2       Configuring TwinCAT I/O drivers       52         5.4.3       Configuring TwinCAT I/O drivers       52         5.4.4       CIF 30/50/60 configuration       56         5.5.4       CIF 30/50/60 configuration       56         5.5.4       CIF 30/50/60 settings of S7-SoftPLC       72         5.5.5       Profibus configuration via S7 for Windows®/Step® 7       <                                                                                               | 4.3.4          | Help menu                                                   | 27       |
| 4.5       I/O monitor       29         5       Configuration                                                                                                    | 4.4            | l oolbar                                                    | 28       |
| 5       Configuration                                                                                                    | 4.5            | I/O monitor                                                 | 29       |
| 5.1       CPU parameters       31         5.1.1       User Interface       31         5.1.2       CPU parameters of S7-SoftPLC       34         5.2       Add/remove drivers       35         5.2.1       Add/remove drivers       35         5.2.2       Add/remove drivers to S7-SoftPLC       36         5.3       Addidata       37         5.3.1       ADDI-DATA configuration       37         5.3.2       Configuring the ADDI-DATA driver       42         5.3.3       ADDI-DATA configuration       37         5.3.2       Configuring the ADDI-DATA driver       42         5.3.3       ADDI-DATA driver for S7-SoftPLC       43         5.4       Beckhoff TwinCAT I/O configuration       44         5.4.1       Beckhoff TwinCAT I/O configuration       44         5.4.2       Configuring TwinCAT I/O drivers       52         5.4.3       Configuration       56         5.5.4       ClF 30/50/60 Settings       56         5.5.5       Configuration via S7 for Windows®/Step® 7       73         5.5.6       Profibus configuration via S7 for Windows®/Step® 7       73         5.5.7       Profibus configuration via S7 for Windows®/Step® 7       73                                                                                      | 5              | Configuration                                               | 31       |
| 5.1.1       User Interface                                                                                                    | 5.1            | CPU parameters                                              | 31       |
| 5.1.2       CPO parameters of S7-SoftPLC       34         5.2       Add/remove drivers.       35         5.2.1       Add/remove drivers.       36         5.2.2       Add/remove drivers to S7-SoftPLC       36         5.3       Addidata       37         5.3.1       ADDI-DATA configuration       37         5.3.2       Configuring the ADDI-DATA driver       42         5.3       ADDI-DATA driver for S7-SoftPLC       43         5.4       Beckhoff TwinCAT I/O       44         5.4.1       Beckhoff TwinCAT I/O configuration       44         5.4.2       Configuring TwinCAT I/O with PLC43.INI       52         5.4.3       Configuring TwinCAT I/O with PLC43.INI       55         5.5       C IF 30/50/60 configuration       56         5.5.2       Configuring the CIF-card with the SyCon System Configurator       68         5.5.3       CIF 30/50/60 Settings       69         5.5.4       CIF 30/50/60 Settings       69         5.5.5       Profibus configuration via S7 for Windows®/Step® 7       73         5.5.6       Profibus configuration via S7 for Windows®/Step® 7       73         5.5.7       Profibus configuration via S7 for Windows®/Step® 7       74         5.6.1 <t< td=""><td>5.1.1</td><td></td><td>31</td></t<> | 5.1.1          |                                                             | 31       |
| 5.2.1       Add/remove drivers.       35         5.2.1       Add/remove drivers.       35         5.2.2       Add/remove drivers to S7-SoftPLC.       36         5.3       Addidata       37         5.3.1       ADDI-DATA configuration       37         5.3.2       Configuring the ADDI-DATA driver       42         5.3.3       ADDI-DATA driver for S7-SoftPLC       43         5.4       Beckhoff TwinCAT I/O       44         5.4.1       Beckhoff TwinCAT I/O drivers       52         5.4.3       Configuring TwinCAT I/O drivers       52         5.4.3       Configuring TwinCAT I/O drivers       52         5.4.3       Configuration       56         5.5       CIF 30/50/60 configuration       56         5.5.1       Basic configuration       56         5.5.2       Configuring the CIF-card with the SyCon System Configurator       68         5.5.4       CIF 30/50/60 Settings       69         5.5.5       Profibus® configuration via S7 for Windows®/Step® 7       72         5.5.6       Profibus configuration via S7 for Windows®/Step® 7       73         5.5.7       Profibus configuration via S7 for Windows®/Step® 7       74         5.6.1       Configuring CP343/CP443 emulat                                              | 5.1.Z          | Add/remove drivere                                          | 34       |
| 5.2.1       Add/remove drivers to S7-SoftPLC       36         5.2.2       Add/remove drivers to S7-SoftPLC       36         5.3       AdDI-DATA configuration       37         5.3.1       ADDI-DATA driver for S7-SoftPLC       42         5.3.3       ADDI-DATA driver for S7-SoftPLC       43         5.4       Beckhoff TwinCAT I/O       44         5.4.1       Beckhoff TwinCAT I/O configuration       44         5.4.2       Configuring TwinCAT I/O drivers       52         5.4.3       Configuring TwinCAT I/O drivers       52         5.4.3       Configuration       56         5.5       CIF 30/50/60 configuration       56         5.5.1       Basic configuration       56         5.5.2       Configuring the CIF-card with the SyCon System Configurator       68         5.5.3       CIF 30/50/60 settings       69         5.5.4       CIF 30/50/60 settings of S7-SoftPLC       72         5.5       Profibus@ configuration via S7 for Windows@/Step@ 7       73         5.5.6       Profibus@ configuration via S7 for Windows@/Step@ 7       73         5.5.7       Profibus@ configuration via S7 for Windows@/Step@ 7       73         5.5.7       Profibus configuration via S7 for Windows@/Step@ 7       74     <                | 0.Z<br>5.2.1   | Add/remove drivers                                          | 35       |
| 5.3       Addidata       37         5.3       Addidata       37         5.3.1       ADDI-DATA configuration       37         5.3.2       Configuring the ADDI-DATA driver       42         5.3.3       ADDI-DATA driver for S7-SoftPLC       43         5.4       Beckhoff TwinCAT I/O       44         5.4.1       Beckhoff TwinCAT I/O configuration       44         5.4.2       Configuring TwinCAT I/O drivers       52         5.4.3       Configuring TwinCAT I/O drivers       52         5.4.3       Configuration       55         5.5       CIF 30/50/60 configuration       56         5.5.1       Basic configuration       56         5.5.2       Configuring the CIF-card with the SyCon System Configurator       68         5.5.3       CIF 30/50/60 Settings       69         5.5.4       CIF 30/50/60 settings of S7-SoftPLC       72         5.5       Profibus configuration via S7 for Windows®/Step® 7       73         5.5.4       Profibus configuration via S7 for Windows®/Step® 7       73         5.5.7       Profibus configuration via S7 for Windows®/Step® 7       74         5.6       Configuring CP343/CP443 emulation       75         5.6.1       Configuring CP343/CP443 em                                              | 522            | Add/remove drivers to S7-SoftPLC                            | 36       |
| 5.3.1ADDI-DATA configuration375.3.2Configuring the ADDI-DATA driver425.3.3ADDI-DATA driver for S7-SoftPLC435.4Beckhoff TwinCAT I/O445.4.1Beckhoff TwinCAT I/O configuration445.4.2Configuring TwinCAT I/O drivers525.4.3Configuring TwinCAT I/O with PLC43.INI555.5CIF 30/50/60 configuration565.5.1Basic configuration565.5.2Configuring the CIF-card with the SyCon System Configurator685.5.3CIF 30/50/60 settings695.5.4CIF 30/50/60 settings of S7-SoftPLC725.5.5Profibus configuration via S7 for Windows®/Step® 7735.5.6Profibus configuration via S7 for Windows®/Step® 7745.6Configuring CP343/CP443 emulation755.6.1Configuring CP343/CP443 emulation755.6.2Configuring CP343/CP443 emulation via user interface775.6.3CIF 30/50/64 setungs755.6.4Configuring CP343/CP443 emulation via user interface775.6.1Configuring CP343/CP443 emulation via user interface775.6.2Configuring CP343/CP443 emulation in PLC43.INI795.7I/O Port805.7.1Configuring PC hardware ports80                                                                                                    | 5.3            | Addidata                                                    | 37       |
| 5.3.2Configuring the ADDI-DATA driver425.3.3ADDI-DATA driver for S7-SoftPLC435.4Beckhoff TwinCAT I/O445.4.1Beckhoff TwinCAT I/O configuration445.4.2Configuring TwinCAT I/O drivers525.4.3Configuring TwinCAT I/O with PLC43.INI555.5CIF 30/50/60 configuration565.5.1Basic configuration565.5.2Configuring the CIF-card with the SyCon System Configurator685.5.3CIF 30/50/60 Settings695.5.4CIF 30/50/60 Settings of S7-SoftPLC725.5.5Profibus © configuration via S7 for Windows®/Step® 7735.5.6Profibus configuration via S7 for Windows®/Step® 7735.5.7Profibus configuration via S7 for Windows®/Step® 7745.6.1Configuring CP343/CP443 emulation755.6.2Configuring CP343/CP443 emulation755.6.3Configuring CP343/CP443 emulation via user interface775.6.4Configuring CP343/CP443 emulation755.6.7Configuring CP343/CP443 emulation755.6.8Configuring CP343/CP443 emulation755.6.9Configuring CP343/CP443 emulation in PLC43.INI795.7I/O Port805.7.1Configuring PC hardware ports80                                                                                                    | 5.3.1          | ADDI-DATA configuration                                     | 37       |
| 5.3.3       ADDI-DATA driver for S7-SoftPLC       43         5.4       Beckhoff TwinCAT I/O       44         5.4.1       Beckhoff TwinCAT I/O configuration       44         5.4.2       Configuring TwinCAT I/O drivers       52         5.4.3       Configuring TwinCAT I/O with PLC43.INI       55         5.5       CIF 30/50/60 configuration       56         5.5.1       Basic configuration       56         5.5.2       Configuring the CIF-card with the SyCon System Configurator       68         5.5.3       CIF 30/50/60 Settings of S7-SoftPLC       72         5.5.4       CIF 30/50/60 settings of S7-SoftPLC       72         5.5.5       Profibus® configuration via S7 for Windows®/Step® 7       73         5.5.6       Profibus configuration via S7 for Windows®/Step® 7       74         5.6.1       Configuring CP343/CP443 emulation       75         5.6.2       Configuring CP343/CP443 emulation via user interface       77         5.6.3       Configuring CP343/CP443 emulation in PLC43.INI       79         5.7       I/O Port       80         5.7.1       Configuring CP343/CP443 emulation in PLC43.INI       79                                                                                                    | 5.3.2          | Configuring the ADDI-DATA driver                            | 42       |
| 5.4Beckhoff TwinCAT I/O445.4.1Beckhoff TwinCAT I/O configuration445.4.2Configuring TwinCAT I/O drivers525.4.3Configuring TwinCAT I/O with PLC43.INI555.5CIF 30/50/60 configuration565.5.1Basic configuration565.5.2Configuring the CIF-card with the SyCon System Configurator685.5.3CIF 30/50/60 Settings695.5.4CIF 30/50/60 Settings of S7-SoftPLC725.5.5Profibus® configuration via S7 for Windows®/Step® 7735.5.6Profibus configuration via S7 for Windows®/Step® 7735.5.7Profibus configuration via S7 for Windows®/Step® 7745.6CP343/CP443 emulation755.6.1Configuring CP343/CP443 emulation755.6.2Configuring CP343/CP443 emulation via user interface775.6.3Configuring CP343/443 emulation in PLC43.INI795.7I/O Port805.7.1Configuring PC hardware ports80                                                                                                    | 5.3.3          | ADDI-DATA driver for S7-SoftPLC                             | 43       |
| 5.4.1Beckhoff TwinCAT I/O configuration445.4.2Configuring TwinCAT I/O drivers525.4.3Configuring TwinCAT I/O with PLC43.INI555.5CIF 30/50/60 configuration565.5.1Basic configuration565.5.2Configuring the CIF-card with the SyCon System Configurator685.5.3CIF 30/50/60 Settings695.5.4CIF 30/50/60 Settings of S7-SoftPLC725.5.5Profibus® configuration via S7 for Windows®/Step® 7735.5.6Profibus configuration via S7 for Windows®/Step® 7735.5.7Profibus configuration via S7 for Windows®/Step® 7745.6CP343/CP443 emulation755.6.1Configuring CP343/CP443 emulation755.6.2Configure the CP343/CP443 emulation via user interface775.6.3Configuring CP343/443 emulation in PLC43.INI795.7I/O Port805.7.1Configuring PC hardware ports80                                                                                                    | 5.4            | Beckhoff TwinCAT I/O                                        | 44       |
| 5.4.2Configuring TwinCAT I/O drivers525.4.3Configuring TwinCAT I/O with PLC43.INI555.5CIF 30/50/60 configuration565.5.1Basic configuration565.5.2Configuring the CIF-card with the SyCon System Configurator685.5.3CIF 30/50/60 Settings695.5.4CIF 30/50/60 settings of S7-SoftPLC725.5.5Profibus® configuration via S7 for Windows®/Step® 7735.5.6Profibus configuration via S7 for Windows®/Step® 7735.5.7Profibus configuration via S7 for Windows®/Step® 7745.6CP343/CP443 emulation755.6.1Configuring CP343/CP443 emulation755.6.2Configuring CP343/CP443 emulation via user interface775.6.3Configuring CP343/443 emulation in PLC43.INI795.7I/O Port.805.7.1Configuring PC hardware ports80                                                                                                    | 5.4.1          | Beckhoff TwinCAT I/O configuration                          | 44       |
| 5.4.3Configuring TwinCAT I/O with PLC43.INI555.5CIF 30/50/60 configuration565.5.1Basic configuration565.5.2Configuring the CIF-card with the SyCon System Configurator685.5.3CIF 30/50/60 Settings695.5.4CIF 30/50/60 settings of S7-SoftPLC725.5.5Profibus® configuration via S7 for Windows®/Step® 7735.5.6Profibus configuration via S7 for Windows®/Step® 7735.5.7Profibus configuration via S7 for Windows®/Step® 7745.6CP343/CP443 emulation755.6.1Configuring CP343/CP443 emulation755.6.2Configuring CP343/CP443 emulation via user interface775.6.3Configuring CP343/443 emulation in PLC43.INI795.7I/O Port.805.7.1Configuring PC hardware ports.80                                                                                                    | 5.4.2          | Configuring TwinCAT I/O drivers                             | 52       |
| 5.5CIF 30/50/60 configuration565.5.1Basic configuration565.5.2Configuring the CIF-card with the SyCon System Configurator685.5.3CIF 30/50/60 Settings695.5.4CIF 30/50/60 settings of S7-SoftPLC725.5.5Profibus® configuration via S7 for Windows®/Step® 7735.5.6Profibus configuration via S7 for Windows®/Step® 7735.5.7Profibus configuration via S7 for Windows®/Step® 7745.6CP343/CP443 emulation755.6.1Configuring CP343/CP443 emulation755.6.2Configuring CP343/CP443 emulation via user interface775.6.3Configuring CP343/443 emulation in PLC43.INI795.7I/O Port805.7.1Configuring PC hardware ports80                                                                                                    | 5.4.3          | Configuring TwinCAT I/O with PLC43.INI                      | 55       |
| 5.5.1Basic configuration565.5.2Configuring the CIF-card with the SyCon System Configurator685.5.3CIF 30/50/60 Settings695.5.4CIF 30/50/60 settings of S7-SoftPLC725.5.5Profibus® configuration via S7 for Windows®/Step® 7735.5.6Profibus configuration via S7 for Windows®/Step® 7735.5.7Profibus configuration via S7 for Windows®/Step® 7745.6CP343/CP443 emulation755.6.1Configuring CP343/CP443 emulation755.6.2Configuring CP343/CP443 emulation via user interface775.6.3Configuring CP343/443 emulation in PLC43.INI795.7I/O Port805.7.1Configuring PC hardware ports80                                                                                                    | 5.5            | CIF 30/50/60 configuration                                  | 56       |
| 5.5.2Configuring the CIF-card with the SyCon System Configurator685.5.3CIF 30/50/60 Settings695.5.4CIF 30/50/60 settings of S7-SoftPLC725.5.5Profibus® configuration via S7 for Windows®/Step® 7735.5.6Profibus configuration via S7 for Windows®/Step® 7735.5.7Profibus configuration via S7 for Windows®/Step® 7745.6CP343/CP443 emulation755.6.1Configuring CP343/CP443 emulation755.6.2Configure the CP343/CP443 emulation via user interface775.6.3Configuring CP343/443 emulation in PLC43.INI795.7I/O Port805.7.1Configuring PC hardware ports80                                                                                                    | 5.5.1          | Basic configuration                                         | 56       |
| 5.5.3CIF 30/50/60 Settings695.5.4CIF 30/50/60 settings of S7-SoftPLC725.5.5Profibus® configuration via S7 for Windows®/Step® 7735.5.6Profibus configuration via S7 for Windows®/Step® 7735.5.7Profibus configuration via S7 for Windows®/Step® 7745.6CP343/CP443 emulation755.6.1Configuring CP343/CP443 emulation755.6.2Configure the CP343/CP443 emulation via user interface775.6.3Configuring CP343/443 emulation in PLC43.INI795.7I/O Port805.7.1Configuring PC hardware ports80                                                                                                    | 5.5.2          | Configuring the CIF-card with the SyCon System Configurator | 68       |
| 5.5.4CIF 30/50/60 settings of S7-SoftPLC725.5.5Profibus® configuration via S7 for Windows®/Step® 7735.5.6Profibus configuration via S7 for Windows®/Step® 7735.5.7Profibus configuration via S7 for Windows®/Step® 7745.6CP343/CP443 emulation755.6.1Configuring CP343/CP443 emulation755.6.2Configure the CP343/CP443 emulation via user interface775.6.3Configuring CP343/443 emulation in PLC43.INI795.7I/O Port805.7.1Configuring PC hardware ports80                                                                                                    | 5.5.3          | CIF 30/50/60 Settings                                       | 69       |
| 5.5.5       Profibus@ configuration via S7 for Windows@/Step® 7       73         5.5.6       Profibus configuration via S7 for Windows@/Step® 7       73         5.5.7       Profibus configuration via S7 for Windows@/Step® 7       74         5.6       CP343/CP443 emulation       75         5.6.1       Configuring CP343/CP443 emulation       75         5.6.2       Configure the CP343/CP443 emulation via user interface       77         5.6.3       Configuring CP343/443 emulation in PLC43.INI       79         5.7       I/O Port       80         5.7.1       Configuring PC hardware ports       80                                                                                                    | 5.5.4          | CIF 30/50/60 Settings of S7-SottPLC                         | 72       |
| 5.5.6       Profibus configuration via S7 for Windows@/Step® 7       73         5.5.7       Profibus configuration via S7 for Windows@/Step® 7       74         5.6       CP343/CP443 emulation       75         5.6.1       Configuring CP343/CP443 emulation       75         5.6.2       Configure the CP343/CP443 emulation via user interface       77         5.6.3       Configuring CP343/443 emulation in PLC43.INI       79         5.7       I/O Port       80         5.7.1       Configuring PC hardware ports       80                                                                                                    | 0.0.0<br>E E E | Prolibuse configuration via 57 for Windowse/Stepe 7         | 13       |
| 5.6CP343/CP443 emulation755.6.1Configuring CP343/CP443 emulation755.6.2Configure the CP343/CP443 emulation via user interface775.6.3Configuring CP343/443 emulation in PLC43.INI795.7I/O Port805.7.1Configuring PC hardware ports80                                                                                                    | 5.5.0          | Profibus configuration via S7 for Windows@/Step@ 7          | 13<br>71 |
| 5.6.1Configuring CP343/CP443 emulation755.6.2Configure the CP343/CP443 emulation via user interface775.6.3Configuring CP343/443 emulation in PLC43.INI795.7I/O Port805.7.1Configuring PC hardware ports80                                                                                                    | 5.5.7          | CP343/CP443 emulation                                       | 75       |
| 5.6.2Configure the CP343/CP443 emulation via user interface775.6.3Configuring CP343/443 emulation in PLC43.INI795.7I/O Port805.7.1Configuring PC hardware ports80                                                                                                    | 5.61           | Configuring CP343/CP443 emulation                           | 75       |
| 5.6.3Configuring CP343/443 emulation in PLC43.INI795.7I/O Port805.7.1Configuring PC hardware ports80                                                                                                    | 5.6.2          | Configure the CP343/CP443 emulation via user interface      | 77       |
| 5.7I/O Port                                                                                                    | 5.6.3          | Configuring CP343/443 emulation in PLC43.INI                | 79       |
| 5.7.1 Configuring PC hardware ports                                                                                                    | 5.7            | I/O Port                                                    | 80       |
|                                                                                                    | 5.7.1          | Configuring PC hardware ports                               | 80       |

| -      |                                                       |    |
|--------|-------------------------------------------------------|----|
|        |                                                       |    |
| 5.7.2  | Setting PC hardware port with user interface          |    |
| 5.7.3  | Setting PC hardware ports with PLC43 INI              |    |
| 5.8    | Modbus on TCP                                         |    |
| 5.8.1  | Modbus on TCP configuration.                          |    |
| 5.8.2  | Configuring Modbus on TCP with the user interface     |    |
| 5.8.3  | Configuring Modbus on TCP with PLC43.INI              |    |
| 5.9    | NVRAM configuration                                   |    |
| 5.9.1  | NVRAM configuration                                   |    |
| 5.9.2  | NVRAM configuration with the user interface           |    |
| 5.9.3  | NVRAM configuration with the PLC43.INI                | 91 |
| 5.10   | Softnet PN IO                                         |    |
| 5.10.1 | Softnet PN IO configuration                           |    |
| 5.10.2 | Configuring SoftNet with the user interface           |    |
| 5.10.3 | Configuring SoftNet PN IO with PLC43.INI              |    |
| 5.11   | User SFC                                              |    |
| 5.11.1 | User SFC configuration                                | 97 |
| 5.11.2 | Setting the User SFC's/FC's within the user interface |    |
| 5.11.3 | Setting the User SFC's/FC's within the PLC43.INI      |    |
|        |                                                       |    |
| 6      | Technical data                                        |    |
| 6.1    | Technical data                                        |    |
| 6.2    | Instruction set                                       |    |
| 6.3    | Diagnostic buffer entries                             |    |
| 6.4    | Differences between S7-SoftPLC and Hardware-PLC       |    |
| 6.5    | AppStarter                                            |    |
| 6.6    | Zero modem cable                                      |    |

SoftPLC

IBH*softec* 

Page 4

## 1 IBHsoftec S7-SoftPLC

The IBHsoftec-S7-SoftPLC is a software that emulates a hardware-PLC with real-time behavior. The PLC programm is executed on the same way as it would be on a hardware-PLC. This provides the advantage, that the status of the programm can be displayed directly. Thereby the debugging of a PLC programm is facilitated, since it is possible to determine at any time, which command is executed.

The S7-SoftPLC 315/416 is compatible to a SIEMENS SIMATIC® 315/416 Hardware PLC.

#### The following additions are implemented to a standard PLC:

- Ethernet-CP 343/443 emulation
- Modbus on TCP Server/Client
- NVRAM support for retain data
- Interface for user configured FC/SFC

| Hilscher CIF-cards   | AS-Interface-Master, CANopen-Slave/Master, DeviceNet-Slave/Master,<br>InterBus-Slave/Master, PROFIBUS-DP-Slave-DP/FMS-Master,<br>SERCOS |
|----------------------|----------------------------------------------------------------------------------------------------|
| Beckhoff TwinCAT I/O | EtherCAT®, Lightbus, PROFIBUS DP/MC, Interbus, CANopen,<br>SERCOS interface, DeviceNet, Ethernet, PC-Printer-Port, USB, SMB             |
| SoftNet PN IO        | PROFINET                                                                                                    |
| Addi-Data Driver     | ADDIPACK                                                                                                    |
| PC-Hardwareports     | ISA                                                                                                    |

#### Drivers for:

## 2 Installation

The chapter installation is divided in the following sub chapters:

- System requirements
- Installation
- Uninstalling

## 2.1 System requirements

The *S7-SoftPLC* is executable under Windows® NT Version 4.0, Windows® 2000 Windows® XP and Windows® Vista of Microsoft Cooperation. OEM versions for Windows® CE and Windows® XP embedded are available on request.

## 2.2 Installing S7-SoftPLC

The installation programm executes all necessary steps for the installation of S7-SoftPLC on your hard drive.

To install *S7-SoftPLC*, the software must be unlocked with your personal PIN. You can find your personal PIN and the serial number on the product ID card attached to the registration card that comes with the installation-CD.

## 2.3 Uninstalling S7-SoftPLC

To uninstall S7-SoftPLC from your computer, please execute the following steps:

- From the Windows® control panel select "Software"
- In the menu "add/remove programs" choose the *S7-SoftPLC* from the list of installed programs. Activate the "Add/Remove"-button.

## 3 Online

In this chapter, multiple options to access S7-SoftPLC online are described.

- General
- Step® 7
- S7 for Windows®
- Visualisization
- Data interface

## 3.1 S7-SoftPLC online functions

Online functions are available for *S7* for *Windows*® and Siemens SIMATIC® Manager. If the programming system is installed on the same computer as *S7-SoftPLC*, the data exchange can be done over the internal PC memory. The necessary drivers are installed with *S7-SoftPLC*. Alternatively the data exchange can be done over a serial port. Therefore the programming unit can be connected via a zero modem cable. A PC adaptor with 38,4 kBaud on the programming unit has to be selected here. Furthermore online functions over TCP/IP Ethernet are provided via the *IBHNet* driver. The *IBHNet* driver can be freely downloaded from the IBHsoftec homepage. Via Siemens ISO-On-TCP (RFC1006) protocol online functions are also possible. Therefore the Ethernet CP-343/443 has to be integrated in the configuration.

If a Hilscher CIF30/50/60 Profibus card is used, *S7-SoftPLC* can be programmed over the connected Profibus. Operator panels can also be connected, if the card driver is configured correctly.

## 3.2 Online with STEP® 7

| Set PG/PC Interface                                                                                          | ×              |
|----------------------------------------------------------------------------------------------------|----------------|
| Access Path                                                                                                  |                |
| Access Point of the Application:                                                                             |                |
| S7ONLINE (STEP 7)> IBH SoftSPS(Int                                                                           | tem) 🔻         |
| (Standard for STEP 7)                                                                                        |                |
| Interface Parameter Assignment Used:<br>IBH SoftSPS(Intern)                                                  | Properties     |
| IBH SoftSPS(Intern)         IBHNet(MPI)         IBHNet(PR)         IBHNet(PROFIBUS)         IBHNet(PROFIBUS) | Copy<br>Delete |
| Interfaces<br>Add/Remove:                                                                                    | Select         |
| ОК                                                                                                    | ancel Help     |

#### Accessing S7-SoftPLC directly with Step® 7

Over Step®7 a direct access is possible. S7-SoftPLC installs its own access point in the dialogue "Set PG/PC interface".

#### Accessing S7-SoftPLC over IBHNet with Step® 7

If the *IBHNet* driver is installed on the PU, *S7-SoftPLC* can be programmed via Ethernet. The *IBHNet* protocol is always active on *S7-SoftPLC*, so that no configuration is necessary. In the *IBHNet* station, which is configured on the programming unit, only the IP-address of the computer, which is executing *S7-SoftPLC*, needs to be entered.

#### Accessing S7-SoftPLC over TCP/IP with Step® 7

The driver cpx43.dll must be integrated in the configuration file PLC43.INI. In the hardware configuration of the SIMATIC® Manager a CP has to be added to the hardware configuration. In the IP-address-field of the CP, the IP address of the computer with S7-SoftPLC must be set.

#### Accessing S7-SoftPLC over the serial port with Step® 7

The MPI® interface has to be assigned to a COM-port. Therefore you can access the PLC over a zero modem cable. Now the PG/PC-interface has to be set to a PC adapter with 38.400 Baud.

#### Accessing S7-SoftPLC over Profibus with Step® 7

It is a precondition, like at a hardware PLC, that the Profibus is configured over MPI® first. In the case of *S7-SoftPLC* this can happen direct, serial or via TCP/IP. If the Profibus is operational, it is possible to activate the option "OnlineDP" in the driver configuration to allow an access to the PLC via Profibus.

## 3.3 Online with S7 for Windows®

| Treferences                                   | <u>?</u> ×                            |
|-----------------------------------------------|---------------------------------------|
| Interface Editor Status Listings Presentation | n fonts Miscellaneous BlockDiff       |
| Preferences from:                             | · · · · · · · · · · · · · · · · · · · |
| PC     Project file                           |                                       |
| PLC type:                                     |                                       |
| C S5 © S7                                     |                                       |
| Protocol:                                     |                                       |
| C MPI converter cable                         |                                       |
| C IBH-Net (IBH-Link S7)                       |                                       |
| C INAT H1                                     |                                       |
| O TCP/IP                                      |                                       |
| C SimaticNET                                  |                                       |
| S7 - SoftPLC internal                         |                                       |
| Reinitiate connection now                     |                                       |
|                                               |                                       |
|                                               | Default settings:                     |
| UK Cancel Hel                                 | Beload Save                           |

#### Accessing S7-SoftPLC directly with S7 for Windows®

S7 for Windows® provides the possibility to access S7-SoftPLC directly to transfer progams. All S7 for Windows® online functions are available. The data exchange is carried out extremely fast.

If you own an older version of S7 for Windows® (e.g. < V 4.04), please order an update.

#### Accessing S7-SoftPLC over IBHNet with S7 for Windows®

Connecting S7 for Windows® via IBHNet with S7-SoftPLC.

Choose the protocol IBH-Net (*IBH-Link S7*) in the dialogue "Preferences" of *S7 for Windows*®. After a click on "Select connection" choose the desired *IBHLink* connection. With a click on "Select PLC" a S7 CPU-choice dialogue appears, in which the available MPI®-addresses are displayed. By confirming the dialogue, the PLC is chosen. Now establish the connection by clicking on "Reinitiate connection now" and close the configuration dialogue by clicking "OK". The connection to *S7-SoftPLC* has now been established.

#### Accessing S7-SoftPLC over TCP/IP with S7 for Windows®

Connecting S7 for Windows® via RFC1006 with S7-SoftPLC.

Choose the TCP/IP protocol in the dialogue "Preferences" of *S7 for Windows*®. The dialogue "Select the Station via TCP/IP Network", which does appear after a click on "Select connection" allows to enter the IP-address of *S7-SoftPLC*. Now establish the connection by clicking on "Reinitiate connection now" and close the configuration dialogue by clicking "OK".

The connection to S7-SoftPLC has now been established.

#### Accessing S7-SoftPLC over the serial port with S7 for Windows®

Connecting *S7 for Windows*® via serial port with S7-SoftPLC.

Choose the protocol MPI® converter cable in the dialogue "settings" of *S7 for Windows*®. Choose the serial port that is connected with the computer running *S7-SoftPLC* and 38400 baud. After a click on the dialogue "Select PLC", a S7 CPU-choice dialogue appears in which the available MPI®-addresses are displayed. By confirming the dialogue, the PLC is selected. Now establish the connection by clicking on "Reinitiate connection now" and close the configuration dialogue by clicking "OK".

The connection to S7-SoftPLC has now been established.

## 3.4 Visualizations

#### **Direct drivers**

The following list shows a choice of HMI manufacturers, who offer direct drivers for IBH softec S7-SoftPLC

| Producer                                          | Programm                 | S7-<br>SoftSPS | IBHNet | RFC<br>1006 | Fetch/<br>Write | Modbus<br>on<br>TCP |
|---------------------------------------------------|--------------------------|----------------|--------|-------------|-----------------|---------------------|
| Copa-Data GmbH                                    | zenOn                    | yes            | no     | yes         | yes             | yes                 |
| EXOR                                              |                          | no             | no     | yes         | yes             | yes                 |
| GEFASOFT AG<br>München                            | GraphPic®                | yes            | yes    | yes         | yes             | yes                 |
| GTI-control Gesellschaft                          | PROCON-WIN               | no             | yes    | yes         | yes             | yes                 |
| für technische<br>Informationsverarbeitung<br>mbH | ISIVIS                   | no             | yes    | yes         | no              | yes                 |
| INOSOFT AG                                        | VisiWinNET®              | yes            | yes    | optional*   | optional*       | optional*           |
| Lenze Digitec Controls<br>GmbH                    | VisiWinNET®<br>(INOSOFT) | yes            | yes    | optional*   | optional*       | optional*           |
| Pro-face                                          |                          | no             | no     | yes         | yes             | yes                 |
|                                                   | ProTool® / Pro           | yes            | yes    | yes         | yes             | no                  |
| Siemens                                           | WinCC® /<br>flexible     | yes            | yes    | yes         | yes             | yes                 |
|                                                   | TSwin.net                | no             | no     | yes         | no              | yes                 |
| Sütron                                            | zenOn (Copa-<br>Data)    | yes            | no     | yes         | yes             | yes                 |
| Wonderware                                        | InTouch                  | no             | no     | yes         | no              | yes                 |

\* available on request at INOSOFT

#### **IBHNet**

The *S7-SoftPLC* can be accessed via the *IBHNet* driver, with every visualization software, that supports the *IBHNet* protocol. The *IBHNet* driver is available at http://www.ibhsoftec-sps.de/ as free download.

If an HMI package has implemented an own direct driver for the *IBHLink S7* (NetLink) protocol, it can access the *S7-SoftPLC* as well, since this protocol (NL\_MPI) is supported by the *S7-SoftPLC* too.

In addition there is the possibility, that an own visualization (e.g. Visual® BASIC or other high level languages) can establish a communication via the *IBHNet*-object, which is installed with the *IBHNet* driver. Details on this are contained in the *IBHNet* documentation.

#### RFC1006

To connect a HMI package to S7-SoftPLC via RFC1006 is possible, if the Ethernet CP-343/443 emulation of the S7-SoftPLC has been started.

#### Accessing S7-SoftPLC over Profibus with operator panels

The use of Hilscher Profibus® Master Cards is required. The Profibus must be configured over MPI® like on an hardware PLC first. In the case of *S7-SoftPLC* this can happen direct, serial or via TCP/IP. If the Profibus is operational, the option "OnlineDP" can be activated in the driver configuration, to allow access to the *S7-SoftPLC* via Profibus.

#### **OPC Server**

A connection to *S7-SoftPLC* from an HMI package with the IBH*softec OPC server* or other OPC servers, which support the mentioned protocols, is possible as well.

## 3.5 Data interface to S7-SoftPLC

*S7-SoftPLC* can be accessed directly by various high level languages (e.g. Visual Basic®, Visual C/C++® or Borland C++Builder®). The DLL required for this (PLC32.DLL) is installed with *S7-SoftPLC*. The PLC32.DLL is a 32 Bit application.

Below the available functions for a data exchange are described.

#### Data transmitting functions

#### Read a single value

Reads a value from S7-SoftPLC.

unsigned long int DLLexport ReadVal (unsigned long int type,

unsigned long int no,

unsigned long int DBNo,

unsigned long int size,

unsigned long int far \* val);

| parameter | description                                          | comment                                                            |
|-----------|------------------------------------------------------|--------------------------------------------------------------------|
| type      | 'I' = input                                          |                                                                    |
|           | 'Q' = output                                         |                                                                    |
|           | 'M' = flag                                           |                                                                    |
|           | 'C'= counter value                                   | 16-bit-access only                                                 |
|           | 'T' = timer value                                    | 16-bit-access only                                                 |
|           | 'D' = data word or double data<br>word               | depending on size                                                  |
|           | 'B' = data bit, word, double word<br>on byte address | depending on size                                                  |
|           |                                                      | compatible to S7 only                                              |
|           | 'P' = P_Parameter                                    | S7 from version 3 only                                             |
| no        | address                                              | Byte address of read in operand                                    |
| DBNo      | Number of data block                                 | 1 16383                                                            |
| size      | Number of bits                                       |                                                                    |
|           | 07 = bit no 0 7                                      | 'l', 'Q', 'M' only                                                 |
|           | 8 = 1 byte                                           |                                                                    |
|           | 16 = 1 wort                                          |                                                                    |
|           | 32 = 1 double word                                   |                                                                    |
| val       | Read value                                           | Pointer to a valid variable in the user applications address space |
| return    | 0 on error                                           | Error messages                                                     |

Length of parameter list (Visual-C): 20 bytes.

#### Write a single value

Writes a value in S7-SoftSPS.

unsigned long int DLLexport WriteVal (unsigned long int type,

unsigned long int no,

unsigned long int DBNo,

unsigned long int size,

unsigned long int far \* val);

| parameter | description                               | comment                               |
|-----------|-------------------------------------------|---------------------------------------|
| type      | 'l' = input                               |                                       |
|           | 'Q' = output                              |                                       |
|           | 'M' = flag                                |                                       |
|           | 'C' = counter value                       | 16-bit-access only                    |
|           | 'T' = timer value                         | 16-bit-access only                    |
|           | 'D' = data word or double data word       | depending on size                     |
|           | 'B' = data bit, byte, wort, doppelwort on | depending on size                     |
|           | byte address                              | compatible to S7 only                 |
|           | 'P' = P_Parameter                         | S7 from version 3 only                |
| no        | address                                   | Byte address of operand to be written |
| DBNo      | number of data block                      | 1 16383                               |
| size      | number of bits                            |                                       |
|           | 07 = bit no 0 7                           | 'l', 'Q', 'M' only                    |
|           | 8 = 1 byte                                |                                       |
|           | 16 = 1 wort                               |                                       |
|           | 32 = 1 double word                        |                                       |
| val       | value to be written                       |                                       |
| return    | 0 on error                                | Error messages                        |

Length of parameter list (Visual-C): 20 bytes.

#### **Read multiple values**

Reads multiple values from S7-SoftPLC.

unsigned long int DLLexport ReadVals (unsigned long int type,

unsigned long int no,

unsigned long int DBNo,

unsigned long int size,

unsigned char far \* vals);

| parameter | description                        | comment                                                                                             |
|-----------|------------------------------------|----------------------------------------------------------------------------------------------------|
| type      | 'l' = input                        |                                                                                                    |
|           | 'Q' = output                       |                                                                                                    |
|           | 'M' = flag                         |                                                                                                    |
|           | 'D' = data word                    | S5 compatible                                                                                       |
|           | 'B' = data byte on byte address    | compatible to S7 only                                                                               |
| no        | address                            |                                                                                                    |
| DBNo      | number of data block               | 1 16383                                                                                             |
| size      | number of data bytes or data words | destination size in bytes for type 'I', 'Q', 'M' and 'B',<br>destination size in data words for 'D' |
| vals      | Value of byte                      | Pointer to a valid array in the user applications address space                                     |
|           |                                    | WARNING: ARRAY HAS TO BE BIG ENOUGH!                                                                |
| return    | 0 on error                         | Error messages                                                                                      |

Length of parameter list (Visual-C): 20 bytes.

WARNING: FOR DATA BLOCKS (TYPE 'D') THE ARRAY HAS TO BE TWICE AS BIG, SINCE 2 BYTES ARE NECESSARY FOR EVERY DATA WORD!

#### Write multiple values

Writes multiple values to S7-SoftPLC.

unsigned long int DLLexport WriteVals (unsigned long int type,

unsigned long int no,

unsigned long int DBNo,

unsigned long int size,

unsigned char far \* vals);

| parameter | description                        | comment                                                         |
|-----------|------------------------------------|-----------------------------------------------------------------|
| type      | 'l' = input                        |                                                                 |
|           | 'Q' = output                       |                                                                 |
|           | 'M' = flag                         |                                                                 |
|           | 'D' = data word                    | S5 compatible                                                   |
|           | 'B' = data byte on byte address    | compatible to S7 only                                           |
| no        | address                            |                                                                 |
| DBNo      | number of data block               | 1 16383                                                         |
| size      | number of data bytes or data words |                                                                 |
|           | Ψ                                  | Destination size in bytes                                       |
|           | 'Q'                                | Destination size in bytes                                       |
|           | 'M'                                | Destination size in bytes                                       |
|           | 'B'                                | Destination size in bytes                                       |
|           | 'D'                                | Destination size in data words                                  |
| vals      | value of byte                      | Pointer to a valid array in the user applications address space |
|           |                                    | WARNING: ARRAY HAS TO BE BIG ENOUGH!                            |
| return    | 0 on error                         | Error messages                                                  |

Length of parameter list (Visual-C): 20 bytes.

WARNING: FOR DATA BLOCKS (TYPE = D) THE ARRAY HAS TO BE TWICE AS BIG, SINCE 2 BYTES ARE NECESSARY FOR EVERY DATA WORD!

#### Read DB

Reads the content of a data block from S7-SoftPLC.

unsigned long int DLLexport ReadDB (unsigned long int no,

unsigned short int far \* block,

unsigned long int far \* size,

unsigned long int synchronous);

| parameter   | description                                                | comment                                                                                       |  |
|-------------|------------------------------------------------------------|-----------------------------------------------------------------------------------------------|--|
| no          | number of data block                                       | 116383                                                                                        |  |
| block       | pointer to data block content                              | pointer to a valid array in the user applications address space.                              |  |
|             |                                                            | WARNING: ARRAY HAS TO BE BIG ENOUGH!                                                          |  |
| size        | number of words that are to be<br>read from the data block | are to be if the data block is smaller than the size, the size will be reduced automatically. |  |
|             |                                                            | Pointer to a valid variable in the user applications address space.                           |  |
| synchronous | always 0                                                   | irrelevant for S7                                                                             |  |
| return      | 0 on error                                                 | Error messages                                                                                |  |

Length of parameter list (Visual-C): 16 bytes.

WARNING: WORD-ORIENTED READING, LOW- AND HIGH-BYTE ARE SWAPPED.

#### Write DB

Writes a data block to S7-SoftPLC.

unsigned long int DLLexport WriteDB (unsigned long int no,

unsigned short int far \* block,

unsigned long int far \* size,

unsigned long int synchronous);

| parameter   | description                                                                                                    | comment                                                             |
|-------------|----------------------------------------------------------------------------------------------------|---------------------------------------------------------------------|
| no          | number of data block                                                                                                    | 116383                                                              |
| block       | pointer to data block content                                                                                                    | Pointer to a valid array in the user applications address space     |
|             |                                                                                                    | WARNING: ARRAY HAS TO BE BIG ENOUGH!                                |
| size        | number of words that are to be if the data block is smaller than the size, the size written into the block reduced automatically. |                                                                     |
|             |                                                                                                    | Pointer to a valid variable in the user applications address space. |
| synchronous | always 0                                                                                                    | irrelevant for S7                                                   |
| return      | 0 on error                                                                                                    | Error messages                                                      |

Length of parameter list (Visual-C): 16 bytes.

WARNING: WORD-ORIENTED WRITING, LOW- AND HIGH-BYTE ARE SWAPPED.

#### Read S7 DB

Reads the content of a S7 data block from the PLC (byte oriented).

unsigned long int DLLexport ReadDB\_S7 (unsigned long int no,

unsigned char int far \* block,

unsigned long int far \* size);

| parameter | description                                        | comment                                                                             |
|-----------|----------------------------------------------------|-------------------------------------------------------------------------------------|
| no        | number of data block                               | 116383                                                                              |
| block     | pointer to data block content                      | Pointer to a valid array in the user applications address space                     |
|           |                                                    | WARNING: ARRAY HAS TO BE BIG ENOUGH!                                                |
| size      | number of bytes that are to be read into the block | if the data block is smaller than the size, the size will be reduced automatically. |
|           |                                                    | Pointer to a valid variable in the user applications address space.                 |
| return    | 0 on error                                         | Error messages                                                                      |

Length of parameter list (Visual-C): 12 bytes.

#### Write S7 DB

Writes the content of a S7 data block in the PLC (byte-oriented).

unsigned long int DLLexport WriteDB\_S7 (unsigned long int no,

unsigned char int far \* block,

unsigned long int far \* size);

| parameter | description                                                                                                    | comment                                                             |  |
|-----------|----------------------------------------------------------------------------------------------------|---------------------------------------------------------------------|--|
| no        | number of data block                                                                                                    | 116383                                                              |  |
| blcok     | pointer to data block content                                                                                                    | Pointer to a valid array in the user applications add space         |  |
|           |                                                                                                    | WARNING: ARRAY HAS TO BE BIG ENOUGH!                                |  |
| size      | number of bytes that are to be if the data block is smaller than the size, the size written into the block reduced automatically. |                                                                     |  |
|           |                                                                                                    | Pointer to a valid variable in the user applications address space. |  |
| return    | 0 on error                                                                                                    | Error messages                                                      |  |

Length of parameter list (Visual-C): 12 bytes.

#### Functions for data conversion

#### FloatToMC5

Converts floating point numbers from IBM-PC-format into S7 double words.

void DLLexport FloatToMC5 (float FloatValue,

unsigned long far \* MC5Val);

| parameter | description                                    | comment |
|-----------|------------------------------------------------|---------|
| FloatVal  | floating point number in IEEE- or INTEL-format |         |
| MC5Val    | floating point number in Siemens-S7-format     |         |

#### MC5ToFloat

Converts S7 double words into floating point numbers in IBM-PC-format.

void DLLexport MC5ToFloat (unsigned long far \* MC5Val,

float FloatVal);

| parameter | description                                    | comment |
|-----------|------------------------------------------------|---------|
| MC5Val    | floating point number in Siemens-S7-format     |         |
| FloatVal  | floating point number in IEEE- or INTEL-format |         |

#### Accessing with a web server

If you are intending to access *S7-SoftPLC* with web applications(IIS), which should have access to the process data, please contact our support for examples. The *S7-SoftPLC* installs an object, which allows data access from script languages (VB Sript, J Script).

## 4 Interface and configuration

There are two different views of S7-SoftPLC.

The first, called classic view in the following text, shows cycle times and allows to switch *S7-SoftPLC* to RUN/STOP.

The second is called configuration interface and allows to choose the used interface driver and to alter *S7-SoftPLC* settings.

## 4.1 Classic View

| IBHsoftec 57-SoftPLC                                                                                                    | ×                                                                                                    |  |  |  |
|----------------------------------------------------------------------------------------------------|----------------------------------------------------------------------------------------------------|--|--|--|
| PLC-Program:       RUN (*)       Warm Restart (0B100)         15241       Hot Restart (0B101)         STOP (*)       PLC Stop         Cycle times [ms]       Maximum:         0       2         2       2         Jitter [ms]       Maximum:         1       0         559369       518521 | Lock       Enable         Lock       Enable         Change password       Configure         PLC-Program and data blocks: |  |  |  |
| Copyright(c) IBH softec GmbH 2007                                                                                                    |                                                                                                    |  |  |  |

This is the standard view of IBHsoftec S7-SoftPLC. Here the number of cycles, as well as the cycle times and jitter of the actual PLC program can be seen. Available load memory, free load memory, PLC type, serial number, version, name and organization of the user are displayed as well. The classic view provides the possibility to restart, stop or close the S7-SoftPLC. Loading and saving the PLC-program into the installation folder, changing to the configuration view and locking the user interface to prevent unauthorised access is also possible.

#### Warm restart (OB100)

Activating the button "Warm restart", starts the PLC-program. First the organisation block OB 100 is processed. After this the cyclic program-processing starts with OB1. This is similar to the start-up of a hardware PLC after a voltage-return.

#### Hot restart (OB101)

Activating the button "Hot restart", starts the PLC-program. First the organisation block OB 101 is processed. After this the cyclic program-processing starts with OB1. This is similar to the start-up of a hardware PLC after manual switching from STOP to RUN.

#### PLC Stop

Activating the button "Stop", stops the cyclic program-processing. In the operating mode "STOP" the PLC-program is not processed. The status of the process images, flags, counters and timers, remain in the current state.

#### Terminate PLC

Activating the button "Terminate PLC", terminates the program. A restart of the S7-SoftPLC is possible at any time.

#### Cycles

The number of program-cycles is displayed here

#### Cycle times [ms]

The time a program-cycle needs is monitored continuously by S7-SoftPLC.

The minimum, maximum and current cycle time of the current PLC-program are displayed. The resolution of a cycle time-measurement is one millisecond.

The cycle time of a PLC depends on the program structure. At the end of a cycle *S7-SoftPLC* saves the result of the cycle time-measurement. This is the time, that has past between two OB1 calls.

The time of a cycle (OB1 Cycle time) can be read out with the PLC-program.

| 0B<br>1/LW6:  | current cycle<br>time in ms | (OB1_PREV_CYCLE) |
|---------------|-----------------------------|------------------|
| OB<br>1/LW8:  | maximum cycle<br>time in ms | (OB1_MIN_CYCLE)  |
| OB<br>1/LW10: | minimum cycle<br>time in ms | (OB1_MAX_CYCLE)  |

Jitter

Jitter is the variation in the cycle time of the S7-SoftPLC caused by the system itself.

If an output pulse from a timer OB (e.g. OB 10, every 10 ms) is measured, differences may be found. Jitter is the variation in time between the current measurement, relative to the previously measured time. You will see jitter with hardware and software PLC's.

With *S7-SoftPLC* the jitter may be caused by programmed program-interrupts such as process alarms and also may occur due to hard disk access, network access, etc (system activities).

The Jitter of the S7-SoftPLC is constantly measured. The maximum jitter and the actual jitter is displayed.

#### Load memory

The load memory is the maximum size in bytes, that a PLC-programm may use. The free load memory is the size, that is still available and can be used by additional blocks. If to few free load memory is available, the PU can not transmit new blocks to S7-SoftPLC.

#### Lock settings

A manipulation of S7-SoftPLC by the user can be prevented with a password.

To lock S7-SoftPLC activate the button "Lock settings".

Now unauthorised access to the S7-SoftPLC is prevented.

NOTE: THE LOCKING HAS NO INFLUENCE ON THE PROGRAM SEQUENCE OF S7-SOFTPLC.

#### Enable settings

The locked S7-SoftPLC is enabled again.

To unlock S7-SoftPLC activate the button "Enable settings".

The S7-SoftPLC user interface can now be used to alter S7-SoftPLC configuration.

#### Change password

Changes the password.

After activating the button "Change password" a dialogue appears, where the old and two times the new password have to be entered to confirm the change.

The password has now been changed.

#### Configure

Switches the user interface to configuration mode.

After activating the button "Configure" the interface changes its display into the configuration view. Here drivers can be chosen and parameterised. Inputs, outputs, flags and data blocks can be observed and basic settings can be altered.

The S7-SoftPLC can now be configured.

#### Load

The PLC-program currently saved in the file "S7.BIN" in S7-SoftPLC's installation folder will be loaded into S7-SoftPLC.

#### Save

The PLC-program currently loaded in S7-SoftPLC will be saved as "S7.BIN" in the installation folder of S7-SoftPLC.

#### PLC type

Purchase order numbers compatible to S7-SoftSPS:

| 6ES7 315-1AF01-0AB0     | S7-SoftPLC 315 without Profibus |
|-------------------------|---------------------------------|
| 6ES7 315-2AG10-<br>0AB0 | S7-SoftPLC 315 with Profibus    |
| 6ES7 416-1XJ02-0AB0     | S7-SoftPLC 416 without Profibus |
| 6ES7 416-2XK02-0AB0     | S7-SoftPLC 416 with Profibus    |

#### Serial number

The serial number of the installed S7-SoftPLC

#### Version

Number of version fo the installed S7-SoftPLC

#### Name

Name of licence owner

#### Organisation

License owners organization/company name

## 4.2 Configuration view

In this view the user has the possibility to configure *S7-SoftPLC* parameters, choose and parameterise drivers and observe inputs, outputs, flags and data blocks.

#### Menu

The Menu offers the possibility to save and open configuration files. Furthermore the display can be switched back to the "Classic view" or other setting windows can be displayed. This help file and the IBH *softec* GmbH contact informations are also available over the menu.

#### Toolbar

The tool bar provides quick access to often used menu item.

#### Config tree

The config tree shows an overview of selected drivers and the CPU Parameter view.

To get to the desired setting, mark a tree element with the mouse.

The chosen tree entry is now displayed in the setting window.

#### Setting window

Here the selected element can be edited.

#### Help window

A short help for the current element is displayed here.

#### 4.3 Menu

File Edit View Help

The menu is divided into the following four areas:

- File
- Edit
- View
- Help

#### 4.3.1 File menu

| File          | Edit                          | View                          | Help                                               |  |
|---------------|-------------------------------|-------------------------------|----------------------------------------------------|--|
| O<br>Sa<br>Sa | pen So<br>ave So<br>ave So    | ftPLC o<br>ftPLC o<br>ftPLC o | configuration<br>configuration<br>configuration as |  |
| R)<br>Te      | estart<br>erminal<br>vit Soft | SoftPL(<br>te Soft)           | C<br>PLC                                           |  |

Exit Configuration

#### **Open SoftPLC configuration**

Shows an "Open file"-dialogue to choose the desired configuration file (PLC43.INI). It will be loaded to the user interface.

#### Save SoftPLC configuration

Saves the current S7-SoftPLC configuration into the installation folder of S7-SoftPLC.

#### Save SoftPLC configuration as

Opens a "Save file as"-dialogue to save the configuration file (PLC43.INI) in a different path.

#### **Restart SoftPLC**

Closes S7-SoftPLC and restarts it.

#### **Terminate SoftPLC**

Terminates S7-SoftPLC.

#### Exit SoftPLC and configuration

Terminates S7-SoftPLC and the user interface.

#### Exit configuration

Closes the user interface.

#### 4.3.2 Edit menu

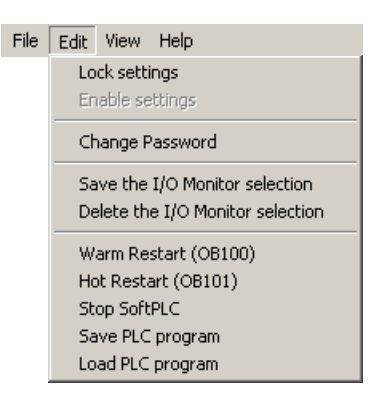

#### Lock settings

Locks the user interface after entering the password.

#### Enable settings

Enables the user interface after entering the password.

#### **Change password**

Changes the password to lock/enable the user interface.

#### Save I/O Monitor selection

Saves the current operand selection in the I/O monitor, so it is available after restarting the user interface.

#### **Delete I/O Monitor selection**

Deletes the current I/O operand selection, so that no operands are selected after restarting the user interface.

#### Warm restart (OB100)

Starts S7-SoftPLC with OB100.

#### Hot restart (OB101)

Starts S7-SoftPLC with OB101.

#### Stop SoftPLC

Switches S7-SoftPLC into STOP-mode.

#### Save PLC-programm

Saves the current PLC-program of S7-SoftPLC into file "S7.BIN" in the installation folder of S7-SoftPLC.

#### Load PLC-programm

Loads the program from the file "S7.BIN" in the installation folder into S7-SoftPLC.

#### S7 for Windows SoftPLC

#### 4.3.3 View menu

| File | Edit | View Help                      |  |
|------|------|--------------------------------|--|
|      |      | Classic view                   |  |
|      |      | PLC Panel                      |  |
|      |      | CPU Parameters                 |  |
|      |      | I/O Monitor                    |  |
|      |      | Select driver                  |  |
|      |      | CP343/443 Emulation            |  |
|      |      | User SFC                       |  |
|      |      | Cif30/50/60 Board 0            |  |
|      |      | Cif30/50/60 Board 1            |  |
|      |      | Cif30/50/60 Board 2            |  |
|      |      | Cif30/50/60 Board 3            |  |
|      |      | Profibus Configuration with PU |  |
|      |      | Modbus TCP                     |  |
|      |      | TwinCAT I/O                    |  |
|      |      | Profinet I/O                   |  |
|      |      | I/O Ports                      |  |
|      |      | NV RAM configuration           |  |
|      |      | AddiData                       |  |

#### **Classic view**

Switches the interface from "Configuration" to "Classic".

The other entries select the view of the respective configuration window.

#### 4.3.4 Help menu

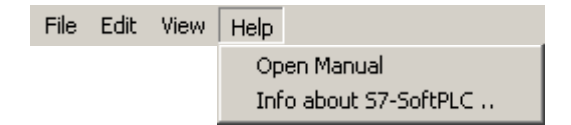

#### Open manual

Opens the S7-SoftPLC manual.

#### Info about S7-SoftPLC...

Opens an about box.

#### 4.4 Toolbar

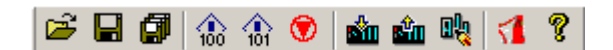

#### Open SoftPLC configuration

Shows an "Open file"-dialogue to choose the desired configuration file (PLC43.INI). It will be loaded to the user interface.

#### Save SoftPLC configuration

Saves the current S7-SoftPLC configuration into the installation folder of S7-SoftPLC.

#### Save SoftPLC configuration as

Opens a "Save file as"-dialogue to save the configuration file (PLC43.INI) in a different path.

#### Warm restart (OB 100)

Starts S7-SoftPLC with OB100.

#### Hot restart (OB101)

Starts S7-SoftPLC with OB101.

#### Stop SoftPLC

Switches S7-SoftPLC into STOP-mode.

#### Save SoftPLC binary file

Saves the current PLC-program of S7-SoftPLC into file "S7.BIN" in the installation folder of S7-SoftPLC.

#### Load SoftPLC binary file

Loads the program from the file "S7.BIN" in the installation folder into S7-SoftPLC.

#### Cold restart to accept changes in configuration

Terminates S7-SoftPLC and restarts it.

#### Open manual

Opens the S7-SoftPLC manual

#### About

Opens a window in which the number of version of *S7-SoftPLC* and the IBH*softec* contact information are presented.

## 4.5 I/O monitor

This dialogue allows to observe data areas from S7-SoftPLC.

There are two (2) tabs, IQM for input, outputs, and flags and data blocks.

#### IQM

| -1/0 Monitor    | -1/0 Monitor                                                                                                    |                                                                                                    |                                                                                                    |                                                                                                    |                                                                                                    |  |
|-----------------|----------------------------------------------------------------------------------------------------|----------------------------------------------------------------------------------------------------|----------------------------------------------------------------------------------------------------|----------------------------------------------------------------------------------------------------|----------------------------------------------------------------------------------------------------|--|
| IQM Data Blocks |                                                                                                    |                                                                                                    |                                                                                                    |                                                                                                    |                                                                                                    |  |
|                 | <ul> <li>○ I</li> <li>○ Q</li> <li>○ M</li> <li>○</li> <li>○</li> <li>□</li> <li>□</li> <li>□</li> <li>0</li> <li>□</li> <li>0</li> <li>□</li> <li>0</li> <li>□</li> <li>0</li> <li>0</li></ul> | <ul> <li>○ I</li> <li>○ Q</li> <li>○ M</li> <li>1</li> <li>□ 0</li> <li>☑ 1</li> <li>□ 2</li> <li>☑ 3</li> <li>□ 4</li> <li>☑ 5</li> <li>□ 6</li> <li>□ 7</li> </ul> | <ul> <li>○ I</li> <li>○ Q</li> <li>○ M</li> <li>20</li> <li>○ 0</li> <li>☑ 1</li> <li>○ 2</li> <li>☑ 3</li> <li>☑ 4</li> <li>☑ 5</li> <li>☑ 6</li> <li>☑ 7</li> </ul> | <ul> <li>□ I</li> <li>○ Q</li> <li>○ M</li> <li>30</li> <li>□ 0</li> <li>☑ 1</li> <li>□ 2</li> <li>☑ 3</li> <li>□ 4</li> <li>□ 5</li> <li>☑ 6</li> <li>□ 7</li> </ul> | <ul> <li>□ I</li> <li>○ Q</li> <li>○ M</li> <li>40</li> <li>□ 0</li> <li>□ 1</li> <li>□ 2</li> <li>□ 3</li> <li>□ 4</li> <li>□ 5</li> <li>□ 6</li> <li>□ 7</li> </ul> |  |
|                 | C I                                                                                                    | C I<br>C Q<br>● M<br>600<br>□ 0<br>□ 1<br>□ 2<br>□ 2<br>□ 3<br>□ 4<br>□ 5<br>□ 6<br>□ 7                                                                              | C I<br>C Q<br>• M<br>700<br>0<br>1<br>1<br>2<br>3<br>4<br>5<br>6<br>6<br>7                                                                                            | C I<br>C Q<br>● M<br>800<br>□ 0<br>□ 1<br>□ 2<br>□ 3<br>□ 4<br>▶ 5<br>□ 6<br>□ 7                                                                                      | C I<br>C Q<br>● M<br>900<br>□ 1<br>□ 2<br>▼ 3<br>▼ 4<br>□ 5<br>□ 6<br>▼ 7                                                                                             |  |

The concurrent display of ten (10) byte is possible. By selecting a field, it is assigned to input-byte, output-byte or flag-byte. The checkboxes are to be understood as a switch with lamps. Chekced state indicates, that a byte is set (logical one). The button can be (re)set by the process (user program) or by clicking.

#### **Data Blocks**

| -1/0 Monitor       |                     |               |  |  |  |  |
|--------------------|---------------------|---------------|--|--|--|--|
| IQM Data Blocks    |                     |               |  |  |  |  |
| - Selection        | - Selection         |               |  |  |  |  |
|                    | O Bute              |               |  |  |  |  |
| DB No: 10          | C Word              | Change value  |  |  |  |  |
|                    | Double word         |               |  |  |  |  |
|                    |                     |               |  |  |  |  |
| Address            | Hex                 | Decimal 🔺     |  |  |  |  |
| DB10.DBD0          | 0x1234567           | 19088743      |  |  |  |  |
| DB10.DBD4          | 0x98abcdef          | -1733571089 — |  |  |  |  |
| DB10.DBD8          | 0x11112222          | 286335522     |  |  |  |  |
| DB10.DBD12         | 0x33334444          | 858997828     |  |  |  |  |
| DB10.DBD16         | 0x55556666          | 1431660134    |  |  |  |  |
| DB10.DBD20         | 0x77778888          | 2004322440    |  |  |  |  |
| DB10.DBD24         | 0x9999aaaa          | -1717982550   |  |  |  |  |
| DB10.DBD28         | Oxbbbbcccc          | -1145320244   |  |  |  |  |
| DB10.DBD32         | Uxddddeeee          | -572657938    |  |  |  |  |
| DB10.DBD36         | UXIIIIUUUU          | -65536        |  |  |  |  |
| DB10.DBD40         | UX178965            | 1542501       |  |  |  |  |
| DB10.DBD44         | UX2465              | 9317          |  |  |  |  |
| DB10.DBD48         | UX3469<br>07000704E | 13417         |  |  |  |  |
| DB10.DBD32         | 0.5007040           | 2023123023    |  |  |  |  |
| DB10.DBD36         | 0x0337636           | 6702441       |  |  |  |  |
| DB10 DBD64         | 0x004303            | 30601         |  |  |  |  |
| DB10 DBD68         | 0x08                | 8             |  |  |  |  |
| DB10 DBD72         | 0x09                | 9             |  |  |  |  |
| DB10.DBD76         | 0x12                | 18            |  |  |  |  |
| DB10.DBD80         | 0x13                | 19            |  |  |  |  |
| DB10.DBD84         | 0x14                | 20            |  |  |  |  |
| DB10.DBD88 0x15 21 |                     |               |  |  |  |  |
|                    |                     |               |  |  |  |  |
|                    |                     |               |  |  |  |  |

Dynamic display of a data block and its content. The value of byte, word or double word can be changed decimal or hexadecimal with the button "Change value".

## 5 Configuration

This chapter describes the S7-SoftPLC configuration.

- CPU parameters
- Add/remove driver
- Addidata
- Beckhoff TwinCAT I/O
- CIF30/50/60
- CP343/CP443 emulation
- I/O Port
- Modbus on TCP
- NVRAM
- Softnet PN I/O
- User SFC

## 5.1 CPU parameters

Here the basic settings for S7-SoftPLC are performed.

- Configuration with the help of the user interface
- Configuration in the PLC43.INI

#### 5.1.1 User Interface

| CPU Parameters               |                                          |  |  |  |
|------------------------------|------------------------------------------|--|--|--|
| Preferences                  |                                          |  |  |  |
| Load PLC program at star     | Load PLC program at startup              |  |  |  |
| Save PLC program at shu      | itdown                                   |  |  |  |
| 🗖 Retain F/T/C (Select the   | areas with the S7-Hardware Configurator) |  |  |  |
| Permit saving in RUN.        |                                          |  |  |  |
| Single processor mode (al    | lso Hyperthreading CPUs)                 |  |  |  |
|                              |                                          |  |  |  |
| Key switch position:         | BUN-P                                    |  |  |  |
| Operating system:            | Windows 2000/Windows XP 💌                |  |  |  |
| Language:                    | English                                  |  |  |  |
| MPI via serial interface:    | Deactivated 🔹                            |  |  |  |
|                              | _                                        |  |  |  |
|                              | 500000                                   |  |  |  |
| FLC memory size (byte).      |                                          |  |  |  |
| PLC : Windows processor time | 1 : 1 ➡ = 50 %PLC                        |  |  |  |
|                              |                                          |  |  |  |
|                              | Default                                  |  |  |  |
|                              |                                          |  |  |  |
|                              |                                          |  |  |  |
|                              |                                          |  |  |  |

In this window the basic settings of S7-SoftPLC are performed.

#### Load PLC-program at startup

The currently saved PLC-program, stored in "S7.BIN" in the S7-SoftPLC installation folder, is loaded into S7-SoftPLC, as soon as it is started. The display of the jitter is reseted.

If the option "Load PLC program at startup" is selected, the PLC-program saved in the file "S7.BIN" is loaded into S7-SoftPLC when S7-SoftPLC is started. The starting conforms to the start-up of a hardware-PLC after a voltage-return. Therefor the organisation block OB 101 is processed first. After that the cyclic program-processing starts with OB 1. The signal states of flags(M), timers(T) and counters(C) are restored into S7-SoftPLC, if this is set in the hardware configuration.

If any problems should occur at the next start, delete the file "S7.BIN" in the installation directory of *S7*-*SoftPLC*. Such problems may occur, if the saving process has been disturbed. In such case the PLCprogram has to be downloaded again with the programming unit. In such case the flags(M), timers(T) and counters(C) are in their initial state.

#### Save PLC programm at shutdown

The PLC-programm located in S7-SoftPLC is saved into the file "S7.BIN" in the S7-SoftPLC installation folder, as soon as S7-SoftPLC is terminated. The signal states of flags(M), timers(T) and counters(C) are saved as well.

#### Retain M/T/C (Select the areas with the S7-Hardware-Configurator)

The memory is kept remanent for M,T,C. (starting at byte 0 up to the value set with the hardware configuration)

#### Permit saving in RUN

Permits saving without stoping the PLC.

WARNING: IF THE PROGRAM IS SAVED DURING A RUNNING OPERATION, THE CYCLE TIME CAN RISE.

#### Single processor mode (also Hyperthreading CPUs)

Sets the single processor mode fixed. With real double or dual-core processors the PLC has got 25% of the possible computing time. This option should be activated with Hyperthreading processors, otherwise the processor capacity and the cycle time can vary.

#### Key switch position

RUN In this mode *S7-SoftPLC* processes the PLC-program.

RUN-P In this mode *S7-SoftPLC* processes the PLC-program. The PLC-program can be modified during operation.

#### **Operating system**

Selection of used operating system

#### Language

Selection of user interface language.

#### MPI via serial interface

The connection to S7-SoftPLC can be established over the selected port.

#### PLC memory size

The size of the *SoftPLC S7-416* load memory. The size of the *SoftPLC S7-315* load memory is limited to 256 kbyte.

#### PLC : Windows processor time (ms)

Partitioning of the PC-CPU processing time between S7-SoftPLC and Windows®.

#### Default

Restores the default settings.

## 5.1.2 CPU parameters of S7-SoftPLC

In this section the basic settings of S7-SoftPLC are entered.

| keyname       | alues           | default<br>value | escription                                                                                                    |
|---------------|-----------------|------------------|----------------------------------------------------------------------------------------------------|
| OS            | NT4 /<br>W2K    | W2K              | Used operating system                                                                                           |
|               |                 | L                | NT4 = WinNT4, W2K = Win2000/XP                                                                                  |
| LANGUAGE      | DEU /<br>ENG    | DEU              | user interface language of the S7-SoftPLC                                                                       |
|               |                 | L                | DEU = german, ENG = english                                                                                     |
| MPI           | 04              | 0                | Used port                                                                                                    |
|               |                 | L                | 0 = Internal, 1 = COM1, 2 = COM2, etc                                                                           |
| LOAD          | 0 / 1           | 0                | 0 = Do not load PLC program at start-up                                                                         |
|               |                 |                  | 1 = Load PLC program from S7.BIN at start-up                                                                    |
| STORE         | 0 / 1           | 0                | 0 = Do not save PLC program at shut down                                                                        |
|               |                 | 1                | 1 = Save PLC program in S7.BIN at shut down                                                                     |
| S7_STORE      | 50000<br>end of | 500000           | Size of load memory in bytes                                                                                    |
|               | PC<br>memory    |                  | The S7-SoftPLC 315 has a limited load memory of 297225 byte                                                     |
| STORE_NO_STOP | 0 / 1           | 0                | 1 = Save without stopping the PLC                                                                               |
|               |                 | 1                | WARNING: IF THE PROGRAM IS SAVED                                                                                |
|               |                 | 1                | DURING A RUNNING OPERATION, THE CYCLE                                                                           |
|               |                 |                  | TIME CAN RISE.                                                                                                  |
| REM           | 0 / 1           | 0                | 1 = Memory is kept remanent for M,T,C (starting<br>at byte 0 up to the value set with hardware<br>configation). |
| KEY_SWITCH    | 1/2             | 2                | 1 = Signals the PU, that the key switch is set to                                                               |
|               |                 |                  | 2 = Signals the PU, that the key switch is set to RUN-P.                                                        |
| NOMP          | 0 / 1           | 0                | 1 = Sets the single processor mode fixed. With real double or dual-core processors the PLC has                  |
|               |                 |                  | got 25% computing time. This option should be                                                                   |
|               |                 |                  | activated with hyperthreading processors,<br>otherwise the processor load and the cycle time<br>can vary.       |
| WINTIME       | 18              | 1                | Reserved CPU processing time for Windows in                                                                     |
|               |                 | 1                | ms $3 = 3$ ms Windows and 1 ms PLC which                                                                        |
|               |                 |                  | corresponds to 75% processing time for Windows and 25% for <i>S7-SoftPLC</i> .                                  |

## 5.2 Add/remove drivers

Here drivers are added or removed from S7-SoftPLC

- Add/remove drivers with the help of user interface
- Add/remove drivers in the PLC43.INI

#### 5.2.1 Add/remove drivers...

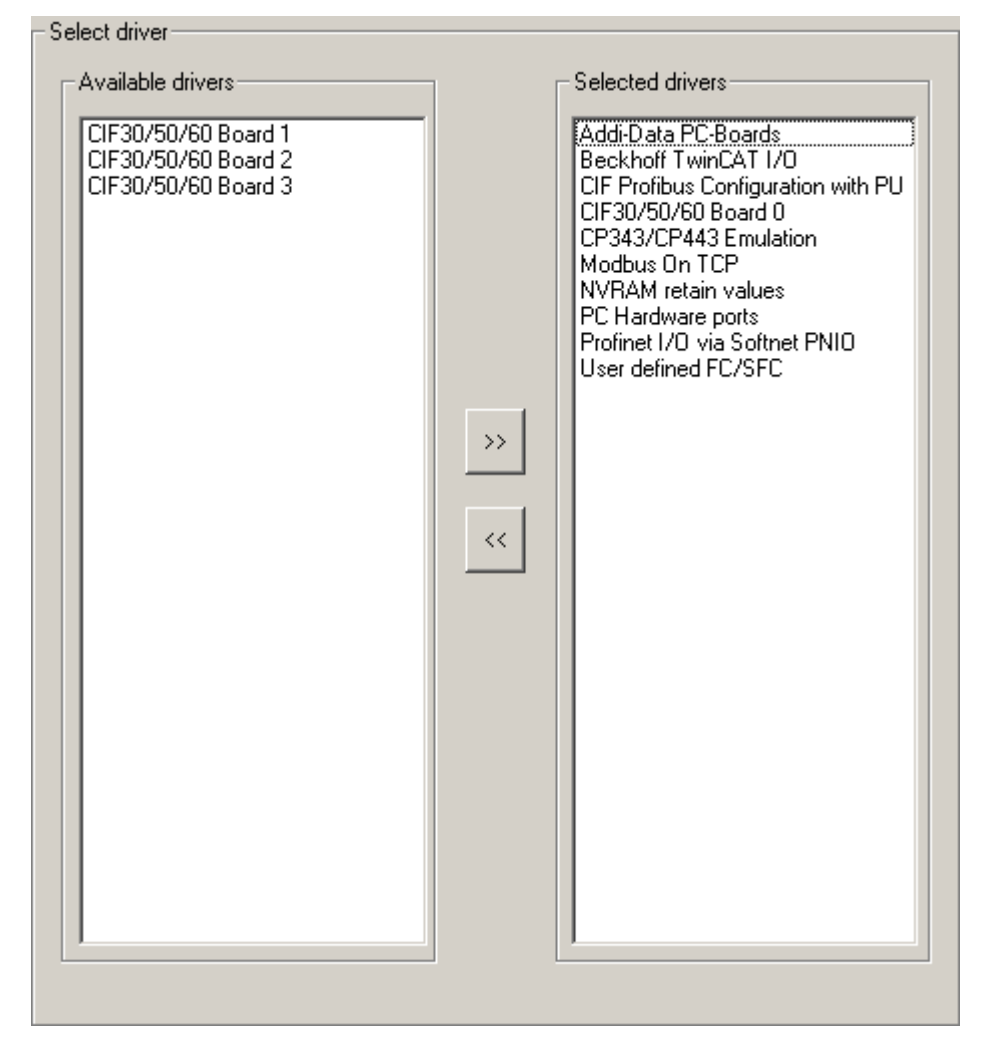

Here the hardware drivers for S7-SoftPLC can be added/removed.

The available drivers are listed one the left side, the drivers currently assigned to S7-SoftPLC on the right side.

#### Add drivers

Select a driver for S7-SoftPLC.

Activate the ">>"-button and the highlighted driver moves to the right area (Selected drivers) and is therefore added to *S7-SoftPLC*.

After a restart of *S7-SoftPLC* the driver is now available.

#### Remove drivers

Remove a driver from the S7-SoftPLC configuration.

Activate the "<<"-button and the highlighted driver moves to the left area (Available drivers) and is therefore removed from S7-SoftPLC. The drivers can again be added to S7-SoftPLC at any time.

After a restart of S7-SoftPLC the driver is not available any more.

WARNING: IF A DRIVER WITH NON AVAILABLE HARDWARE IS SELECTED, FAILURES OF S7-SOFTPLC CAN OCCUR.

#### 5.2.2 Add/remove drivers to S7-SoftPLC

In the section [OEM] the necessary hardware driver DLLs are listed. Up to 10 driver DLLs can be loaded.

| Key<br>name | Value area  | Default<br>value | Description                                                                                                    |
|-------------|-------------|------------------|----------------------------------------------------------------------------------------------------|
| DLL0        | CIF30D0.DLL |                  | When using a Hilscher CIF-card                                                                                                    |
| DLL1        | CIFCFG.DLL  |                  | The driver CIFCFG.DLL is needed to configure the<br>Profibus with the Siemens SIMATIC® Manager or<br>S7 for Windows® hardware configuration. This<br>driver provides the online functions via Profibus<br>and DPV1 services as well. The driver can only be<br>used together with the first CIF-card. |
| DLL2        |             |                  | More card drivers                                                                                                    |
| <br>DLL9    |             |                  |                                                                                                    |

There are 2 possibilities to configure the field bus components:

If a Profibus® master-station is supposed to be configured over the S7 for Windows® hardware configuration or the Step7® hardware configuration, the following driver entries in the section [OEM] are to be selected:

[OEM] DLL0=CIF30D0.DLL DLL1=CIFCFG.DLL

These entries assure, that the Profibus® configuration, created with the S7 for Windows® hardware configuration or the Step7® hardware configuration, is analysed and that the CIF module (Profibus® only) is configured automatically during start-up.

If multiple Profibus®-cards are supposed to run in one PC, only the first card can be automatically configured. All other cards must be parameterised with the Hilscher System Configurator SyCon.

If other CIF field bus cards (e.g. Interbus, CAN) are to be used, always the Hilscher System Configurator SyCon has to be used, because the S7 for Windows® hardware configurat
Page 37

ion or the Step7® hardware configuration do not support the other bus systems.

Furthermore the following system parameters have to be set in the System Configurator SyCon under "setup":

- Controlled release of communication by the application program
- Byte addresses
- Little Endian (LSB-MSB)
- Buffered, host controlled

In the section [OEM] the following has to be selected:

[OEM]

DLL0=CIF30D0.DLL

For compatibility reasons to existing applications, the classic driver cif30x0.dll, as used in version 2.x of S7-SoftPLC for a long time, is still being delivered and installed, but not integrated by default. Applications that did not use the diagnostic blocks SFB210 and SFB252, can change to the driver Cif30D(n).dll without any problems. If this change is too complex, the classic driver can still be used.

## 5.3 Addidata

With the help of the ADDIPACK driver S7-SoftPLC can access Addidata I/O cards

- Accessing Addidata I/O cards in the PLC-program
- Configuring the driver with the help of the user interface
- Configuring the driver in the PLC43.INI

## 5.3.1 ADDI-DATA configuration

The ADDI-DATA-driver allows to access Digital I/O and Analog I/O cards from the PLC-program of S7-SoftPLC. With the ADDI-PACK software the physical IO-cards are mapped into a single virtual card. It can be accessed over functions (FC-blocks), which need to be called from the PLC-program. A cyclic data exchange over the process image does not make sense, due to the ADDI-DATA functions infrastructure.

## Requirements

- The interface card has to be installed on the computer.
- The adequate drivers of ADDI-DATA have to be installed.
- The software ADDIPACK has to be installed and correctly licenced.
- The interface card has to be configured in the ADDI-PACK. (if there are any problems, please contact the ADDI-DATA documentation and/or the ADDI-DATA support.)
- The "ADDI-DATA PC-Card" driver has to be selected in S7-SoftPLC.

## Accessing the I/O card

The FC-blocks, installed by the driver in *S7-SoftPLC*, represent functions of the ADDIDATA.DLL provided by ADDI-DATA. These functions are transparently mapped as FC-blocks into the PLC-program. For detailed information please read the adequate documentation of ADDI-DATA. The parameter "dw\_DriverHandle" described in the ADDI-DATA documentation is not required, because the *S7-SoftPLC* driver takes care of opening and closing the ADDI-DATA driver as well as passing the "dw\_DriverHandle" to the ADDI-DATA functions.

## Read8DigitalInputs:

corresponds to the function "b\_ADDIDATA\_Read8DigitalInputs (DWORD dw\_DriverHandle, BYTE b\_Port, PBYTE pb\_PortValue)".

Request:

| CALL    | FC 100    |                      |
|---------|-----------|----------------------|
| INO     | := B#16#0 | //b_Port             |
| RET_VAL | := MW 0   | //RET_VAL error code |
| OUT1    | := MB 2   | //pb_PortValue       |

The parameter IN0 corresponds to the ADDI-DATA parameter b\_Port. The parameter OUT1 corresponds to the ADDI-DATA parameter pb\_PortValue. The driver itself takes care of the dw\_DriverHandle. The result of the function is returned in RET\_VAL. This scheme applies to every driver function.

## Read16DigitalInputs:

corresponds to the function "b\_ADDIDATA\_Read16DigitalInputs(DWORD dw\_DriverHandle, BYTE b\_Port, PWORD pw\_PortValue)".

Request:

| CALL    | FC 101    |                      |
|---------|-----------|----------------------|
| IN0     | := B#16#0 | //b_Port             |
| RET_VAL | := MW 0   | //RET_VAL error code |
| OUT1    | := MW 2   | //pw_PortValue       |

## **Read32DigitalInputs:**

corresponds to the function "b\_ADDIDATA\_Read32DigitalInputs(DWORD dw\_DriverHandle, BYTE b\_Port, PDWORD pdw\_PortValue)".

Request

| CALL    | FC 102    |                      |
|---------|-----------|----------------------|
| IN0     | := B#16#0 | //b_Port             |
| RET_VAL | := MW 0   | //RET_VAL error code |
| OUT1    | := MD 2   | //pdw_PortValue      |

## Set8DigitalOutputs:

corresponds to the function "b\_ADDIDATA\_Set8DigitalOutputsOn(DWORD dw\_DriverHandle, BYTE b\_Port, BYTE b\_PortValue)".

## Request:

| CALL    | FC 103    |                      |
|---------|-----------|----------------------|
| IN0     | := B#16#0 | //b_Port             |
| IN1     | := B#16#0 | //b_PortValue        |
| RET VAL | := MW 0   | //RET VAL error code |

## Set16DigitalOutputs:

corresponds to the function "b\_ADDIDATA\_Set16DigitalOutputsOn(DWORD dw\_DriverHandle, BYTE b\_Port, WORD w\_PortValue)".

#### Request:

| CALL    | FC 104    |                      |
|---------|-----------|----------------------|
| IN0     | := B#16#0 | //b_Port             |
| IN1     | := ₩#16#0 | //w_PortValue        |
| RET_VAL | := MW 0   | //RET_VAL error code |

## Set32DigitalOutputs:

corresponds to the function "b\_ADDIDATA\_Set32DigitalOutputsOn(DWORD dw\_DriverHandle, BYTE b\_Port, DWORD dw\_PortValue)".

## Request:

| CALL    | FC 105     |                      |
|---------|------------|----------------------|
| IN0     | := B#16#0  | //b_Port             |
| IN1     | := DW#16#0 | //dw_PortValue       |
| RET_VAL | := MW 0    | //RET_VAL error code |

## InitAnalogInput:

corresponds to the function "b\_ADDIDATA\_InitAnalogInput(DWORD dw\_DriverHandle, WORD w\_Channel, pstr\_InitAnalogInput ps\_InitParameters, DWORD dw\_StructSize)".

This function expects a data structure for the initialisation of an input (see card documentation). The structure is passed to the FC with an ANY-pointer of the type byte (ps\_InitParameters). A seperate parameter for length of the structure (dw\_StructSize) is not neccessary, it is taken from the ANY-pointer.

## Request:

| CALL    | FC 106             |                            |
|---------|--------------------|----------------------------|
| IN0     | := W#16#0          | //w_Channel                |
| IN1     | := P#M 8.0 BYTE 10 | //ANY-pointer to structure |
| RET_VAL | := MW 0            | //RET_VAL error code       |

## ReleaseAnalogInput:

corresponds to the function "b\_ADDIDATA\_ReleaseAnalogInput(DWORD dw\_DriverHandle, WORD w\_Channel)".

#### Request

| CALL    | FC 107    |                      |
|---------|-----------|----------------------|
| IN0     | := W#16#0 | //w_Channel          |
| RET_VAL | := MW 0   | //RET_VAL error code |

#### InitAnalogOutput:

corresponds to the function "b\_ADDIDATA\_Init1AnalogOutput(DWORD dw\_DriverHandle, WORD w\_Channel, BYTE b\_VoltageMode, BYTE b\_Polarity)".

## Request:

| CALL    | FC 108    |                      |
|---------|-----------|----------------------|
| IN0     | := ₩#16#0 | //w_Channel          |
| IN1     | := B#16#0 | //b_VoltageMode      |
| IN2     | := B#16#0 | //b_Polarity         |
| RET_VAL | := MW 0   | //RET_VAL error code |

#### ReadAnalogInput:

corresponds to the function "b\_ADDIDATA\_Read1AnalogInput(DWORD dw\_DriverHandle, WORD w\_Channel, DWORD dw\_ConvertingTime, BYTE b\_ConvertingTimeUnit, BYTE b\_InterruptFlag, PDWORD pdw\_ChannelValue)".

The function expects a pointer to the return value (see card documentation). The structure is passed to the FC with an ANY-Pointer of the type dword (pdw\_ChannelValue). Please notice, that the ANY-Pointer always has to have the length of DWORD 3 (12 byte).

The parameter b.InterruptFlag is not used, because it runs in Polling-mode only.

#### Request:

| CALL    | FC 109            |                         |
|---------|-------------------|-------------------------|
| IN0     | := W#16#0         | //w_Channel             |
| IN1     | := DW#16#0        | //dw_ConvertingTime     |
| IN2     | := B#16#0         | //b_ConvertingTimeUnit  |
| IN3     | := P#M4.0 DWORD 3 | //ANY-pointer to result |
| RET_VAL | := MW 0           | //RET_VAL error code    |

#### WriteAnalogOutput:

corresponds to the function "b\_ADDIDATA\_Write1AnalogOutput(DWORD dw\_DriverHandle, WORD w\_Channel, dw\_ValueToWrite)".

Request:

| CALL    | FC 110     |                      |
|---------|------------|----------------------|
| IN0     | := ₩#16#0  | //w_Channel          |
| IN1     | := DW#16#0 | //dw_ValueToWrite    |
| RET_VAL | := MW 0    | //RET_VAL error code |

## **Return values:**

On success RET\_VAL = 0 is returned.

If an error has occurred, the error code from ADDIDATA.DLL is passed through, if possible.

If it should not be possible, the following error codes are returned:

| Error code | Reason                                                                         |
|------------|--------------------------------------------------------------------------------|
| 0x807F     | DriverHandle not available                                                     |
| 0x8042     | Error reading input                                                            |
| 0x8043     | Error writing output                                                           |
| 0x8003     | Wrong ANY-Pointer type                                                         |
| 0x8023     | ANY-Pointer does not point to a valid area or does not have the correct length |

## PLC switches to STOP:

If *S7-SoftPLC* is switched to STOP by the driver, an error code is inserted into the diagnostic buffer, which can be read out with the programming unit (*S7 für Windows*®, STEP® 7).

| Error code | Reason                                                                                                    |
|------------|----------------------------------------------------------------------------------------------------|
| 0xA140     | An error has occured at "i_ADDIDATA_OpenWin32Driver". The error number of ADDIDATA.DLL is following in the next diagnostic buffer entry. |

## 5.3.2 Configuring the ADDI-DATA driver

| Default |
|---------|
| 100 -   |
| 101 🛨   |
| 102 -   |
| 103 🔹   |
| 104 -   |
| 105 🔹   |
| 106 -   |
| 107 -   |
| 108     |
| 109 🔹   |
| 110 +   |
|         |
|         |

## Initialise ADDI-DATA driver once (not with every PLC Start/Stop)

Initialise the ADDI-DATA driver at first start of S7-SoftPLC, not at every RUN/STOP transition.

FC-numbers can be assigned to the ADDI-DATA functions. (It must be pointed out, that a unique number is assigned to every FC-block!)

## Function "b\_ADDIDATA\_FunctionName" mapped to FC:

Number of the FC, that corresponds to the ADDIPACK function "b\_ADDIDATA\_funktion name".

## Status:

Shows the ADDI-DATA driver status of the computer.

## 5.3.3 ADDI-DATA driver for S7-SoftPLC

In order to activate the driver, the driver is included in the form dll0=addi\_data.dll in the section [OEM].

The driver expects the section [addi\_data], in which further parameters can be defined.

| Name of parameter | Default value | Description                                      |
|-------------------|---------------|--------------------------------------------------|
| Read8FC           | 100           | Number of FC Read8DigitalInputs                  |
| Read16FC          | 101           | Number of FC Read16DigitalInputs                 |
| Read32FC          | 102           | Number of FC Read32DigitalInputs                 |
| Set8FC            | 103           | Number of FC Set8DigitalOutputs                  |
| Set16FC           | 104           | Number of FC Set16DigitalOutputs                 |
| Set32FC           | 105           | Number of FC Set32DigitalOutputs                 |
| InitAnaInpFC      | 106           | Number of FC InitAnalogInput                     |
| RelAnaInpFC       | 107           | Number of FC ReleaseAnalogInput                  |
| InitAnaOutFC      | 108           | Number of FC InitAnalogOutput                    |
| ReadAnaInpFC      | 109           | Number of FC ReadAnalogInput                     |
| WriteAnaOutFC     | 110           | Number of FC WriteAnalogOutput                   |
| NoStop            | 0             | 0 = Driver is initialised at every PLC-<br>START |

It must be pointed out, that a unique number is assigned to every FC-block!

## Example:

[OEM] dll0=addi\_data.dll [addi\_data] Read8FC=100 Read16FC=101 Read32FC=102 Set8FC=103 Set16FC=104 Set32FC=105 InitAnaInpFC=106 RelAnaInpFC=107 InitAnaOutFC=108 ReadAnaInpFC=109 WriteAnaOutFC=110 NoStop=0

# 5.4 Beckhoff TwinCAT I/O

With the Beckhoff TwinCAT I/O driver, every fieldbus system supported by Beckhoff, can be accessed from *S7-SoftPLC*.

SoftPLC

- Creating a task in the TwinCAT System Manager
- Accessing a task (peripherals) from S7-SoftPLC
- Configuring driver with the help of the user interface
- Configuring driver in the PLC43.INI

## 5.4.1 Beckhoff TwinCAT I/O configuration

The driver allows to exchange I/O data with S7-SoftPLC via the Beckhoff TwinCAT I/O driver. With the TwinCAT I/O driver every I/O component supported by Beckhoff can be accessed, so that this driver is independent from the used fieldbus.

To access the Beckhoff peripheral components with *S7-SoftPLC*, the TwinCAT I/O driver from Beckhoff has to be installed and licensed on the computer.

The I/O tasks, that are supposed to be used with *S7-SoftPLC*, must be configured with the Beckhoff TwinCAT System Manager.

The TwinCatIO.dll maps the process images to the Beckhoff I/O components. Acyclic accesses via peripheral commands are as well possible as the acyclic access with a SFC/FC.

In order to use the driver, the following steps are necessary:

- Inserting a station in TwinCAT System Manager
- Creating a task in TwinCAT System Manager
- Accessing ADS-functions from the PLC-program

| 📴 project.tsm - TwinCAT System Manager |               |                       |                  |
|----------------------------------------|---------------|-----------------------|------------------|
| File Edit Actions View Options Help    |               |                       |                  |
| ] D 🛎 📽 🖬   🚑 R.   X 🖻 🖻 🔒   🛤 8   💻   | 🙃 🗸 💣 👧 🙆     | 😫 🔨 🚳 🖹 🔍 🖓 🚳 🔧       | 9 😢 🏈            |
| 🕀 🥵 SYSTEM - Configuration             | Jumber Device | Туре                  |                  |
| - 🕎 Cam - Configuration                |               |                       |                  |
| E I/O - Configuration                  |               |                       |                  |
| Append Device                          |               |                       |                  |
| Import Device                          |               |                       |                  |
| Scan Devices                           |               |                       |                  |
| 🔁 Paste Ctrl+V                         |               |                       |                  |
| 😤 Paste with Links Alt+Ctrl+V          |               |                       |                  |
|                                        |               |                       |                  |
|                                        |               |                       |                  |
|                                        |               |                       |                  |
|                                        |               |                       |                  |
|                                        |               |                       |                  |
|                                        |               |                       |                  |
|                                        |               |                       |                  |
|                                        |               |                       |                  |
|                                        |               |                       |                  |
|                                        |               |                       |                  |
|                                        |               |                       |                  |
|                                        |               |                       |                  |
|                                        |               |                       |                  |
|                                        |               |                       |                  |
|                                        |               |                       |                  |
| Ready                                  |               | Local (192.168.10.81. | 1.1) Config Mode |

Inserting a station in TwinCAT System Manager

With a right-click on I/O Devices >> Scan Devices... a dialogue appears in which an I/O component can be selected (if it is available in the net).

| 1 | new I/O devices found  |                                                         | ×                                          |
|---|------------------------|---------------------------------------------------------|--------------------------------------------|
|   | Device 1 (RT-Ethernet) | eckhoff (Intel(R) PR0/100 S-Desktopadapter - Paketplane | OK<br>Cancel<br>Select All<br>Unselect All |
|   |                        |                                                         |                                            |

After having selected the desired device, TwinCAT System Manager asks, whether to scan for new boxes.

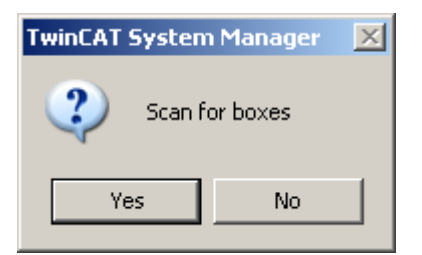

If agreed, all available I/O components will be scanned. The I/O components are now known to the TwinCAT I/O and can be accessed.

## Creating a task in the TwinCAT System Manager

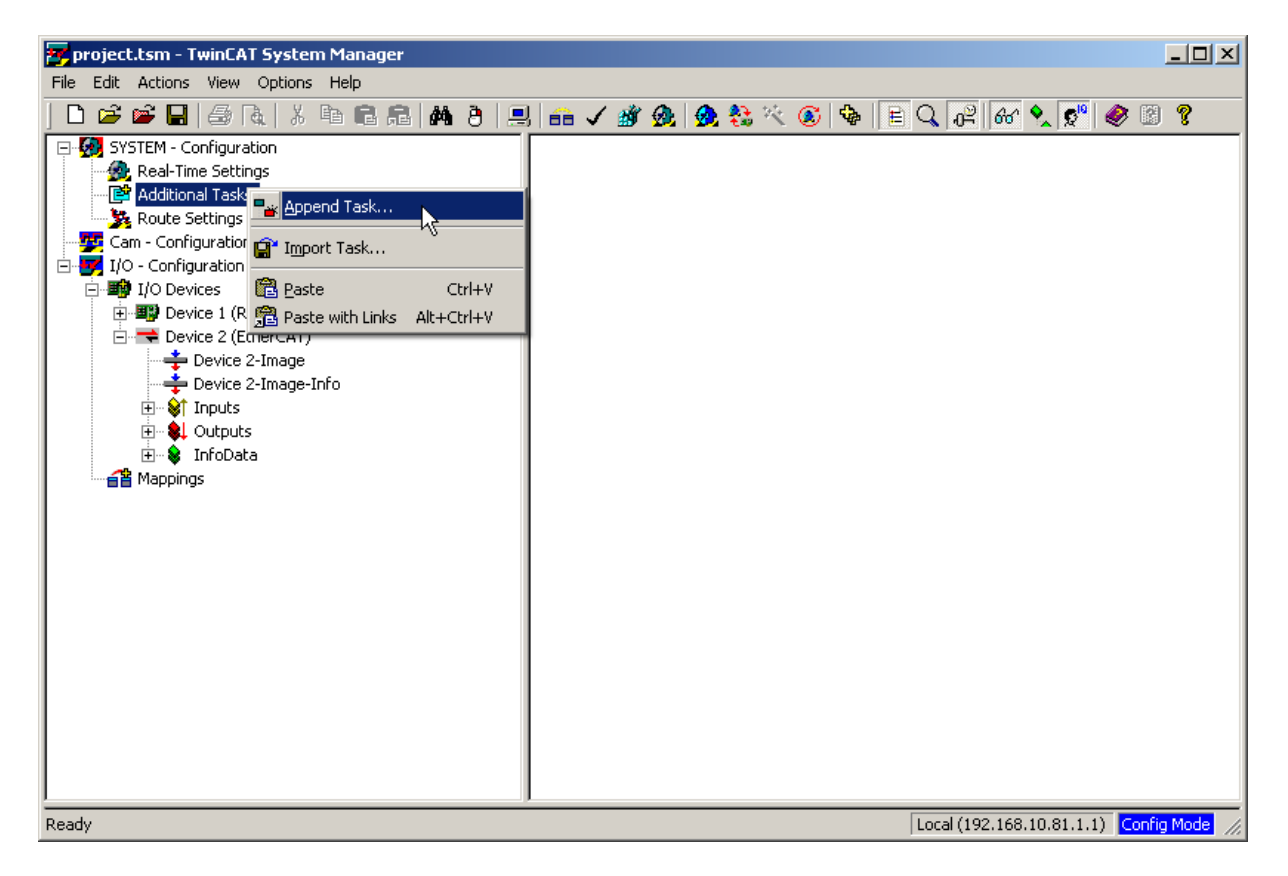

With a right-click on Additional Tasks >> Append Task... a new task is created. The task represents the S7-SoftPLCs process images.

## Important task settings

**Port:** The port with the number 301 normally serves as process image for S7-SoftPLC. It is also accessible over a SFC/FC.

**AutoStart:** S7-SoftPLC triggers the fieldbus and thus informs the TwinCAT driver, that it is still operational. The option AutoStart normally must not be chosen.

If this option is selected, the TwinCAT I/O driver has to be configured in such a way, that it can independently detect, whether the PLC is still operational, in order to switch the outputs of the I/O components into a defined state, if necessary.

## **Configuring a task**

To be able to access the I/O components, the I/O points have to be linked with the task. With a rightclick on Inputs or Outputs >> Insert Variable... the I/O points can be assigned to the task.

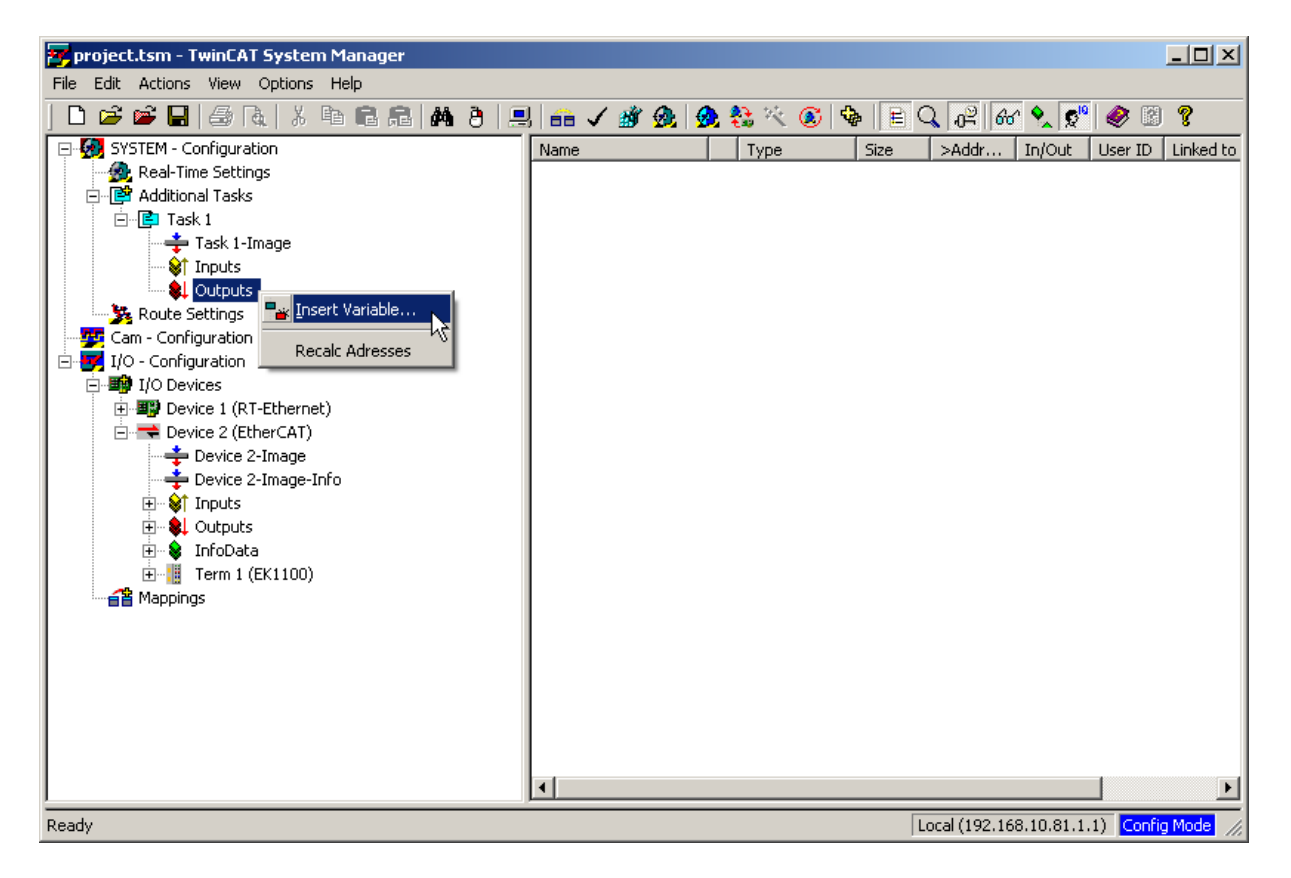

Depending on the available I/O point an adequate type of variable has to be selected.

| Insert ¥ariable  |         |         |        |          |            |   |              |
|------------------|---------|---------|--------|----------|------------|---|--------------|
| General<br>Name: | A       |         | М      | ultiple: | 8          | ÷ | OK<br>Cancel |
| Comment:         |         |         |        |          |            |   |              |
| Start Address    | :       | Byte: 🛛 | *<br>* | Bit:     | 0          | ÷ |              |
| Variable Type    |         |         |        |          |            |   | Sort by      |
|                  | BIT     |         |        |          | 0.1        |   | C Name       |
|                  | BIT3    |         |        |          | 0.2        |   | Size         |
|                  | BITARR4 |         |        |          | 0.4        |   | С Туре       |
|                  | BIT5    |         |        |          | U.4<br>0.5 |   |              |
|                  | BIT6    |         |        |          | 0.6        |   |              |
|                  | ВП7     |         |        |          | 1.0        | - |              |
|                  |         |         |        |          |            |   |              |

If the variable is declared, it has to be linked with the I/O component. For this activate the button Linked to...to create a link between the variable and the I/O-point.

| 🚰 project.tsm - TwinCAT System Manager                                                                                                    |                                                                                                    |
|----------------------------------------------------------------------------------------------------|----------------------------------------------------------------------------------------------------|
| File Edit Actions View Options Help                                                                                                    |                                                                                                    |
| D 🖆 📽 🔲   🍜 R.   X 🖻 🖻 R.   M 8   🔜 🐽 🗸 🏄 🕺                                                                                                    | k 👧 🗞 🔨 🚳 🖹 Q, 🖓 66 🔦 🕵 🖉 🦉 👘                                                                                                    |
| Image: System - Configuration         Image: System - Configuration         Image: System - Configuration </td <td>Image: Image: Image:</td> | Image: Image: |
|                                                                                                    |                                                                                                    |
| Ready                                                                                                    | Local (192.168.10.81.1.1) Config Mode                                                                                                    |

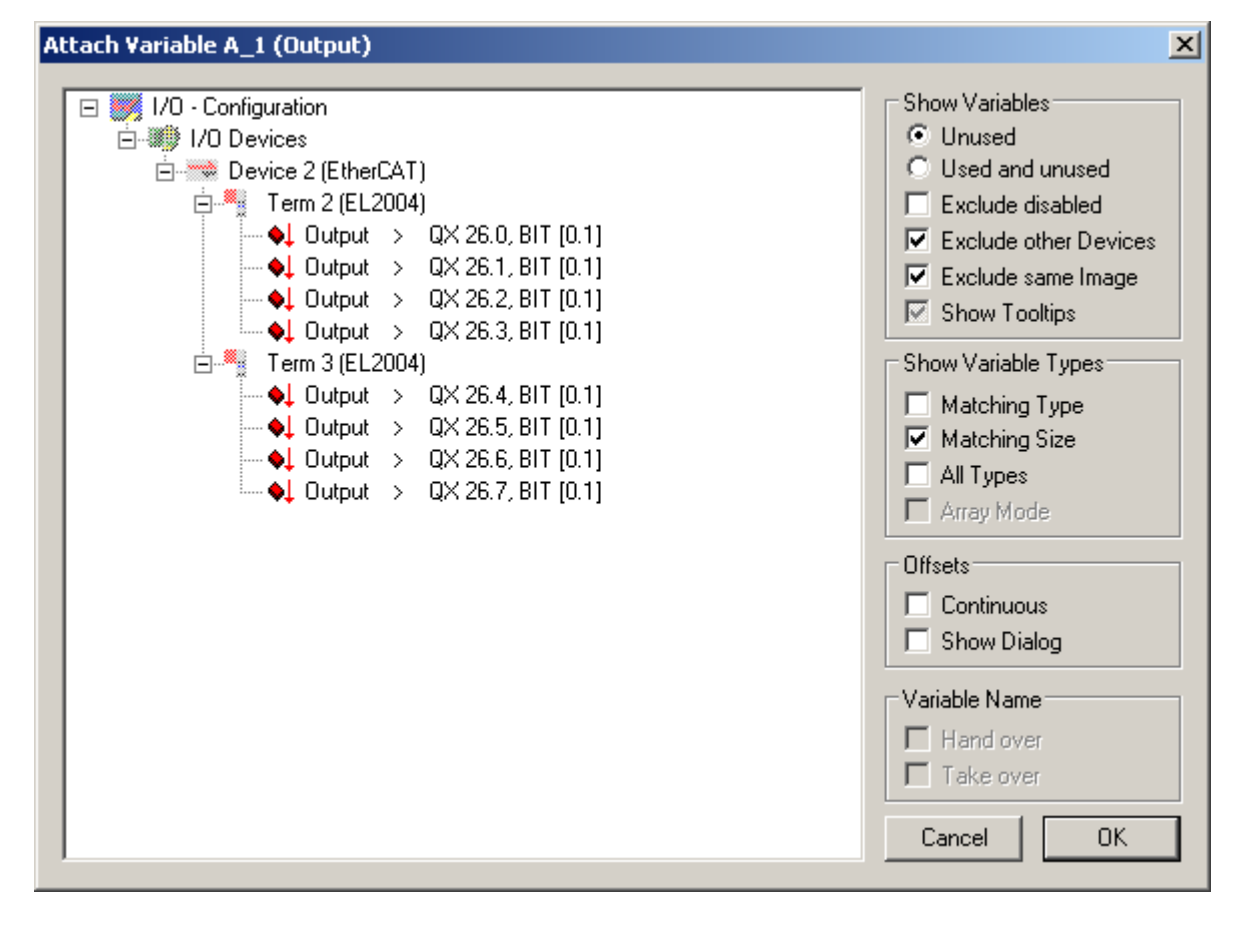

If the set of variables is linked with the task, the configuration has to be activated. Thereafter the TwinCAT I/O-task is ready for use, as soon as it is switched into Run-Mode.

# Calling special functions and ADS functions from the PLC-program SFC 14

Via the SFC "DPRD\_DAT" inputs can be read out of the TwinCAT I/O task

| CALL    | SFC/FC 14           |              |
|---------|---------------------|--------------|
| LADDR   | := W#16#100         | //INPUT WORD |
| RET_VAL | := MW 0             | //RESULT INT |
| RECORD  | := P#M 100.0 BYTE 1 | //OUTPUT ANY |

| Parameter | Type of Data | Description                        |
|-----------|--------------|------------------------------------|
| LADDR     | WORD         | Start address of inputs to be read |
| RET_VAL   | INT          | 0 on success                       |
| RECORD    | ANY          | ANY-Pointer to readout data        |
| SFC 15    |              |                                    |

Via the SFC "DPWR\_DAT" outputs can be written into the TwinCAT I/O task

| CALL    | SFC/FC 15           |              |
|---------|---------------------|--------------|
| LADDR   | := W#16#100         | //INPUT WORD |
| RECORD  | := P#M 102.0 BYTE 1 | //INPUT ANY  |
| RET_VAL | := MW 0             | //RESULT INT |

| Parameter | Type of data | Description                            |
|-----------|--------------|----------------------------------------|
| LADDR     | WORD         | Start address of outputs to be written |
| RECORD    | ANY          | ANY-Pointer on data to be written      |
| RET_VAL   | INT          | 0 on success                           |

## ControlSFC

Via the SFC "CONTROL" any TwinCAT I/O task can be accessed

| CALL    | SFC/FC 1000         |              |
|---------|---------------------|--------------|
| IN0     | := FALSE            | //INPUT BOOL |
| IN1     | := 301              | //INPUT INT  |
| IN2     | := P#M 104.0 BYTE 1 | //INPUT ANY  |
| RET_VAL | := MW 0             | //RESULT INT |

| Parameter | Type of data | Description                                                                                                    |  |
|-----------|--------------|----------------------------------------------------------------------------------------------------|--|
| INO       | BOOL         | false = Read data from any TwinCAT I/O task<br>true = Write data into any TwinCAT I/O task                                                                                                |  |
| IN1       | INT          | Port number of the I/O-task                                                                                                    |  |
| IN2       | ANY          | ANY-Pointer to data to be read/written with adequate length (ANY-pointer of type byte are permitted only)                                                                                 |  |
| RET_VAL   | INT          | 0 = success, otherwise the returned values of the TwinCAT<br>I/O driver are transparently passed through.<br>0x0057= ERROR_INVALID_PARAMETER - one of the<br>passed parameters is invalid |  |

## GetDeviceIdentification

The SFB "GETDEVID" allows it to read out the device identification data

| C. | ALL   | SFB/FB 1001, DB 1001    |                |
|----|-------|-------------------------|----------------|
|    | EXEC  | := M0.0                 | //INPUT BOOL   |
|    | TMOUT | := TIME#0D_0H_0M_1S_0MS | //INPUT TIME   |
|    | BUSY  | := M 0.1                | //OUTPUT BOOL  |
|    | ERR   | := M 0.2                | //OUTPUT BOOL  |
|    | ERRID | := MD 4                 | //OUTPUT DWORD |
|    | DEVID | := P#M 10.0 BYTE 214    | //IN_OUT ANY   |

| Parameter | Type of data | Description                                                                                         |
|-----------|--------------|----------------------------------------------------------------------------------------------------|
| IN0       | BOOL         | TRUE starts the command                                                                             |
| IN1       | TIME         | Not used, because underlying ADS function timeout is used                                           |
| OUT2      | BOOL         | The data are read from the device. After error-free execution, the data is ready when BUSY = FALSE. |
| OUT3      | BOOL         | Becomes TRUE, as soon as an error occurs                                                            |
| OUT4      | DWORD        | Delivers the error number if ERR is set                                                             |
| IO5       | ANY          | ST_CxDeviceIdentification (length 214 Byte)                                                         |

## AdsRead

The SFB "ADSREAD" allows the execution of an ADS-reading command, to request data from an ADS-device.

SFB/FB 1002, DB 1002 CALL NETID := #stringvar //INPUT STRING PORT := ₩#16#0 //INPUT WORD IDXGRP := DW#16#0 //INPUT DWORD IDXOFFS := DW#16#0 //INPUT DWORD := DW#16#0 //INPUT DWORD LEN DESTADDR := P#M 10 BYTE 1 //INPUT ANY READ := M0.0 //INPUT BOOL TMOUT := TIME#0D\_0H\_0M\_1S\_0MS //INPUT TIME := M 0.1 BUSY //OUTPUT BOOL ERR := M 0.2 //OUTPUT BOOL := MD 4 //OUTPUT DWORD ERRID

| Parameter | Type of<br>data | Description                                                                                                    |
|-----------|-----------------|----------------------------------------------------------------------------------------------------|
| NETID     | STRING          | It is a string providing the AMS network identification of the target device, the ADS-command targets.                                                  |
| PORT      | WORD            | Contains the port number of the ADS-service                                                                                                    |
| IDXGRP    | DWORD           | Contains the index group number (32bit, unsigned) of the requested ADS-service. This value can be extracted from the ADS-chart of the addressed device. |

| IDXOFFS  | DWORD | Contains the index offset number (32bit, unsigned) of the requested ADS-service. This value can be extracted from the ADS-chart of the addressed device.                                                                                                    |
|----------|-------|----------------------------------------------------------------------------------------------------|
| LEN      | DWORD | Contains the number of data to be read in bytes.                                                                                                    |
| DESTADDR | ANY   | Pointer to the destination buffer. The buffer needs to be big enough to record LEN bytes. The buffer can be a single variable, an array or a structure.                                                                                                    |
| READ     | BOOL  | On TRUE ADS-command is executed                                                                                                    |
| TMOUT    | TIME  | Timeout                                                                                                    |
| BUSY     | BOOL  | This output is TRUE as long as a ADS command is executed.<br>Resetted by timeout or success. While BUSY=TRUE, no new<br>command is accepted.                                                                                                    |
| ERR      | BOOL  | This output is TRUE, if an error has occurred during the execution<br>of an ADS command. The command-specific error code is<br>contained in "ERRID". If a timeout has occured, "ERR" = TRUE<br>and "ERRID" = 1861 (hexadecimal 0x745). A new command<br>resets "ERR". |
| ERRID    | DWORD | Contains the command-specific error code of the last executed command. A new command resets "ERRID"                                                                                                    |

## AdsWrite

The SFB "ADSWRITE" allows the execution of an ADS-writing command, to transmit data to an ADS-device.

| CALL    | SFB/FB 1003, DB 1003    |                |
|---------|-------------------------|----------------|
| NETID   | := #stringvar           | //INPUT STRING |
| PORT    | := W#16#0               | //INPUT WORD   |
| IDXGRP  | := DW#16#0              | //INPUT DWORD  |
| IDXOFFS | := DW#16#0              | //INPUT DWORD  |
| LEN     | := DW#16#0              | //INPUT DWORD  |
| SRCADDR | := P#M 10.0 BYTE 1      | //INPUT ANY    |
| WRITE   | := M0.0                 | //INPUT BOOL   |
| TMOUT   | := TIME#0D_0H_0M_0S_0MS | //INPUT TIME   |
| BUSY    | := M 0.1                | //OUTPUT BOOL  |
| ERR     | := M 0.2                | //OUTPUT BOOL  |
| ERRID   | := MD 4                 | //OUTPUT DWORD |

| Parameter | Type of<br>data | Description                                                                                                    |
|-----------|-----------------|----------------------------------------------------------------------------------------------------|
| NETID     | STRING          | It is a string providing the AMS network identification of the target device, the ADS-command targets.                                                  |
| PORT      | WORD            | Contains the port number of the ADS-service                                                                                                    |
| IDXGRP    | DWORD           | Contains the index group number (32bit, unsigned) of the requested ADS-service. This value can be extracted from the ADS-chart of the addressed device. |
| IDXOFFS   | DWORD           | Contains the index group number (32bit, unsigned) of the requested ADS-service. This value can be extracted from the ADS-chart of the addressed device. |
| LEN       | DWORD           | Contains the number of data to be written in bytes.                                                                                                    |

| SRCADDR | ANY   | Pointer to the source buffer. The buffer needs to be big enough to hold LEN bytes. The buffer can be a single variable, an array or a structure.                                                                                                    |  |
|---------|-------|----------------------------------------------------------------------------------------------------|--|
| WRITE   | BOOL  | On TRUE ADS-command is executed                                                                                                    |  |
| TMOUT   | TIME  | Timeout                                                                                                    |  |
| BUSY    | BOOL  | This output is TRUE as long as a ADS command is executed.<br>Resetted by timeout or success. While BUSY=TRUE, no new<br>command is accepted.                                                                                                    |  |
| ERR     | BOOL  | This output is TRUE, if an error has occurred during the execution of an ADS command. The command-specific error code is contained in "ERRID". If a timeout has occured, "ERR" = TRUE and "ERRID" = 1861 (hexadecimal 0x745). A new command resets "ERR". |  |
| ERRID   | DWORD | Contains the command-specific error code of the last executed command. A new command resets "ERRID"                                                                                                    |  |

# 5.4.2 Configuring TwinCAT I/O drivers

| - General:                                  |                          |
|---------------------------------------------|--------------------------|
| Status: OK                                  | Default                  |
| Don't stop fieldbus on PLC stop (only set   | outputs to 0)            |
| Show TwinCAT SFCs as FCs                    | Show SFC 14/15           |
| Port Number (as defined in the Twincat Syst | em 301 🗾                 |
| Control SFC Number (additional Ports):      | 1000                     |
| FB "GetDeviceIdentification" number:        | 1001                     |
| FB "AdsRead" number:                        | 1002 🛨                   |
| FB "AdsWrite" number:                       | 1003 🗄                   |
| -Load configuration from TwinCAT System Ma  | nager:                   |
| Ready to import a .tsm or .seq file         |                          |
| Existing IO-Tasks:                          | Content of symbol table: |
| IO-Task Taskname                            | Address icon Comment     |
|                                             |                          |
|                                             |                          |
|                                             |                          |
|                                             |                          |
| Open System Manager file                    |                          |
| Export into symbol table                    |                          |
| Open symbol table                           |                          |
| Apply symbol table to task                  | ×>                       |
|                                             |                          |

## Default

Resets the default values.

## Don't stop fieldbus on PLC stop (only set outputs to 0)

Instead of stoping the fieldbus at PLC STOP completely, all outputs are set to 0.

## Show TwinCAT SFCs as FCs

Defines, whether blocks should be displayed as FCs or SFCs in S7-SoftPLC.

## Show SFC 14/15

Shows SFC 14/15.

## Port Number (as defined in the Twincat System Manager)

Port number of the TwinCAT I/O task, normally 301.

## **Control SFC Number (additional Ports)**

Block number of the Control SFC to read or write data from/to additional tasks.

## FB "GetDeviceIdentification" Number

Block number of the FB "GetDeviceIdentification".

## FB "AdsRead" Number

Block number of the FB "AdsRead".

## FB "AdsWrite Number

Block number of the FB "AdsWrite".

## Load configuration from TwinCAT System Manager

In order to avoid double documentation and to be able to reuse symbols, a converter exits, that allows to covert Step® 7 symbols from symbolic table (\*.SEQ) data into I/O-tasks. And to inversely convert symbols from I/O-tasks into symbolic tables.

Existing symbolic tables can be applied to existing tasks with multiple options.

## Export symbolic tables out of the symbol editor with Step® 7.

- Open symbolic table in Step® 7 symbol editor.
- Select menu item "Table -> export".
- Select "Allocation map (\*.SEQ)" format in the following dialogue.

## Import symbolic tables with Step® 7 symbol editor.

- Open symbolic table in Step® 7 symbol editor.
- Select menu item "Table -> import".
- Select "Allocation map (\*.SEQ)" format in the following dialogue.
- S7 for Windows® projects generally work with SEQ files. Therefore a symbol file with the same name has to be generated only, to be exchanged via the Windows® Explorer.

## **Existing IO Tasks**

In this window, I/O tasks and loaded System Manager files (.tsm) are displayed.

By highlighting an I/O task, it is loaded, so that it can be exported into a symbolic table.

## **Open System Manager file**

Loads a System Manager file (.tsm) into the dialogue, to export the available symbols into a symbolic table.

## Export into symbolic table

Exports the loaded I/O task into a symbolic table (.seq).

## Open symbolic table

Loads a symbolic table (.seq) into the dialogue, to export the contained symbols into a I/O task.

## Apply symbolic table to task

Exports the loaded symbols into a System Manager file (.tsm.).

## Content of symbolic table

Shows the loaded symbols of a System Manager file (.tsm) or a symbolic table (.seq).

## Using a Beckhoff EtherCAT®->Profibus coupler

The Beckhoff EtherCAT®->Profibus coupler has got a fixed 100ms-KBus-watchdog. Without this fixed setting the Profibus would not clock correctly any more. Minimum cycle is < 100ms, if BKs/KLs are used.

That means there has to be one task, that is quicker than 100ms and has the highest priority, because the task with the highest priority triggers the Profibus®.

## 5.4.3 Configuring TwinCAT I/O with PLC43.INI

To activate the driver it must be included in the section [OEM]. The required entry is for example:

[OEM]

dll0=TwinCatIO.dll

In the PLC43.INI the following parameters must be defined in the section [TwinCatIO].

| Parameter                         | Defaultvalue | Description                                                                                     |
|-----------------------------------|--------------|-------------------------------------------------------------------------------------------------|
| PortNumber                        | 301          | Set port of I/O-task in TwinCAT System Manager.                                                 |
|                                   |              | If PortNumber=0 the exchange of process images is disabled. Access is possible via SFC/FC only. |
|                                   |              | If the port number does not match the TwinCAT I/O task, S7-SoftPLC switches to STOP.            |
| SFC14                             | 1            | Show SFC 14                                                                                     |
| SFC15                             | 1            | Show SFC 15                                                                                     |
| ControlSFC                        | 1000         | Number of Control SFC                                                                           |
| NoStop                            | 0            | Do not stop fieldbus at PLC Stop                                                                |
| TypeFC                            | 0            | Show SFCs as FCs                                                                                |
| FB_CxGetDevice-<br>Identification | 1001         | Number of GetDeviceIdentification FB                                                            |
| FB_AdsRead                        | 1002         | Number of AdsRead FB                                                                            |
| FB_AdsWrite                       | 1003         | Number of AdsWrite FB                                                                           |

## Example:

[OEM] dll0=TwinCatIO.dll [TWINCATIO] PortNumber=301 SFC14=1 SFC15=1 ControlSFC=1000 NoStop=0 TypeFC=0 FB\_CxGetDeviceIdentification=1001 FB\_AdsRead=1002 FB\_AdsWrite=1003

# 5.5 CIF 30/50/60 configuration

Configuration of Hilscher CIF 30/50/60-cards.

- Basic configuration
- Profibus® configuration with S7 for Windows® and Step® 7

## 5.5.1 Basic configuration

The basic configuration features of the CIF-cards are set here.

If no Profibus is used, the configuration has to be executed with the System Configurator SyCon of the Hilscher company.

• Configuring the CIF-card with the System Configurator

How the driver is integrated into S7-SoftPLC is part of these instructions:

- Configuration via user interface
- Configuration in PLC43.INI

## **Using Status and Control SFC**

## Querying CIF-status

To query the CIF-status the status SFC has to be called cyclically (e.g. from the OB 1). The SFC contains the following parameters:

| Name      | Sort | Туре | Function    |
|-----------|------|------|-------------|
| HostFlags | OUT  | BYTE | HostFlags   |
| DevFlags  | OUT  | BYTE | DeviceFlags |

| CALL | SFC 252 |    |             |
|------|---------|----|-------------|
| OUT0 | :=MB10  | // | HostFlags   |
| OUT1 | :=MB11  | // | DeviceFlags |

The HostFlags and DeviceFlags are described exactly in the section Control-SFC function 141 and function 142, as well as in the Hilscher document tke.pdf on page 8.

## Control-SFC

The Control SFC is used to execute special functions of the CIF-card.

The control block is called in the following way:

```
L #Value

T MD 20

CALL SFC 210

INO := 142 // INPUT Function number.

IN1 := 0 // INPUT Data block number (on DB operationen, else

0).
```

| 102  | := MI | D 20 | // | IN_OUT | Paramete | er of | functi | lon / Re | esult |            |
|------|-------|------|----|--------|----------|-------|--------|----------|-------|------------|
| OUT3 | := M  | W 24 | // | OUTPUT | Default  | 80xx  | Error  | codes,   | 0 or  | 1 success. |

When succeeded, the BR bit is set as well.

## **Control-SFC functions overview**

| Function number | Function description                                 |
|-----------------|------------------------------------------------------|
| 102             | Set number of digital in/outputs                     |
| 108             | Set number of analog in/outputs                      |
| 125             | Read process inputs                                  |
| 126             | Write process outputs                                |
| 130             | Read global diagnostic bits                          |
| 131             | Read bus status                                      |
| 132             | Read incorrect bus address                           |
| 133             | Read error number                                    |
| 134             | Read status bits                                     |
| 135             | Read diagnostic bits                                 |
| 136             | Read dual-port memory                                |
| 137             | Write dual-port memory                               |
| 140             | Trigger watchdog                                     |
| 141             | Read HostFlags                                       |
| 142             | Read DevFlags                                        |
| 150             | Call DevGetTaskState and provide result in DB        |
| 151             | Call DevGetInfo and provide result in DB             |
| 152             | Call DevGetTaskParameter and provide result<br>in DB |

## Function 102 Set number of digital in/outputs

With this function the number of the digital in/outputs can be set. 512 byte digital in/outputs are presetted in *S7-SoftPLC*. With this function the the number of digital in/outputs can be reduced. That causes an acceleration of *S7-SoftPLC*.

If the function was not executed successfully, the BR is not set. The return value contains the standard 80xx error codes.

Error code:

0x8222 = size to big

## Example:

| L    | 50       | // 50 digital I/Os necessary only |
|------|----------|-----------------------------------|
| Т    | MD20     | // set number of digital I/Os     |
| CALL | SFC 210  |                                   |
| IN0  | := 102   | // function 102                   |
| IN1  | := 0     | // no DB                          |
| 102  | := MD 20 | // size                           |
| OUT3 | := MW 24 | // error code                     |

## Function 108 Set number of analog in/outputs

With this function the number of the analog in/outputs can be set. The maximum size of the dualport RAM, found during the initialization of the card, is presetted in *S7-SoftPLC*. With this function the number of analog in/outputs can be reduced to the required number. It is counted from byte 0 of the dualport. If the function was not executed successfully, the BR is not set. The return value contains the standard 80xx error codes.

## Fehlercode:

0x8222 = Size to big

## Example:

| L    | 100      | // 100 analog I/Os necessary only |
|------|----------|-----------------------------------|
| Т    | MD20     | // set number of analog I/Os      |
| CALL | SFC 210  |                                   |
| IN0  | := 108   | // function 108                   |
| IN1  | := 0     | // no DB                          |
| IO2  | := MD 20 | // size                           |
| OUT3 | := MW 24 | // error code                     |

## Function 125 Read process inputs

With this function the process inputs can be read into a data block. Herewith every available peripheral byte can be accessed.

The function writes asynchronous. With word oriented inputs no data consistence exists and the function can only be used with byte oriented inputs. If the function was not executed successfully, the BR is not set. The return value contains the standard 80xx error codes.

Error codes:

0x813A = data block not available

0x8222 = size of data block bigger than size of source area

0x8042 = READY or COM missing

0x807F = internal driver access error

## Example:

| L    | W#16#0100 | // | process input start address |
|------|-----------|----|-----------------------------|
| Т    | MD20      |    |                             |
| CALL | SFC 210   |    |                             |
| IN0  | := 125    | // | function 125                |
| IN1  | := 300    | // | DB 300                      |
| IO2  | := MD 20  | // | process input start address |
| OUT3 | := MW 24  | // | error code                  |

## Function 126 Write process outputs

With this function a data block can be written into the process outputs. Herewith every available peripheral byte can be accessed. The function writes asynchronous. With word oriented outputs no data consistence exists and the function can only be used byte oriented. If the function was not executed successfully, the BR is not set. The return value contains the standard 80xx error codes.

Error codes:

0x813A = data block not available

0x8222 = size of data block bigger than size of source area

0x8042 = READY or COM missing

0x807F = internal driver access error

## Example:

| L    | W#16#0100 | // process output start address |
|------|-----------|---------------------------------|
| Т    | MD20      |                                 |
| CALL | SFC 210   |                                 |
| IN0  | := 126    | // function 126                 |
| IN1  | := 300    | // DB 300                       |
| 102  | := MD 20  | // process output start address |
| OUT3 | := MW 24  | // error code                   |

## Function 130 Read global diagnostic bits

With this function global diagnostic bits can be read.

| Bit                                    | Profibus message                                                                                                    |
|----------------------------------------|----------------------------------------------------------------------------------------------------|
| 0                                      | Parameter error                                                                                                    |
| 1                                      | Component branched because of bus error in Auto_Clear_Modus                                                                                                    |
| 2                                      | At least one slave is not transferring data or reports a fatal error                                                                                                    |
| 3                                      | Fatal bus error, further data transferring impossible                                                                                                    |
| 4                                      | Short circuit on the bus                                                                                                    |
| 5                                      | Host not ready                                                                                                    |
| 6                                      | reserved                                                                                                    |
| 7                                      | reserved                                                                                                    |
|                                        |                                                                                                    |
| Bit                                    | Interbus message                                                                                                    |
| Bit<br>0                               | Interbus message<br>Parameter error                                                                                                    |
| Bit<br>0<br>1                          | Interbus message<br>Parameter error<br>System error occured                                                                                                    |
| Bit<br>0<br>1<br>2                     | Interbus message         Parameter error         System error occured         At least one slave reports module error                                                                                                    |
| Bit<br>0<br>1<br>2<br>3                | Interbus message<br>Parameter error<br>System error occured<br>At least one slave reports module error<br>At least one defective W1-port                                                                                              |
| Bit<br>0<br>1<br>2<br>3<br>4           | Interbus message         Parameter error         System error occured         At least one slave reports module error         At least one defective W1-port         At least one defective W2-port                                   |
| Bit<br>0<br>1<br>2<br>3<br>4<br>5      | Interbus message         Parameter error         System error occured         At least one slave reports module error         At least one defective W1-port         At least one defective W2-port         reserved                  |
| Bit<br>0<br>1<br>2<br>3<br>4<br>5<br>6 | Interbus message         Parameter error         System error occured         At least one slave reports module error         At least one defective W1-port         At least one defective W2-port         reserved         reserved |

If the function was not executed successfully, the BR is not set. The return value contains the standard 80xx error codes.

Error codes:

0x807F = Internal driver access error

## Example:

| CALL | SFC 210  |                    |
|------|----------|--------------------|
| IN0  | := 130   | // function 130    |
| IN1  | := 0     | // no DB           |
| IO2  | := MD 20 | // diagnostic bits |
| OUT3 | := MW 24 | // error code      |

## Function 131 Read bus status

With this function the bus status can be read.

| Bit | Interbus message       |
|-----|------------------------|
| 0   | Bus segment turned off |
| 1   | reserved               |
| 2   | reserved               |
| 3   | reserved               |
| 4   | reserved               |
| 5   | reserved               |
| 6   | reserved               |
| 7   | reserved               |

If the function was not executed successfully, the BR is not set. The return value contains the standard 80xx error codes.

Error codes:

## 0x807F = Internal driver access error

## Example:

| CALL | SFC 210  |    |              |
|------|----------|----|--------------|
| IN0  | := 131   | // | function 131 |
| IN1  | := 0     | // | no DB        |
| 102  | := MD 20 | // | bus status   |
| OUT3 | := MW 24 | 11 | error code   |

## Function 132 Read incorrect bus address

With this function the incorrect bus address can be read. If the function was not executed successfully, the BR is not set. The return value contains the standard 80xx error codes.

## Error codes:

0x807F = Internal driver access error

## Example:

| CALL | SFC 210  |                          |
|------|----------|--------------------------|
| IN0  | := 132   | // function 132          |
| IN1  | := 0     | // no DB                 |
| I02  | := MD 20 | // incorrect bus address |
| OUT3 | := MW 24 | // error code            |

## Function 133 Read error number

With this function the error number can be read. If the function was not executed successfully, the BR is not set. The return value contains the standard 80xx error codes.

## Error codes:

0x807F = Internal driver access error

## Example:

| CALL | SFC 210  |                 |
|------|----------|-----------------|
| IN0  | := 133   | // function 133 |
| IN1  | := 0     | // no DB        |
| 102  | := MD 20 | // error number |
| OUT3 | := MW 24 | // error code   |

## Function 134 Read status bits

With this function the status bits can be read. Before the call the status byte number (0..15) must be selected. After the function call, the selected status byte is returned. If a bit in status byte is 1, the corresponding slave is active, if it is 0, it is inactive. If the function was not executed successfully, the BR is not set. The return value contains the standard 80xx error codes.

Error codes:

0x807F = Internal driver access error

```
Example:
```

```
L
       W#16#03
                        // byte number 3
т
       MD20
CALL
       SFC 210
                        // function 134
       := 134
  IN0
  IN1
       := 0
                        // no DB
  IO2
       := MD 20
                        // before calling status byte nummer, after calling
the content of the status byte
  OUT3 := MW 24
                        // error code
```

## Function 135 Read diagnostic bits

With this function the diagnostic bits can be read. Before the call the diagnostic byte number (0..15) must be selected. After the function call, the selected diagnostic byte is returned. If a bit in the diagnostic byte is 1, the status of the corresponding slave has changed (from active to inactive or vice

versa). If the function was not executed successfully, the BR is not set. The return value contains the standard 80xx error codes.

Error codes:

0x807F = Internal driver access error

```
Example:
```

```
Τ.
       W#16#03
                        // byte number 3
т
       MD 20
       SFC 210
CALL
       := 134
                        // function 134
  IN0
                        // no DB
  IN1
       := 0
                        // before calling diagnostic byte number, after
  IO2
      := MD 20
calling the content of diagnostic byte
  OUT3 := MW 24
                        // error code
```

## Fkt 136 Read dual-port memory

With this function an area from the dual-port memory of the CIF-card can be written into a data block. Basically it begins with the first byte in the data block. The length is passed in the I/O-parameter low word and the relative address in the dual-port memory in the I/O-parameter high word. If the function was not executed successfully, the BR is not set. The return value contains the standard 80xx error codes.

Error codes:

0x813A = data block not available

0x8222 = size of data block to small

0x8224 = range overflow

0x8042 = READY or COM missing

0x807F = Internal driver access error

```
Example:
```

```
Τ.
       DW#16#0100000A // copy 10 bytes from the relative address 100H
Т
       MD20
       SFC 210
CALL
       := 136
  TN0
                        // function 136
                        // DB 60
  IN1
       := 60
  IO2
      := MD 20
                       // 10 bytes are read from the relative address
0x100H
                       // error code
  OUT3 := MW 24
```

## Function 137 Write dual-port memory

With this function an area from the data block can be written into the dual-port memory of the CIFcard. Basically it begins with the first byte in the data block. The length is passed in the I/O-parameter low word and the relative address in the dual-port memory in the I/O-parameter high word. If the function was not executed successfully, the BR is not set. The return value contains the standard 80xx error codes.

Error codes:

0x813A = data block not available

0x8222 = size of data block to small

0x8224 = range overflow

0x8042 = READY or COM missing

0x807F = Internal driver access error

```
Example:
```

```
Τ.
       D#16#0100000A
                       // copy 10 bytes into the relatice address 100H
Т
       MD20
CALL
       SFC 210
                        // function 137
  IN0
       := 137
  IN1
       := 60
                        // DB 60
  IO2
      := MD 20
                        // 10 bytes are written into the relative address
0x100H
  OUT3 := MW 24
                        // error code
```

## Function 140 trigger watchdog

This function is needed, if very long PLC cycles occur. If the function was not executed successfully, the BR is not set. The return value contains the standard 80xx error codes.

Error codes:

None

Example:

```
CALL SFC 210

IN0 := 140 // function 140

IN1 := 0 // no DB

IO2 := MD 20 // no function code

OUT3 := MW 24 // error code
```

## Function 141 Read HostFlags

With this function HostFlags can be read.

| Bit | HostFlag message                                    |
|-----|-----------------------------------------------------|
| 0   | HostCom: Handshake of the receive mailbox           |
| 1   | DevAck: Handshake of the send mailbox               |
| 2   | PdAck: Handshake of the process image               |
| 3   | ERR: communication error to one network device      |
| 4   | PdExtAck: extended handshake of the pcrocess image  |
| 5   | COM: I/O exchange to one network device established |
| 6   | RUN: DEVICE is communicating, configuration valid   |
| 7   | READY: DEVICE is running, end of initialisation     |

If the function was not executed successfully, the BR is not set. The return value contains the standard 80xx error codes.

## Error codes:

0x807F = Internal driver access error

Example:

CALL SFC 210

| IN0  | := 141   | // | function 141          |
|------|----------|----|-----------------------|
| IN1  | := 0     | // | no DB                 |
| 102  | := MD 20 | // | returns the HostFlags |
| OUT3 | := MW 24 | // | error code            |

## Function 142 Read DevFlags

With this function DevFlags can be read.

| Bit | DeviceFlag message                                        |
|-----|-----------------------------------------------------------|
| 0   | HostCom: Handshake of the receive mailbox                 |
| 1   | DevCom: Handshake of the send mailbox                     |
| 2   | PdCom: Handshake of the process image                     |
| 3   | Reserved                                                  |
| 4   | PdExtCom: extended handshake of the pcrocess image        |
| 5   | NotRdy: HOST program not ready                            |
| 6   | Init: Initialisation with parameter from dual-port memory |
| 7   | Reset: Reset DEVICE                                       |

If the function was not executed successfully, the BR is not set. The return value contains the standard 80xx error codes.

Error codes:

0x807F = Internal driver access error

Example:

| CALL SI | FC 210   |                         |
|---------|----------|-------------------------|
| IN0     | := 142   | // function 142         |
| IN1     | := 0     | // no DB                |
| 102     | := MD 20 | // returns the DevFlags |
| OUT3    | := MW 24 | // error code           |

## Function 150 Execute DevGetTaskState

With this function the global diagnostic infomation, reported from the CIF-module, can be read. The structure contains information about the bus condition and the condition of several slaves. The information is stored in bit-fields. In this way information about the master and the condition of the fieldbus is available. Furthermore it can be read, which slaves are configured and in use, which slaves are active and inactive and which slaves contain diagnostic information.

The driver function DevGetTaskState is called internally. The result is written into a DB. To be able to use the function, the information to the function should be extracted from the Hilscher manual dpm\_pie.pdf. The DB should correspond to the DPM\_DIAGNOSTICS structure described there. If the function was not executed successfully, the BR is not set. The return value contains the standard 80xx error codes.

Error codes:

0x813A = data block not available

0x8222 = size of data block to small

0x8225 = range overflow

0x807F = internal driver access error

## Example:

| L      |      | DW#16#2  |    |              |
|--------|------|----------|----|--------------|
| T MD20 |      | MD20     | // | task 2       |
| CAI    | LL   | SFC 210  |    |              |
| ]      | IN0  | := 150   | // | function 150 |
| ]      | IN1  | := 300   | // | DB 300       |
| ]      | 102  | := MD 20 | // | task number  |
| (      | OUT3 | := MW 24 | // | error code   |

## Adequate DB example:

```
DATA_BLOCK DB 300
TITLE=DIAG
VERSION : 0.1
STRUCT
bGlobalBits : BYTE;
bDPM_state : BYTE;
tError : STRUCT
bErr_Rem_Adr : BYTE;
bErr_Event : BYTE;
```

END\_STRUCT; usBus\_Error\_Cnt : WORD; usTime\_Out\_Cnt : WORD; abReserved : ARRAY[0..7] OF BYTE; abS1\_cfg : ARRAY[0..15] OF BYTE; abS1\_state : ARRAY[0..15] OF BYTE; abS1\_diag : ARRAY[0..15] OF BYTE; END\_STRUCT; BEGIN END\_DATA\_BLOCK

## Function 151 Execute DevGetInfo

With DevGetInfo various information can be read from the dual-port of the CIF-card. These are:

DW#16#1 GET DRIVER INFO Driver status information

DW#16#2 GET\_VERSION\_INFO version information of the CIF

DW#16#3 GET\_FIRMWARE\_INFO version of the CIF firmware

DW#16#4 GET\_TASK\_INFO Task information

DW#16#5 GET\_RCS\_INFO CIF specific operating system information

DW#16#6 GET\_DEV\_INFO Device information

DW#16#7 GET\_IO\_INFO Device I/O information

DW#16#8 GET\_IO\_SEND\_DATA Device I/O send data

The driver function DevGetInfo is called internally. The result is written into a DB. To be able to use the function, the information to the function should be extracted from the Hilscher manual devdrv.pdf. The DB should correspond to the structures described there. If the function was not executed successfully, the BR is not set. The return value contains the standard 80xx error codes.

## Error codes:

0x813A = data block not available

0x8222 = data block size to small

0x8225 = not an available function number

0x807F = internal driver access error

#### Example:

```
L DW#16#1 // function GET_DRIVER_INFO
T MD20
CALL SFC 210
IN0 := 151 // function 151
```

S7 for Windows SoftPLC

| IN1 := 300    | // DB 300          |
|---------------|--------------------|
| IO2 := MD 20  | // function number |
| OUT3 := MW 24 | // error code      |

## Function 152 Execute DevGetTaskParameter

With this function the global settings, as for example the transfer rate of the bus, the watchdog time etc. can be read from the CIF-card. The driver function DevGetTaskParameter is called internally. The result is written into a DB. To be able to use the function, the information to the function should be extracted from the Hilscher manual devdrv.pdf. The DB should correspond to the structure described there. If the function was not executed successfully, the BR is not set. The return value contains the standard 80xx error codes.

Error codes:

0x813A = data block not available

0x8222 = data block size to small

0x8225 = not an available function number

0x807F = internal driver access error

## Example:

| L    | DW#16#2  | // tTask 2         |
|------|----------|--------------------|
| Т    | MD20     |                    |
| CALL | SFC 210  |                    |
| IN0  | := 152   | // function 152    |
| IN1  | := 300   | // DB 300          |
| IO2  | := MD 20 | // function number |
| OUT3 | := MW 24 | // error code      |

## Function 153 Read slave diagnostics of a specific slave

With this function the standard diagnostic data of a DP-slave can be read. The information is returned in DPM\_SLAVE\_SINGLE\_DIAGNOSTICS format. This function may not be used in conjunction with the driver CIFCFG.DLL (Profibus® with CIF-card). In this case the SFC 13 (as hardware PLC), provided by the driver CIFCGF.DLL, has to be used instead. Details can be extracted from the Hilscher Manual dpm\_pie.pdf, section DDLM\_Slave\_Diag. The DB should correspond to the structure described there. If the function was not executed successfully, the BR is not set. The return value contains the standard 80xx error codes.

Error codes:

0x813A = data block not available

- 0x8222 = dize of data block to small
- 0x8225 = range overflow
- 0x807F = internal driver access error

Example:

```
L DW#16#2B
                        // Profibus address of the slave (here : 11dec)
T MD20
       SFC 210
CALL
       := 153
  TN0
                        // function 153
                        // DB 300
  IN1
       := 300
                        // function number
  IO2
      := MD 20
                        // error code
  OUT3 := MW 24
Adequate DB example:
DATA_BLOCK DB 300
TITLE=
VERSION : 0.1
STRUCT
DPM SLAVE DIAG : STRUCT
Stationsstatus_1 : BYTE;
Stationstatus_2 : BYTE;
Stationstatus_3 : BYTE;
bMaster_Add : BYTE;
                                          // corresponding master address
usIdent Number : WORD;
                                          // ident number, big endian
(motorola format)
abExt_Diag_Data : ARRAY[0..99] OF BYTE; // extended diagnostic field
END_STRUCT;
END STRUCT;
BEGIN
END_DATA_BLOCK
```

## 5.5.2 Configuring the CIF-card with the SyCon System Configurator

Before the field bus components can be accessed, they have to be configured. If no Profibus® is used or the configuration can, because of other reasons, not be created with the *S7 for Windows® hardware configuration* or the Step® 7 hardware configuration, the CIF configuration must be created with the Hilscher System Configurator. If the default start addresses have not been changed via the special settings, the following assignments are valid.

The addresses of the digital peripheral are located in the CIF-address area of 0..511. Furthermore the following system parameters have to be set in the System Configurator Master Settings:

- Controlled release of communication by the application program
- Byte addresses
- Little Endian (LSB-MSB)
- Buffered, host controlled

| DP Master Settings                                                                                                    |                                                                                 | ×            |  |  |  |  |  |
|----------------------------------------------------------------------------------------------------|---------------------------------------------------------------------------------|--------------|--|--|--|--|--|
| Parameter to user interface<br>Startup behaviour after system init<br>O Automatic release of the com<br>C Controlled release of the com                                                                                                    | ialisation<br>munication by the device<br>munication by the application program | OK<br>Cancel |  |  |  |  |  |
| User program monitoring<br>Watchdog time 10                                                                                                    | User program monitoring<br>Watchdog time 1000 ms                                |              |  |  |  |  |  |
| Watchdog time       1000 ms         Parameter to process data interface       Addressing mode         Addressing mode       Handshake of the process data         © Byte addresses       © Bus synchronous, device controlled         © Word addresses       © Buffered, device controlled         © Big Endian (MSB-LSB)       © Buffered, host controlled         © Little Endian (LSB-MSB)       © Buffered, host controlled         © Buffered, extended host controlled       © Buffered, bost controlled         © Buffered, best controlled       © Buffered, best controlled         © Buffered, best controlled       © Buffered, best controlled         © Buffered, best controlled       © Buffered, best controlled         © S kB dual-port memory       © 16 kB dual-port memory |                                                                                 |              |  |  |  |  |  |

## 5.5.3 CIF 30/50/60 Settings

The dialog consists of two tabs, which configure the driver for the Hilscher CIF-cards.

## Preferences

| 511307 | 50/60 Properties                                           |         |
|--------|------------------------------------------------------------|---------|
| Prefe  | erences CIF Diagnostics                                    |         |
| Γ(     | General - Board 0                                          |         |
| F      | ✓ Display SFC14                                            |         |
| F      | ✓ Display SFC15                                            | Default |
| 1      | Don't stop fieldbus on PLC stop (only for PU functions via | a DP)   |
| ſ      | Use default values for the process image                   |         |
| ſ      | Show Status and Control SFC as FC                          |         |
| 9      | Status SFC Number (Cif Diagnostics):                       | 252     |
| (      | Control SFC Number (Special Cif functions):                | 210 🛨   |
| F      | Process image                                              |         |
| 9      | Start address in the PLCs process image:                   | 0 -     |
| E      | End address in the PLCs process image:                     | 511 ÷   |
| 1      | nput offset in the dualport (normally 0):                  | 0 +     |
| 0      | Dutput offset in the dualport (normally 0):                | 0 ÷     |
| 9      | Start address in the PLCs peripheral area:                 |         |
| E      | End address of the PLCs peripheral                         | 3583 🔸  |
| F      | Peripheral input offset in the dualport (normally 0):      | 0 +     |
| F      | Peripheral output offset in the dualport (normally 0):     |         |

In this window the specific settings for the Hilscher cards (ISA, PCI, PCMCIA) are conducted. If several Hilscher cards are installed in the PC, the according drivers have to be integrated into S7-SoftPLC. Care must be taken, that the areas in the process image of the PLC do not overlap each other. This means, that if multiple CIF-cards are used, the settings for BitStart, BitEnd etc. have to be taken with great care.

## Default

Sets all settings back to default values.

## **Display SFC14**

Displays SFC14.

## Display SFC15

Displays SFC15.

WARNING: IF MULTIPLE CIF-CARDS ARE RUNNING ON ONE SYSTEM, THE SFC 14 AND 15 OF ONLY ONE CIF-CARD ARE ALLOWED TO BE SHOWN!

## Don't stop fieldbus on PLC stop (only for PU functions via DP)

Prevents, that the bus is stopped at PLC Stop by the watchdog. The outputs are programed set to 0. The Hilscher card is initialized when starting the PLC or changing the system data. At RUN/STOP, no further initialization is performed. If online functions are used over Profibus® with *S7 for Windows*® or Step® 7, this option has to be activated.

## Use default values for the process image

End address in the process image in the PLC: 511

End address of the PLC periphery area: 8192

All other values: 0

## Show Status and Control SFC as FC

Defines, whether the StatusSFC and the ControlSFC appear as SFC or FC in the block directory. This has the advantage that empty blocks in the PLC-program can be created and the parameters can be given reasonable names. When creating a block header care must be taken, that the data types and the IN/OUT areas are identical with the PLC blocks. When the blocks (FC) are transferred to the PLC via PU, the PLC keeps the internal blocks.

## Status SFC Number (CIF Diagnostics)

Defines the number of the Status SFC.

## **Control SFC Number (CIF Special CIF functions)**

Defines the number of the Control SFC.

## Process image

To define the values for the process image manually, the option standard values for the process image has to be deactivated.

# Diagnostics

| references CIF Diagnostic | :s                             | Preferences CIF Diagnostics |  |  |  |  |
|---------------------------|--------------------------------|-----------------------------|--|--|--|--|
| CIF Information for Board | 0                              |                             |  |  |  |  |
| Type:                     | number reported from the drive | rt -30                      |  |  |  |  |
| Firmware:                 |                                |                             |  |  |  |  |
| Status: Error             | initializing the board         |                             |  |  |  |  |
|                           |                                |                             |  |  |  |  |
| Detail information:       |                                |                             |  |  |  |  |
| HostFlags                 | DevFlags:                      | Global status bits:         |  |  |  |  |
| HostCom                   | 🗖 HostAck                      | Ctrl                        |  |  |  |  |
| 🗖 DevAck                  | 🗖 DevCom                       | C ACIr                      |  |  |  |  |
| 🗖 PdAck                   | PdCom                          | NonExch                     |  |  |  |  |
| ERR                       | Reserved                       | 🗖 Fatal                     |  |  |  |  |
| PdExtAck                  | PdExtCom                       | Event                       |  |  |  |  |
| 🗖 СОМ                     | □ NotRdy                       | NRdy                        |  |  |  |  |
| E RUN                     | 🗖 Init                         | TOut                        |  |  |  |  |
| E READY                   | E Reset                        | Reserved                    |  |  |  |  |
|                           |                                |                             |  |  |  |  |

## **CIF** Information for Board n

Shows type, company version and status of the selected Hilscher card.

## **Detail information**

See documentation for the corresponding Hilscher card.

# 5.5.4 CIF 30/50/60 settings of S7-SoftPLC

In the section [CIF30Dn] the specific settings of the n<sup>th</sup> CIF-card (ISA, PCI, PCMCIA) are performed.

| Key name    | Value range                 | Default value                                          | Description                                                                                                    |
|-------------|-----------------------------|--------------------------------------------------------|----------------------------------------------------------------------------------------------------|
| BoardNumber | 03                          | 0                                                      | Board number reported by the Hilscher "CIF<br>Device Driver Setup"<br>0 = Board 0, 1 = Board 1, etc.                                                                                                    |
| StatusSFC   | 100 255                     | 252                                                    | Defines the number of the Status SFC.                                                                                                    |
| ControlSFC  | 100 255                     | 210                                                    | Defines the number of the Control SFC.                                                                                                    |
| ТуреFС      | 0/1                         | 0 (SFC)                                                | Defines, whether the Status SFC and the<br>Control SFC are shown as SFC or FC in the<br>block directory of the PLC. TypeFC=1 shows<br>the blocks as FC. This has the advantage that<br>empty blocks in the PLC-program can be<br>created and the parameters can be given<br>reasonable names. When creating a block<br>header care must be taken, that the data types<br>and the IN/OUT areas are identical with the<br>PLC blocks. When the blocks (FC) are<br>transferred to the PLC via PU, the PLC keeps<br>the internal blocks. |
| BitStart    | 0 511                       | 0                                                      | Start address of the process image to be copied                                                                                                    |
| BitEnd      | 0 511                       | 511                                                    | End address of the process image to be copied                                                                                                    |
| BitIn       | 0 maximum<br>dual-port size | 0                                                      | Offset of the inputs in the dual-port                                                                                                    |
| BitOut      | 0 maximum<br>dual-port size | 0                                                      | Offset of the outputs in the dual-port                                                                                                    |
| PhStart     | 0 maximum<br>dual-port size | BitStart                                               | Start address of the peripheral area                                                                                                    |
| PhEnd       | 0 maximum<br>dual-port size | maximum<br>dual-port size<br>reported by<br>the driver | End address of the peripheral area                                                                                                    |
| PhIn        | 0 maximum<br>dual-port size | Bitln                                                  | Offset of the peripheral inputs in the dual-port                                                                                                    |
| PhOut       | 0 maximum<br>dual-port size | BitOut                                                 | Offset of the peripheral outputs in the dual-port                                                                                                    |
| SFC14       | 0 / 1                       | 1                                                      | 1=Show SFC14 from this driver<br>diagnostic capabilities = general errors                                                                                                    |
| SFC15       | 0 / 1                       | 1                                                      | 1=Show SFC15 from this driver<br>diagnostic capabilities = general errors                                                                                                    |
| NoStop      | 0/1                         | 0                                                      | 1=Prevents, that the bus is stopped at PLC<br>Stop by the watchdog. The outputs are<br>programed set to 0.<br>The Hilscher card is initialized when starting the<br>PLC or changing the system data. At Run/Stop,<br>no further initialization is performed.<br>Must be enabled when using the driver<br>CIFCFG.DLL in its section as well.                                                                                                    |
## **Running several cards**

If several Hilscher cards are installed in the PC, the according drivers have to be integrated into *S7*-*SoftPLC*. Care must be taken, that the areas in the process image of the PLC do not overlap each other. This means, that if multiple CIF-cards are used, the settings for BitStart, BitEnd etc. have to be taken with great care. The SFC 14 and 15 are only allowed to be shown from one driver-DLL as well. No more than 4 Hilscher cards can be integrated.

## 5.5.5 Profibus® configuration via S7 for Windows®/Step® 7

Profibus® specific settings are conducted here. The settings are necessary, if the bus configuration is to be created with the S7 for Windows® hardware configuration or the Step® 7 hardware configuration.

- Configuration via user interface
- Configuration in PLC43.INI

## 5.5.6 Profibus configuration via S7 for Windows®/Step® 7

| <ul> <li>Profibus configuration with S7 for Windows® / Step® 7</li> </ul> |
|---------------------------------------------------------------------------|
| Enable PU/OP functions via Profibus DP                                    |
| Don't stop fieldbus on PLC stop (only for PU functions via DP)            |
| Display SFC14                                                             |
| Display SFC15                                                             |
| Activate DPV-1 functions on the Profibus.                                 |
| Profibus configuration applies to BoardNumber: 0                          |
| Default                                                                   |

#### Enable PU/OP functions via Profibus® DP

Allows a PU-communication via the Profibus® to *S7-SoftPLC*. Some OP's (as e.g. OP3) use PU-communication for data exchange with the PLC, so that these panels can be used as well.\*

#### Don't stop fiedbus on PLC stop (only for PU functions via DP)

Prevents, that the bus is stopped at PLC Stop by the watchdog. The outputs are programed set to 0. The Hilscher card is initialised when starting the PLC or changing the system data. At RUN/STOP, no further initialisation is performed. If online functions are used over Profibus® with *S7 for Windows*® or Step® 7, this option has to be activated.

#### Display SFC14

Displays SFC14.

#### **Display SFC15**

Displays SFC15.

#### Activate DPV-1 functions on the Profibus

Allows sending and receiving DPV1 functions to DPV1 slaves. SFB52 and SFB53 are available for DPV1 services.  $^{\ast}$ 

#### **Profibus® configuration applies to BoardNumber:**

The Profibus® configurated system data applies to the CIF card number listed here.

#### Default

Sets all settings back to their default values.

\* The bus configuration has to be created with S7 for Windows® hardware configuration or Step® 7 hardware configuration.

# 5.5.7 Profibus configuration via S7 for Windows®/Step® 7

In the section [CIFCFG] Profibus® specific settings are conducted. The settings are necessary, if the bus configuration is to be created with the *S7 for Windows® hardware configuration* or the Step®7 hardware configuration.

| Keyname     | Value<br>range | Default<br>value | Description                                                                                                    |  |  |  |
|-------------|----------------|------------------|----------------------------------------------------------------------------------------------------|--|--|--|
| BoardNumber | 03             | 0                | Board number reported by the Hilscher driver                                                                                                    |  |  |  |
|             |                |                  | 0=Board 0, 1=Board 1 etc.                                                                                                    |  |  |  |
| OnlineDP    | 0 / 1          | 0                | 1=Allows a PU-communication via the Profibus® to S7-<br>SoftPLC. Some OP's (as e.g. OP3) use PU-communication for<br>data exchange with the PLC, so that these panels can be<br>used as well. *                                                                                                    |  |  |  |
| SFC14       | 0 / 1          | 0                | 1=Show SFC14 from this driver<br>diagnostic capabilities = every slave (detailed diagnostics). *                                                                                                    |  |  |  |
| SFC15       | 0 / 1          | 0                | 1=Show SFC14 from this driver<br>diagnostic capabilities = every slave (detailed diagnostics). *                                                                                                    |  |  |  |
| DPV1        | 0 / 1          | 0                | 1=Allows sending and receiving DPV1 functions to DVP1 slaves. SFB52 and SFB53 are available for DPV1 services. *                                                                                                    |  |  |  |
| NoStop      | 0 / 1          | 0                | Prevents, that the bus is stopped at PLC Stop by the watchdog. The outputs are programed set to 0. At RUN/STOP, no further initialisation is performed. Activating this parameter prevents, that a running PU-connection is disrupted when stopping the PLC. Has to be switched on in CIF30Dn.DLL driver section as well. |  |  |  |

\* The bus configuration has to be created with S7 for Windows® hardware configuration or Step® 7 hardware configuration.

# 5.6 CP343/CP443 emulation

The settings for the CP343/CP443 emulation are conducted here.

- General
- Configuration via user interface
- Configuration in PLC43.INI

## 5.6.1 Configuring CP343/CP443 emulation

The CP functionality of S7-SoftPLC supports the ISO on TCP (RFC 1006; Port 102) protocol for incoming PU connections. Send/Receive functions are supported for the protocols ISO on TCP, TCP/IP and UDP. Via ISO on TCP and TCP/IP Fetch/Write passive is supported as well.

In the hardware configuration of a S7-SoftPLC 416 CP443 with the purchase order number 6GK7 443-1EX11-0XE0 should be chosen , since it supports the TCP/IP protocol only.

The ISO protocol, that is used by 6GK7 443-1EX11-0XE0 for example, would require special ISO network controller drivers. Therefore a connection via ISO protocol can not be established, this is possible via ISO on TCP only. The selection of the network controller of the PU station has to begin with "TCP/IP -> your network controller".

## Operating mode

At the start of S7-SoftPLC a configuration for the CP343/CP443 emulation is searched. The selected blocks for the communication appear in the block list of the PLC.

| The following proto | cols are supported: |
|---------------------|---------------------|
|---------------------|---------------------|

| Iso-On-TCP | PU-channel   |         |  |  |
|------------|--------------|---------|--|--|
| lso-On-TCP | Send/Receive | passive |  |  |
| lso-On-TCP | Send/Receive | aktive  |  |  |
| lso-On-TCP | Fetch/Write  | passive |  |  |
| TCP        | Send/Receive | passive |  |  |
| TCP        | Send/Receive | aktive  |  |  |
| TCP        | Fetch/Write  | passive |  |  |
| UDP        | Send/Receive |         |  |  |

#### Differences to hardware-PLC

- The local IP-address is taken from the Windows® computer network settings and is not overwritten by system data.
- FC5 and FC50 both behave like FC50 (AG\_LSEND)
- FC6 and FC60 both behave like FC60 (AG\_LRECV)
- FC10 only supports the commands NOP, CN\_STATUS, CN\_STATUS\_ALL and CN\_RESET\_ALL.
- FB55 for configuration via DB must only be called in OB100/OB101.

## Modbus on TCP Server

The CP emulation also supports the Modbus on TCP-protocol per default.

The following Modbus functions are supported:

| Funktion | Datenbereich | Erklärung   |
|----------|--------------|-------------|
| 0x01     | Out          | Read bits   |
| 0x02     | In           | Read bits   |
| 0x03     | Out          | Read words  |
| 0x04     | In           | Read words  |
| 0x05     | Out          | Write bit   |
| 0x06     | Out          | Write word  |
| 0x0F     | Out          | Write bits  |
| 0x10     | Out          | Write words |

SoftPLC

The Modbus telegram types, normally accessing the input area, are read from a data block, that can be freely defined by the user.

The Modbus telegram types, normally accessing the output area, are read or written from another data block, that can be freely defined by the user.

That provides the possibility to access the process data of S7-SoftPLC with any HMI or Control Panels, which support the Modbus on TCP-protocol.

# 5.6.2 Configure the CP343/CP443 emulation via user interface

| Configure CP343/CP443 Emulation:                                  |                        |  |  |  |
|-------------------------------------------------------------------|------------------------|--|--|--|
| ☑ Start CP343/443 Emulation with the SoftPLC □ Use FB55 (IP_CONFI | 🔲 Use FB55 (IP_CONFIG) |  |  |  |
| Use FC5 (AG_SEND)                                                 | Use FC6 (AG_RECV)      |  |  |  |
| Use FC7 (AG_LOCK)                                                 | Use FC8 (AG_UNLOCK)    |  |  |  |
| 🗖 Use FC50 (AG_LSEND) 🗖 Use FC60 (AG_LREC                         | <b>V</b> )             |  |  |  |
| Use FC10 (AG_CNTRL)                                               | Use FC62 (C_CNTRL)     |  |  |  |
| Send TCP acknowledges (some CPs only)                             |                        |  |  |  |
| Modbus server                                                     |                        |  |  |  |
| Start Modbus server Port:                                         | 502 -                  |  |  |  |
| DBIn is number: 501 💌 DBOut is number:                            | 502 -                  |  |  |  |
| Default                                                           |                        |  |  |  |

The basic settings of the CP343/CP443 emulation are conducted here.

#### Start CP343/443 Emulation with the S7-SoftPLC

Starts the CP emulation automatically, if S7-SoftPLC is starting.

#### Use FB55 (IP\_CONFIG)

Shows the FB55 in the block list of S7-SoftPLC.

#### Use FC5 (AG\_SEND)

Shows the FC5 in the block list of S7-SoftPLC.

#### Use FC6 (AG\_RECV)

Shows the FC6 in the block list of S7-SoftPLC.

#### Use FC7 (AG\_LOCK)

Shows the FC7 in the block list of S7-SoftPLC.

#### Use FC8 (AG\_UNLOCK)

Shows the FC8 in the block list of S7-SoftPLC.

#### Use FC10 (AG\_CNTRL)

Shows the FC10 in the block list of S7-SoftPLC.

#### Use FC50 (AG\_LSEND)

Shows the FC50 in the block list of S7-SoftPLC.

### Use FC60 (AG\_LRECV)

Shows the FC60 in the block list of S7-SoftPLC.

### Use FC62 (C\_CNTRL)

Shows the FC62 in the block list of S7-SoftPLC.

#### Send TCP acknowledges (some CPs)

Sends TCP acknowledges.

#### Start Modbus server

Starts the Modbus Server when starting the CP343/443.

#### Port

Assigns the defined port to the Modbus Server. A Modbus Server listens to Port 502 per default.

#### **DBIn is Number**

Data block number of the In-area.

#### **DBOut is Number**

Data block number of the Out-area.

## Default

Sets all settings back to their default value.

# 5.6.3 Configuring CP343/443 emulation in PLC43.INI

The basic settings of the CP343/443 emulation are conducted here. *S7-SoftPLC* expects a section named [CPX43], in which the following keys are being used:

| KeyName         | Defaultwert | Beschreibung                              |
|-----------------|-------------|-------------------------------------------|
| StartWithPlc    | 1           | Start CP343/443 Emulation with S7-SoftSPS |
| FB55            | 0           | Use FB55 (IP_CONFIG)                      |
| FC5             | 0           | Use FC5 (AG_SEND)                         |
| FC6             | 0           | Use FC6 (AG_RECV)                         |
| FC7             | 0           | Use FC7 (AG_LOCK)                         |
| FC8             | 0           | Use FC8 (AG_UNLOCK)                       |
| FC10            | 0           | Use FC10 (AG_CNTRL)                       |
| FC50            | 0           | Use FC50 (AG_LSEND)                       |
| FC60            | 0           | Use FC60 (AG_LRECV)                       |
| FC62            | 0           | Use FC62 (C_CNTRL)                        |
| SendAcknowledge | 0           | Send TCP acknowledges (some CPs)          |
| ModbusPort      | 502         | Port of the Modbus TCP server             |
|                 |             | If = 0 Modbus server does not start.      |
| ModbusDBIn      | 501         | Data block number of the In-area          |
| ModbusDBOut     | 502         | Data block number of the Out-area         |

### Example:

Starts the emulation with the PLC and uses FC 50, 60 as well as the Modbus Server.

[CPX43] StartWithPlc=1 SendAcknowledge=0 FB55=0 FC5=0 FC6=0 FC7=0 FC7=0 FC8=0 FC10=0 FC50=1 FC60=1 FC62=0 ModbusPort=502 ModbusDBIn=501 ModbusDBOut=502

# 5.7 I/O Port

The computer hardware ports, that should be mapped in the PII/PIQ, are set here.

- Basics
- Configuring the I/O Ports via user interface
- Configuring the I/O Ports in PLC43.INI

# 5.7.1 Configuring PC hardware ports

Bytes, words and double words of the process image can be assigned to hardware I/O addresses here. Hardware addresses in the first 64k segment of the PC can be addressed only (ISA-bus). The process image of the inputs is refreshed directly before the OB1 with the values from the input ports. At the end of the OB1 the values of the PIQ are written into the configured output ports. Additionally the peripheral inputs and peripheral outputs can be assigned to ports as well. These are refreshed only, when using these addresses in the PLC-program.

# 5.7.2 Setting PC hardware port with user interface

# Configuration

- 10 Port configuration

| PLC-Address | Data type             | Hardware address  | Valu | e on Start | Value on Stop |
|-------------|-----------------------|-------------------|------|------------|---------------|
| BO          | Byte                  | 0x0889            | 0    |            | 0             |
| -160<br>380 | Bute                  | 0x0830            | 0    |            | 0             |
| POB0        | Byte                  | 0x0890            | ŏ    |            | ŏ             |
| Input       |                       | C -               |      | A44100000  |               |
| C Output    |                       | Byte     C ) (ord |      | PLC:       |               |
| C Peripher  | al input<br>al cutout | O Double wor      | d    | PC (Hex):  | 0x0889        |
| S renprier  | aroutput              |                   |      |            |               |

If the I/O configuration is activated, all theoretical possible I/O addresses are searched in the configuration file PLC43.INI of S7-SoftPLC. Because this can take up to 45 seconds, the areas should be limited to the necessary. The outputs can be preset as well with initial values, as with safe values, that are set by the driver at PLC Stop. Bytes, words and double words can be configured. To avoid double assignments the first found entry has priority. If for example an IW4 is found, afterwards there is no search for an IB5, but for an IB6. That applies to double words as well. Overlapping between inputs and peripheral inputs, outputs and peripheral outputs are possible, because inputs and outputs can be, depending on the used hardware, on the same I/O address.

WARNING: PLEASE NOTE, THAT THROUGH FALSE CONFIGURATION, NON-SUITING VALUES CAN BE WRITTEN INTO HARDWARE COMPONENTS. THIS CAN CAUSE DAMAGE TO THE PC HARDWARE. PLEASE NOTE AS WELL, THAT THE HARDWARE PORT ACCESS IS REQUESTED FROM THE OPERATING SYSTEM WHEN STARTING **S7**-SOFTPLC. THEREFORE THE PORTS HAVE TO BE IN A COHERENT, FREE AREA AND MUST NOT BE IN CONFLICT WITH EXISTING HARDWARE.

## 5.7.3 Setting PC hardware ports with PLC43.INI

#### Installation

The driver DLL IOPORT.DLL must be available in the installation folder of *S7-SoftPLC*. It has to be entered in the file PLC43.INI, section [OEM], where the drivers of *S7-SoftPLC* are parameterised.

#### [OEM]

dll0=ioport.dll

#### Configuration

If the I/O configuration is activated, all theoretical possible I/O addresses are searched in the configuration file PLC43.INI of S7-SoftPLC. Because this can take up to 45 seconds, the areas should be limited to the necessary. The outputs can be preset as well with initial values, as with safe values, that are set by the driver at PLC Stop. Bytes, words and double words can be configured. To avoid double assignments the first found entry has priority. If for example an IW4 is found, afterwards there is no search for an IB5, but for an IB6. That applies to double words as well. Overlapping between inputs and peripheral inputs, outputs and peripheral outputs are possible, because inputs and outputs can be, depending on the used hardware, on the same I/O address.

#### Entries

The following section must be contained in the configuration file PLC43.INI:

```
[ioportdll]
; the following entries are possible (n = consecutive number):
;preset outputs with initial values. Default: 0=No
InitOutputs=0
;set outputs to safe values at Stop. Default: 0=No
SafeOutputs=0
;Outputs only to be written into the hardware when changed. Default: 0=No
BufferOutputs=0
;Limit the area of the entries searched for to reduce scan time.
;area input/output byte from ... Default=0
MinByte=0
;... up to input/output byte. Default=4095
MaxByte=10
;Configuration of the inputs (syntax: start address=I/O Port number):
EBn=Portnumber(Dez)
EWn=Portnumber(Dez)
EDn=Portnumber(Dez)
;Configuration of the peripheral inputs (syntax: start address=I/O Port
number):
```

```
PEBn=Portnumber(Dez)
```

```
PEWn=Portnumber(Dez)
PEDn=Portnumber(Dez)
;Configuration of the outputs (syntax: output address=I/O Port number):
ABn=Portnumber(Dez)
AWn=Portnumber(Dez)
ADn=Portnumber(Dez)
; initialize I/O Ports with values (at InitOutputs=1)
InitABn=Value(Dez)
InitAWn=Value(Dez)
InitADn=Value(Dez)
;set I/O Ports to safe values at PLC Stop (at SafeOutputs=1)
SafeABn=Value(Dez)
SafeAWn=Value(Dez)
SafeADn=Value(Dez)
;Configuration of peripheral outputs (syntax: peripheral output address=I/O
Port number):
PABn=Portnumber(Dez)
PAWn=Portnumber(Dez)
PADn=Portnumber(Dez)
; initialize I/O Ports with values (at InitOutputs=1)
InitPABn=Value(Dez)
InitPAWn=Value(Dez)
InitPADn=Value(Dez)
;set I/O Ports to safe values at PLC Stop (at SafeOutputs=1)
SafePABn=Value(Dez)
SafePAWn=Value(Dez)
SafePADn=Value(Dez)
```

WARNING: PLEASE NOTE, THAT THROUGH FALSE CONFIGURATION, NON-SUITING VALUES CAN BE WRITTEN INTO HARDWARE COMPONENTS. THIS CAN CAUSE DAMAGE TO THE **PC** HARDWARE. PLEASE NOTE AS WELL, THAT THE HARDWARE PORT ACCESS IS REQUESTED FROM THE OPERATING SYSTEM WHEN STARTING *S7-SoftPLC*. THEREFORE THE PORTS HAVE TO BE IN A COHERENT, FREE AREA AND MUST NOT BE IN CONFLICT WITH EXISTING HARDWARE.

#### Example

To demonstrate a possible configuration, the printer port of a PC is mapped to the process image of the PLC. The output port Q (0x378hex = 888dec) is assigned to the QB0, the input port B (0x379hex = 889dec) to the IB0. The output port Q (0x37Ahex = 890dec), from which only five bits are available on the printer port, is assigned to the peripheral input byte PIB10 and the peripheral output byte PQB10. An initialisation is not made.

[OEM] dll0=ioport.dll [ioportdll] InitOutputs=0 SafeOutputs=0 BufferOutputs=0 MinByte=0 MaxByte=10 EB0=889 PEB10=890 AB0=888 InitAB0=0 SafeAB0=0 PAB10=890 InitPAB0=0 SafePAB0=0

#### Changes

If required the source code of this driver is available at our support. Because newer components are normally build on the basis of the PCI bus, these components can not be accessed over this driver. Usually hardware manufacturers deliver drivers and access-DLL's. The source code of the IO-port driver can serve as an example to write an own driver.

# 5.8 Modbus on TCP

A Modbus on TCP master is configured here, which can cyclically exchange data from I/O modules into the PII/PIQ.

- Calling the Control SFC
- Configuring the driver via the user interface
- Configuring the driver with PLC43.INI

# 5.8.1 Modbus on TCP configuration

This driver allows to connect local I/O with the *S7-SoftPLC* via Ethernet / Modbus on TCP. The driver supports the Modbus on TCP function codes listed in the chart below. If a slave is supposed to run with the *S7-SoftPLC*, it should be verified, that it supports the listed Modbus functions. If possible the Modbus function Read/Write Registers (0x17) should be used, since it executes reading and writing in one frame. If a slave does not support this function, it has to be created as two slaves. The first configuration reads the inputs, the second writes the outputs. Since this isn't very efficient, the function Read/Write should be preferred. Additionally the driver installs a Status SFC/FC, to monitor the status of the Modbus on TCP connection.

# Status SFC/FC

| CALL    | SFC/FC 193 |                |
|---------|------------|----------------|
| IN0     | := 1       | //INPUT INT    |
| RET_VAL | := MW 0    | //RESULT INT   |
| OUT1    | := MW 2    | //OUTPUT INT   |
| OUT2    | := MD 4    | //OUTPUT DWORD |
| OUT3    | := MW 8    | //OUTPUT INT   |
| OUT4    | := MD 10   | //OUTPUT DWORD |

| Parameter | Datentyp | Bedeutung                                                                                                    |
|-----------|----------|----------------------------------------------------------------------------------------------------|
| IN0       | INT      | Slave number format: 0,1,2,3,this corresponds to the slave index number, as configured                                                                   |
| RET_VAL   | INT      | Returns 0 if a parametrisation does exist.<br>Otherwise 0x8090                                                                                           |
| OUT1      | INT      | Bit 0 = 1 connection established<br>Bit 1 = 1 Error<br>Bit 27 reserved<br>Bit 815 PLC cycles since last I/O module answer (resetted by Status<br>SFC/FC) |
| OUT2      | DWORD    | Parametrised IP address                                                                                                    |
| OUT3      | INT      | Parametrised port                                                                                                    |
| OUT4      | DWORD    | Windows-Error-Code                                                                                                    |

### Most important Windows(32-Bit) network-error messages

| 0x271D /<br>10013d | Permission denied – Indicates restricted rights or a firewall.                                                                                 |
|--------------------|----------------------------------------------------------------------------------------------------|
| 0x2745 /<br>10053d | Software caused connection abort – Probably defective network connection or no slave available at given address.                               |
| 0x2746 /<br>10054d | Connection reset by peer. The slave has disconnected the connection.                                                                           |
| 0x274C /<br>10060d | Connection timed out. Timeout on network connection.                                                                                           |
| 0x274D /<br>10061d | Connection refused. The slave (or a router in-between) has refused the connection.                                                             |
| 0x2751 /<br>10065d | No route to host. The connection to the aimed network can not be established. Network settings and gateway/router settings have to be checked. |

#### Status word

If succeeded the BR of the status word is set, OR, STA and /FC are zero.

If failed the BR, OR, STA and /FC of the status word are zero.

# 5.8.2 Configuring Modbus on TCP with the user interface

| - Modbus On TCP ( | Configuration —   |             |          |            |         |               |              |
|-------------------|-------------------|-------------|----------|------------|---------|---------------|--------------|
| Global:           | Show Status       | : SEC as EC |          |            |         |               |              |
|                   | Status SEC / EC   | Number      | Г        | 215        | -       |               |              |
|                   | Connect Driaritur | ritambar.   |          | 210        |         |               |              |
|                   | Johnedt Fridity.  |             | P        | ery low    |         |               |              |
| Configured Modbu  | is nodes:         |             |          |            |         |               |              |
| Address Port      | FC I PLC          | I Mod       | I Length | Q PLC      | Q Mo    | Q Len         | TOut         |
| 192.16 502        | 0x17 1<br>0x04 0  | 1<br>0      | 1<br>10  | 1          | 0       | 1             | 2000<br>2000 |
| 192.16 502        | 0x10 -            |             | •        | 10         | 0       | 1             | 2000         |
|                   |                   |             |          |            |         |               |              |
|                   |                   |             |          |            |         |               |              |
|                   |                   |             |          |            |         |               |              |
| Edit / Change c   | onfiguration:     |             |          |            |         |               |              |
| IP Address:       | 192.168.0.21      |             | Timeo    | ut:        |         | 2000 -        | -            |
| Port No:          | 502               | ÷           | FC: F    | C 0x17 ·   | Read/Wr | ite Register: | 3            |
| - Read inputs:    |                   |             |          | outputs:   |         |               |              |
| Address in F      | PLC: 1            | •           | Addr     | ess in PL  | .C:     | 1 🗄           | ]            |
| Address in I      | /0: 1             | -           | Addr     | ess in 170 | D:      | 0 🕂           | 1            |
| Number of v       | words: 1          | ÷           | Num      | ber of wo  | ords:   | 1 🕂           | 1            |
| Add               |                   |             | Edit     |            |         | Remove        |              |

#### Show Status SFC as FC

Configures whether the Modbus driver installs an FC or a SFC in the block list of S7-SoftPLC.

#### Status SFC / FC Number

Configures which SFC/FC number is assigned. Care should be taken, that the given number is not already used in the PLC or in the PLC program.

#### **Connect Priority**

Sets Connect-Thread priority

#### **Configured Modbus nodes**

Configured Modbus devices can be created, configured and removed. The number of parameters, that can be assigned for a Modbus device depends on the used Modbus function.

# 5.8.3 Configuring Modbus on TCP with PLC43.INI

### Setting the slaves

Syntax for setting the slaves:

01\_parameter phrase for the first Modbus slave

02\_parameter phrase for the second Modbus slave

...

10\_parameter phrase for the tenth and last Modbus slave

The parameter phrases of the slaves must be numbered consecutively, otherwise reading the parameters is stopped at the gap.

Example:

01\_IPAdr=192.168.0.80 02\_IPAdr=192.168.0.81 06\_IPAdr=192.168.0.84

The sequence is stopped at 03\_. In this case, only the settings for the slaves from 01\_ to 02\_ are read.

#### PLC43.INI parameterisation

The parameterisation fo the PLC43.INI can be conducted manually or with the help of the user inteface.

```
[OEM]
;Name of I/O driver
DLL0=ilbeth24.dll
[ILBETH24]
;general settings
TypeFC=0 ; create as FC 0= no (SFC), 1 = yes (FC) (default = 0)
StatusSFC=193 ;SFC/FC Number (default = 193)
Prio=251 ;Priority of Connect-Thread (default = 251)
;first Slave
01_IPAdr=192.168.0.21 ; IP address of connection 01
01_Port=502 ;Port of connection 01 (default = 502)
01_ModbusFC=0x17 ;ModbusFunctionCode of connection 01 (default = 0x17)
01_Timeout=2000 ; Timeout of connection in Milliseconds
01_AdrPLC_AW=1 ;output word in process image of the PLC of connection 01
01_AdrI/O_AW=2 ;output word of I/O-module of connection 01
01_Count_AW=1 ;number of output words of connection 01
01_AdrPLC_EW=1 ; input word in process image of the PLC of connection 01
```

01\_AdrI/0\_EW=0 ;input word of I/O-module of connection 01 01\_Count\_EW=1 ;number of output words of connection 01 ;second slave 02\_IPAdr=192.168.0.22 02\_ModbusFC=0x04 02\_AdrPLC\_EW=0 02\_AdrI/O\_EW=0 02\_Count\_EW=10 ;third slave 03\_IPAdr=192.168.0.23 03\_ModbusFC=0x06 03\_AdrPLC\_AW=10 03\_AdrI/O=0

•••

The number of parameters, that are to be generated for one slave, depends on the used Modbus function (see chart).

To be able to query the current connection status from the PLC program, the driver installs the SFC 193 (as parameterised in PLC43.INI) into the block list of *S7-SoftPLC*. This block can be called from the PLC-program, to monitor the hardware status.

# 5.9 **NVRAM** configuration

Driver to store retain data of *S7-SoftPLC*. Intended for use with an ADS-TEC PCI-card, a network drive or a hardware simulating a filesystem.

- General and controlling via SFC
- Configuration via user interface
- Configuration in PLC43.INI

## 5.9.1 NVRAM configuration

The NVRAM configuration allows a remanent behavior of *S7-SoftPLC*. The NVRAM configuration builds a file to save the retain data. Depending on the capabilities of your filesystem and the size of the parameterised values, the saving process will take some time, so that the process does not occur in real-time.

It is not possible to store retain data on local hard drives, because Microsoft Windows® writes buffered only and does not store data on the hard drive, because of the high access rates. Thats why the saving of retain data can only be performed on network drives (or similar).

If PC-plug-in cards are being used, that emulate a hard drive via battery buffered RAM, it must be ensured, that the used driver overrides the data buffering of the Microsoft Windows® operating system and that the data is written onto the emulated hard drive immediately.

#### Remanence checking with STATUS SFC/FC

The STATUS SFC/FC returns two information:

OUT0 (DOWRD) returns the interval of the last saving process.

RET\_VAL (INT) see chart:

| RET_VAL(INT)     | Description                   |  |
|------------------|-------------------------------|--|
| 0                | Everything operational        |  |
| -1               | NVRamDII not longer in memory |  |
| -2               | Unable to open data file      |  |
| -3               | No write access               |  |
| -4               | Unable to close data file     |  |
| Calling the CTAT |                               |  |

#### Calling the STATUS SFC/FC:

CALL SFC 212 OUTO := MD 0 //OUTPUT DWORD RET\_VAL := MW 4 //RESULT INT

#### **Comment on file systems**

It is not possible to store retain data on local hard drives, because Microsoft Windows® writes buffered only and does not store data on the hard drive, because of the high access rates. Thats why the saving of retain data can only be performed on network drives (or similar).

If PC-plug-in cards are being used, that emulate a hard drive via battery buffered RAM, it must be ensured, that the used driver overrides the data buffering of the Microsoft Windows® operating system and that the data is written onto the emulated hard drive immediately.

# 5.9.2 NVRAM configuration with the user interface

| VRam configuration                             |                                                                                                    |              |  |  |
|------------------------------------------------|----------------------------------------------------------------------------------------------------|--------------|--|--|
| Retain memory type:                            |                                                                                                    |              |  |  |
| C Save retain data in<br>C Save retain data on | <ul> <li>Save retain data in file system</li> <li>Save retain data on ADS-TEC 128/256k PCI-board</li> </ul> |              |  |  |
| Folder for Retain-File (no lo                  | cal drives):                                                                                                |              |  |  |
| F:\SoftPLC-NVRAM\                              |                                                                                                    |              |  |  |
| Write interval [ms]:                           |                                                                                                    | 10 💌         |  |  |
| Priority:                                      |                                                                                                    | Very low     |  |  |
| Status SFC Number:                             |                                                                                                    | 216 🕂        |  |  |
| 🔲 Show Status SFC as F(                        | 2                                                                                                    |              |  |  |
| Remanent areas:                                |                                                                                                    |              |  |  |
| Area                                           | DB Number                                                                                                   | Length       |  |  |
| Flag                                           | -                                                                                                    | 1000         |  |  |
| Timer                                          | •                                                                                                    | 4            |  |  |
| Counter                                        |                                                                                                    | 8            |  |  |
| Data Block                                     | 10                                                                                                    | 16           |  |  |
|                                                |                                                                                                    |              |  |  |
| •                                              |                                                                                                    | Þ            |  |  |
| Define remanent areas: -                       |                                                                                                    |              |  |  |
| Туре                                           | - Length / DB Number:                                                                                       |              |  |  |
| Flag     Flag                                  | Remanent length (from Byt                                                                                   | e 0): 1000 🛁 |  |  |
| C Counter                                      |                                                                                                    |              |  |  |
| C Data Block                                   | Data Block Number:                                                                                          | 1 🚊          |  |  |
|                                                |                                                                                                    |              |  |  |

#### Retain memory type:

Determines whether an ADS-TEC PCI-card or a file system is to be used.

#### Folder for Retain-File (no local drives):

Path to retain data.

#### Write inteval (ms):

Sequence, the remanent data is supposed to be saved in.

#### **Priority:**

Priority of the thread, that saves the data.

#### Status SFC Number:

Block number of the Status SFC.

### Show Status SFC as FC

Shows Status SFC as FC in S7-SoftPLC.

#### Remanent areas:

Areas that are being kept remanent.

## 5.9.3 NVRAM configuration with the PLC43.INI

The NVRAM driver allows a remanent behavior of S7-SoftPLC.

The driver creates a file for the retain data. Depending on the capabilities of the used file system and the size of the parameterised values, the saving process will take some time, so that the process does not take place in real-time.

### See "comment on file systems" Settings in configuration file PLC43.INI

To activate the driver, the entry DLLn=NVRAMDLL.dll in section [OEM] must be made.

The driver expects the section [IBHNVRAM] where further parameters are defined.

| Name of parameters          | Default value                | Description                                                  |
|-----------------------------|------------------------------|--------------------------------------------------------------|
| RemFolder(required)         |                              | Full qualified path to retain data                           |
| WriteInterval(optional)     | 10                           | Time interval in milliseconds for the saving thread          |
| WritePrio(optional)         | THREAD_PRIORITY_IDLE         | Windows thread priority for the saving thread                |
| ShowFC(optional)            | 0                            | Show status block as FC                                      |
|                             |                              | 0 = SFC, 1 = FC.                                             |
| SFCNo(optional)             | 212                          | Status block number                                          |
| The sign '#' is a wild-card | for a number between 0 an 99 |                                                              |
| TYP#                        |                              | Remanent type; M=Flag, D=data<br>block, T=Timer, Z=Counter   |
| LEN#                        |                              | Length of data that is kept remanent starting from address 0 |
| DBNR#                       |                              | Data block number – must be given at<br>TYP = D only         |

Example with 1000 flagbytes, 4 counters, 8 timers and 16 bytes from DB10:

```
[OEM]
dll0=NVRamDll.dll
```

[IBHNVRAM]

```
RemFolder=F:\SoftPLC-NVRAM\
```

TYP0=M

LEN0=1000

TYP1=Z

LEN1=4

TYP2=T

LEN2=8

TYP3=D

LEN3=16

DBNR3=10

# 5.10 Softnet PN IO

Driver to use Siemens Softnet PN IO from S7-SoftPLC

- General configuration
- Configuration via user interface
- Configuration with PLC43.INI

# 5.10.1 Softnet PN IO configuration

To be able to use *S7-SoftPLC* with PROFINET® IO via SoftNet PN IO 2006, the following steps have to be made.

- SoftNet must be installed and licenced on the computer.
- The computer must have a static IP address.

### Station Configuration Editor

• In the Station Configuration Editor an application is inserted on index 1.

WARNING: THE STATION NAME MUST BE IDENTICAL WITH THE NAME OF THE COMPUTER.

- On index 3 a component of the type "IE general" is inserted. In the parameterisation, the network controller for use with PROFINET® has to be selected.
- In the dialog "component properties" verify the network settings. (The box "Activate ISO protocol only" must be unchecked.)

#### Simatic Manager (Step® 7 v5.4 SP1 or better)

- The PG/PC port must be set to TCP/IP.
- A SIMATIC PC-station is inserted into the project.

WARNING: THE STATION NAME MUST BE IDENTICAL WITH THE NAME OF THE COMPUTER.

- Start the hardware configuration.
- An object is inserted on index 1. Right-click on index1 >> Insert object >> User application >> Application >> SW V6.3
- An object is inserted on index 3. Right-click on index 3 >> Insert object >> CP Industrial Ethernet >> IE general >> SW V6.2 SP1...
- In the dialog "Properties Ethernet port IE general" the computers static IP must be entered and networked with the new subnet.
- With a right-click on IE general >> Insert PROFINET® I/O system a new PROFINET® network is created.

#### Add I/O nodes to PROFINET® IO network

- With a right-click on IE general >> Edit Ethernet nodes, the following dialog appears.
- The button "Browse..." allows to search for available PROFINET® nodes.
- A unique name has to be assigned to every PROFINET® node. After a node was loaded into the dialog via "Browse...", a name for the node can be entered in the text field "Device name" and can be assigned to the node by clicking on "Assign name".

WARNING: THIS NAME HAS TO BE UNIQUE IN PROFINET® NETWORK. THE NAME IS NEEDED LATER DURING CONFIGURATION.

| thernet node                                                   |               | Nodes accessible online |
|----------------------------------------------------------------|---------------|-------------------------|
| IAC address:                                                   |               | Browse                  |
|                                                                |               |                         |
| et IP configuration—                                           |               |                         |
| Use IP parameters                                              |               |                         |
| ID                                                             |               | Gateway                 |
| IP address:                                                    | 192.168.0.140 | Do not use router       |
| Subnet mask:                                                   | 255.255.255.0 | C Use router            |
|                                                                |               | Address: 192.168.0.140  |
| Identified by                                                  | C MAC address | C Device name           |
| Client ID:                                                     |               |                         |
| Assign IP Configur                                             | ation         |                         |
|                                                                |               |                         |
| ssign device name                                              |               |                         |
| ssign device name<br>Device name:                              | [             | Assign Name             |
| ssign device name —<br>Device name:<br>eset to factory setting | 18            | Assign Name             |
| ssign device name<br>Device name:<br>eset to factory setting   | р<br>р<br>р   | Assign Name<br>Reset    |

| Properties - IM151-3PN |                                                      |                             | ×        |
|------------------------|------------------------------------------------------|-----------------------------|----------|
| General 10 Cycle       |                                                      |                             |          |
| Short Description      | IM151-3PN                                            |                             |          |
|                        | PROFINET IO-Device interface module IM 15<br>modules | i1-3 PN for ET 200S electro | nic 🔺    |
| Order No.:             | 6ES7 151-34A10-0AB0                                  |                             |          |
| Family:                | ET200S                                               |                             |          |
| Device Name:           | IM151-3PN                                            |                             |          |
| Node / PN IO system-   |                                                      |                             |          |
| Device Number:         | 1 PROFINET-IO-                                       | -System (101)               | 1        |
| IP Address:            | 192.168.0.1 Ethernet                                 |                             |          |
| 🔽 Assign IP Address    | via IO Controller                                    |                             |          |
| Comment:               |                                                      |                             |          |
|                        |                                                      |                             | <u>_</u> |
|                        |                                                      |                             | -        |
| ,                      |                                                      |                             |          |
| ОК                     |                                                      | Cancel                      | Help     |

 Now a PROFINET® node can be assigned to the PROFINET® network.

The node is added from the catalog to the network via drag & drop.

- After a right-click on the node >> object properties, the following dialog appears:
- In "Device name" the same name has to be set, as it was assigned in "Edit Ethernet member".

WARNING: THE NAME OF THE DEVICE HAS TO BE IDENTICAL WITH THE ASSIGNED NODE NAME FROM ABOVE.

• The individual I/O slices of the node must be configured correctly, otherwise no communication to the node can be established.

#### Completing the hardware configuration

• The hardware configuration must now be compiled and downloaded into the PC-Station.

NOTE: THE BUS STARTS AFTER 30SEC, WHEN THE I/O'S ARE TRIGGERED BY THE APPLICATION.

#### Avoid unnecessary CPU load:

SoftNet PN I/O is a software driver that needs system resources. In order to get the system to high-performance, the following should be noted.

- Close not needed services
- Set SIMATIC NET IEPG Help Service to "Deactivated" from control panel services
- Remove the station manager from the StartUp (Start menu)

The service "Simatic Net Station Manager (s7wnsmsk.exe)" has reserved the port 102 (iso-tsap) for itself, so SoftNet PN IO can not be run in combination with CP343/443 Emulation (Cpx43), because it needs the port 102 as well. If the service "Simatic Net Station Manager (s7wnsmsk.exe)" is deactivated, PROFIBUS® IO will not work anymore.

#### Typical errors:

• Siemens "Station Configuration Editor" looses the network controller.

#### Help:

- Start the Station Configuration Editor
- Insert the network controller
- Close the Station Configuration Editor
- Start the Station Configuration Editor again
- Remove the network controller (now it knows, that the controller is no longer available)
- Insert the network controller again (The controller is ready now)
- Close the Station Configuration Editor
- Reload the configuration with SIMATIC NCM PC Manager

#### Using SoftNet PN IO in S7-SoftPLC

SoftNet PN IO can be accessed from the PLC-program via SFC14/15 SFB52/53 only. The parameters LADDR, ID and INDEX do correspond to the PROFINET® address from the hardware configuration.

# 5.10.2 Configuring SoftNet with the user interface

| ofinet configuration                               |                 |
|----------------------------------------------------|-----------------|
| Process data exchange via SFC14/15, Record         | ls via SFC52/53 |
| Prozessimage data exchange via user defined blocks | :               |
| Block DPRD_DAT mapped to FC:                       | 14              |
| Block DPWR_DAT mapped to FC:                       | 15 🚊            |
| Block RD_REC mapped to FB:                         | 52 💌            |
| Block WR_REC mapped to FB:                         | 53 💌            |
|                                                    |                 |
| Chakur                                             | Default         |

### Process data exchange via SFC14/15, Records via SFC52/53

Uses the standard SFC/SFB for data exchange.

#### Block "Function name" is FC:

Block number of the function "Function name".

#### Default

Sets all settings back to their default values.

# 5.10.3 Configuring SoftNet PN IO with PLC43.INI

The driver allows to exchange data from the PLC-program via SFC 14/15 with PROFINET® IO slaves over PROFINET® IO SoftNet®.

Furthermore the SFB 52/53 are available for diagnostic functions as well as reading and writing records to the PROFINET® IO device.

### Parameterisation of PnioSn.dll with PLC43.INI

The PnioSn.dll must be integrated in the section [OEM].

[OEM]

dll0=pniosn.dll

Furthermore the PnioSn.dll expects a section [PNIOSN], with the following parameters:

| Parameter  | Default value, possible values | Description                |
|------------|--------------------------------|----------------------------|
| SlotNumber | 3                              | Port number set in SoftNet |
| TypeFC     | 0, 1                           | Use standard SFC/SFB       |
| SFC14      | 14, 1 255                      | Block DPRD_DAT is FC Nr    |
| SFC15      | 15, 1 255                      | Block DPWR_DAT is FC Nr    |
| SFB52      | 52, 1 255                      | Block RDREC is FC Nr       |
| SFB53      | 53, 1 255                      | Block WRREC is FC Nr       |

The following example uses the application in the PC-Station on SlotNumber 3, function blocks as FC/FB and uses the FC/FB numbers equivalent to the SFC/SFB numbers:

[PNIOSN] SlotNumber=3 TypeFC=1 SFC14=14

5FC14=14

SFC15=15

SFB52=52

SFB53=53

# 5.11 User SFC

Userdefined SFC's/FC's can be loaded into S7-SoftPLC.

- User SFC's/FC'S basics
- Configuration of User SFC's/FC's with the help of the user interface
- Configuration of User SFCs/FCs in the PLC43.INI

## 5.11.1 User SFC configuration

There is the possibility to add user defined SFC's/SFB's to S7-SoftPLC. S7-SoftPLC allows the user to use up to 100 DLLs with user defined system functions (SFC) or functions (FC). Every DLL can contain multiple SFCs or FCs. These SFC/FC can be created by the user in C++, if a certain specification is kept.

By integrating own SFC/FC, the function pool can be expanded by own application specific code parts (technology functions, know-how protection, special hardware components). If the blocks are transferred with the PU to the PLC, the PLC keeps the C++ created internal blocks.

Examples for creating own SFC/FC-DLLs are available at the IBH softec support.

# 5.11.2 Setting the User SFC's/FC's within the user interface

| Available SFCs/FCs<br>C:\UserSFC\sfc253.dll<br>C:\UserSFC\sfc254.dll<br>C:\UserSFC\sfc255.dll<br>C:\UserSFC\sfc256.dll<br>C:\UserSFC\sfc258.dll<br>C:\UserSFC\sfc259.dll | >>           | - Selected SF<br>C:\UserSF0<br>C:\UserSF0 | Cs/FCs<br>C\sfc256.dll<br>C\sfc258.dll |
|----------------------------------------------------------------------------------------------------|--------------|-------------------------------------------|----------------------------------------|
| Find SFC in folder or find special SF                                                                                                    | C:           |                                           | Search                                 |
| Enable I/O Ports with the NT4 / Wind                                                                                                    | ows 2000 / \ | Windows XP (                              | DS:                                    |
| Enable I/O Ports                                                                                                    |              |                                           |                                        |
| Start address of hardware ports to e                                                                                                    | mable (Hex): |                                           | 0x0378                                 |
| Number of Ports permitted:                                                                                                    |              |                                           | 4 -                                    |
|                                                                                                    |              |                                           | Default                                |

#### Available SFCs/FCs

The available SFC/FC-DLLs are listed here. SFC/FC-DLLs can be added with the "Search"-button. By activating the ">>"-button, the selected SFC/FC-DLL is moved into the right filed (Selected SFCs/FCs) and therefore added to S7-SoftPLC.

#### Selected SFCs/FCs

The SFC/FC-DLLs currently assigned to *S7-SoftPLC* are listed here. By activating the "<<"-button, the selected SFC/FC-DLL is moved into the left field (Available SFCs/FCs) and therefore removed from *S7-SoftPLC*. The SFC/FC-DLLs can be added to *S7-SoftPLC* at any time

#### Search

With the "Search"-button user defined SFC/FC-DLLs can be added to the "Available SFC/FC-DLLs"-field.

#### Enable I/O Ports with NT4 / Windows 2000 / Windows XP:

If a user SFC/FC accesses a hardware port of the PC directly, it has to be mentioned, that no direct access of the PC hardware is allowed with Windows® NT4, Windows® 2000 and Windows® XP.

To allow direct hardware access, the drivers of S7-SoftPLC can obtain the permission from the operating system.

## 5.11.3 Setting the User SFC's/FC's within the PLC43.INI

In the section [SF] there is the possibility to add user defined SFC's/SFB's to S7-SoftPLC. S7-SoftPLC allows the user to use up to 100 DLLs with user defined system functions (SFC) or functions (FC). Every DLL can contain multiple SFCs or FCs. These SFC/FC can be created by the user in C++, if a certain specification is kept.

By integrating own SFC/FC, the function pool can be expanded by own application specific code parts (technology functions, know-how protection, special hardware components). If the blocks are transferred with the PU to the PLC, the PLC keeps the C++ created internal blocks.

Examples for creating own SFC/FC-DLLs are available at the IBH softec support.

| Keyname | Value area | Default value | Description                      |
|---------|------------|---------------|----------------------------------|
| SF00    | SFCnnn.DLL |               | File name of user defined SFC/FC |
| SF01    | SFCnnn.DLL |               | File name of user defined SFC/FC |
| SF02    | SFCnnn.DLL |               | File name of user defined SFC/FC |
|         |            |               |                                  |
| SF99    | SFCnnn.DLL |               | File name of user defined SFC/FC |

#### Enable hardware ports

If a user SFC/FC accesses a hardware port of the PC directly, it has to be mentioned, that no direct access of the PC hardware is allowed with Windows® NT4, Windows® 2000 and Windows® XP. To allow direct hardware access, the drivers of *S7-SoftPLC* can obtain the permission from the operating system. To do so, the section [IO-PORTS] has to be added in the file PLC43.INI.

Below, beginning with the address 0x0378, normally the printer port, 4 ports are enabled for direct port access.

[IO-PORTS]

378=4

For the serial port COM1, normally at address 0x03F8 with a lenght of 8 bytes, the entry would look like this:

[IO-PORTS] 3F8=8

Alternatively the I/O-port driver (ioport.dll) can be used as well.

# 6 Technical data

This chapter contains the technical data of S7-SoftPLC

- Technical datal
- Instruction set
- Diagnostic buffer entries
- Differences
- AppStarter
- Zero modem cable

# 6.1 Technical data

|                     | Windows NT 4.x/2000/XP |            |
|---------------------|------------------------|------------|
|                     | PLC S7 315             | PLC S7 416 |
| Load memory         | 256 kByte              | adjustable |
| RAM                 | 256 kByte              | adjustable |
| Blocks              | 16.384                 | 16.384     |
| Flags (Bit)         | 16.384                 | 131.072    |
| Timer               | 256                    | 2048       |
| Counter             | 256                    | 2048       |
| Digital I/O         | 1.024 Bit              | 32.768 Bit |
| Analog I/O          | 2.048 Byte             | 8.192 Byte |
|                     | Processing times*)     |            |
| Pentium III 600 MHz | 100 μs                 | 100 µs     |
| Pentium IV 1,1 GHz  | 50 µs                  | 50 µs      |
| Pentium IV 2,6 GHz  | 28 µs                  | 28 µs      |

\*) Time setting 50% PLC-time : 50% Windows-time; 1024 mixed instructions (50% binary, 50% digital)

# 6.2 Instruction set

The S7-SoftPLC 315 has the complete instruction set of the Simatic® S7-315 CPU.

The S7-SoftPLC 416 has the complete instruction set of the Simatic® S7-416 CPU.

# **Bit logic instructions**

| Instruction | Operand | Description                     |
|-------------|---------|---------------------------------|
| A           |         | AND with a scan to "1"          |
| AN          |         | AND with a scan to "0"          |
| 0           |         | OR with scan to "1"             |
| ON          |         | OR with scan to "0"             |
| х           |         | Exclusive-OR with a scan to "1" |
| XN          |         | Exclusive-OR with a scan to "0" |
|             | I       | of an input                     |
|             | Q       | of an output                    |
|             | М       | of a memory                     |
|             | L       | of a local data bit             |
|             | Т       | of a timer                      |
|             | С       | of a counter                    |
|             | DBX     | of a data bit                   |
|             | DIX     | of an instant data bit          |
| ==0         |         | result equal zero               |
| <>0         |         | result unequal zero             |
| >0          |         | result greater than zero        |
| >=0         |         | result greater or equal zero    |
| <0          |         | result less than zero           |
| <=0         |         | result less or equal zero       |
| UO          |         | invalid result                  |
| OV          |         | overflow                        |
| OS          |         | overflow (saving)               |
| BR          |         | binary result                   |

Other boolean logic instructions

| Operation | Operand | Description                       |
|-----------|---------|-----------------------------------|
| A(        |         | AND left parenthesis              |
| AN(       |         | AND NOT left parenthesis          |
| О(        |         | OR left parenthesis               |
| ON(       |         | OR NOT left parenthesis           |
| X(        |         | Exclusive OR left parenthesis     |
| XN(       |         | Exclusive OR NOT left parenthesis |
| )         |         | Right parenthesis                 |
| 0         |         | OR-ing AND operations             |
| NOT       |         | Negate RLO                        |
| SET       |         | Set RLO to "1"                    |
| CLR       |         | Set RLO to "0"                    |
| SAVE      |         | Save RLO to the BR bit            |

| Operation | Operand | Description             |
|-----------|---------|-------------------------|
| =         |         | Assign value of RLO     |
| S         |         | Set                     |
| R         |         | Reset                   |
| FP        |         | Positive edge detection |
| FN        |         | Negative edge detection |
|           | I       | of an input bit         |
|           | Q       | of an output bit        |
|           | М       | of a memory bit         |
|           | L       | of a local data bit     |
|           | DBX     | of a data bit           |
|           | DIX     | of a instance data bit  |

**Master Control Relay** 

| Operation | Operand | Description    |
|-----------|---------|----------------|
| MCRA      |         | Activate MCR   |
| MCRD      |         | Deactivate MCR |
| MCR(      |         | Open MCR zone  |
| )MCR      |         | Close MCR zone |

Load / Transfer instructions

| Operation | Operand  | Description                     |
|-----------|----------|---------------------------------|
| L         |          | Load operand                    |
| Т         |          | Transfer operand                |
|           | IB       | Input byte                      |
|           | IW       | Input word                      |
|           | ID       | Input double word               |
|           | QB       | Output byte                     |
|           | QW       | Output word                     |
|           | QD       | Pouput double word              |
|           | MB       | Memory byte                     |
|           | MW       | Memory word                     |
|           | MD       | Memory double word              |
|           | LB       | Local data byte                 |
|           | LW       | Local data word                 |
|           | LD       | Local data double word          |
|           | DBB      | Data block byte                 |
|           | DBW      | Data block word                 |
|           | DBD      | Data block double word          |
|           | DIB      | Instance data block byte        |
|           | DIW      | Instance data block word        |
|           | DID      | Instance data block double word |
|           | STW      | Status word                     |
| L         | Const    | Load constant value             |
| L         | #Pointer | Load pointer                    |
| L         | Т        | Timer                           |
| LC        | Т        | Timer (BCD coded)               |
| L         | С        | Counter                         |
| LC        | С        | Counter (BCD coded)             |
| L         | DBNO     | Data block number               |
| L         | DBLG     | Data block length               |
| L         | DINO     | Instance data block number      |
| L         | DILG     | Instance data block length      |

S7 for Windows SoftPLC

# Peripheral access instructions

| Operation | Operand | Description                            |
|-----------|---------|----------------------------------------|
| L         | PIB     | Load peripheral input byte             |
| L         | PIW     | Load peripheral input word             |
| L         | PID     | Load peripheral input double word      |
| Т         | PQB     | Transfer peripheral output byte        |
| Т         | PQW     | Transfer peripheral output word        |
| Т         | PQD     | Transfer peripheral output double word |

Accumulator instructions

| Operation | Operand | Description                                   |
|-----------|---------|-----------------------------------------------|
| PUSH      |         | Push accumulators upwards                     |
| POP       |         | Push accumulators dowwards                    |
| ENT       |         | Push accumulators (without A1) A2->A3, A3->A4 |
| LEAVE     |         | Push accumulators (without A1) A4->A3, A3->A2 |
| ТАК       |         | Change ACCU1 with ACCU2                       |
| CAW       |         | Change ACCU1 bytes 0 and 1                    |
| CAD       |         | Change ACCU1 bytes 0 and 3, 1 and 2           |

## Shift and rotating instructions

| Operation | Operand | Description                                       |
|-----------|---------|---------------------------------------------------|
| SLW       |         | Shift ACCU1-L left (word shift)                   |
| SLD       |         | Shift ACCU1 left (double word shift)              |
| SRW       |         | Shift ACCU1-L right (word shift)                  |
| SRD       |         | Shift ACCU1 right (double word shift)             |
| SSI       |         | Shift ACCU1-L right (word shift with sign)        |
| SSD       |         | Shift ACCU1 right (double word shift with sign)   |
| RLD       |         | Rotate ACCU1 left (double word)                   |
| RLDA      |         | Rotate ACCU1 left through CC1                     |
| RRDA      |         | Rotate ACCU1 right through CC1                    |
| RRD       |         | Rotate ACCU1 right (double word)                  |
|           | konst   | Number of places to shift/rotate                  |
|           | -       | Number of places to shift/rotate located in ACCU2 |

# **Timer instructions**

| Operation | Operand | Description               |
|-----------|---------|---------------------------|
| SP        | Т       | Start as impulse          |
| SE        | Т       | Start as extendet impulse |
| SD        | Т       | Start as ON-delay         |
| SS        | Т       | Start as saving ON-delay  |
| SF        | Т       | Start as OFF-delay        |
| R         | Т       | Reset timer               |
| FR        | Т       | Enable timer              |

### **Counter instructions**

| Operation | Operand | Description            |
|-----------|---------|------------------------|
| CU        | С       | Count up (increment)   |
| CD        | С       | Count down (decrement) |
| S         | С       | Set counter            |
| R         | С       | Reset counter          |
| FR        | С       | Enable counter         |

## Word instructions

| Operation | Operand | Description                         |
|-----------|---------|-------------------------------------|
| AW        |         | AND ACCU1-L (AND word)              |
| AD        |         | AND ACCU1 (AND double word)         |
| OW        |         | OR ACCU1-L (OR word)                |
| OD        |         | OR ACCU1 (OR double word)           |
| XOW       |         | Exclusive-OR ACCU (XOR word)        |
| XOD       |         | Exclusive-OR ACCU (XOR double word) |
|           | const   | with a word or double word constant |
|           | _       | with ACCU2                          |

SoftPLC

## Arithmetic instructions

| Operation                                                   | Operand | Description                            |
|-------------------------------------------------------------|---------|----------------------------------------|
| ==                                                          |         | Integer values equal                   |
| <>                                                          |         | Integer values unequal                 |
| >                                                           |         | Integer values greater                 |
| >=                                                          |         | Integer values greather or equal       |
| <                                                           |         | Integer values less                    |
| <=                                                          |         | Integer values less or equal           |
| ==D                                                         |         | Double integer values equal            |
| <>D                                                         |         | Double integer values unequal          |
| >D                                                          |         | Double integer values greater          |
| >=D                                                         |         | Double integer values greater or equal |
| <d< td=""><td></td><td>Double integer values less</td></d<> |         | Double integer values less             |
| <=D                                                         |         | Double integer values less or equal    |
| ==R                                                         |         | Real values equal                      |
| <>R                                                         |         | Real values unequal                    |
| >R                                                          |         | Real values greater                    |
| >=R                                                         |         | Real values greater or equal           |
| <r< td=""><td></td><td>Real values less</td></r<>           |         | Real values less                       |
| <=R                                                         |         | Real values less or equal              |
| SIN                                                         |         | Sine of a real value                   |
| COS                                                         |         | Cosine of a real value                 |
| TAN                                                         |         | Tangent of a real value                |
| ASIN                                                        |         | Arcsine of a real value                |
| ACOS                                                        |         | Arccosine of a real value              |
| ATAN                                                        |         | Arctanget of a real value              |
| SQR                                                         |         | Square a real value                    |
| SQRT                                                        |         | Square root a real value               |
| EXP                                                         |         | e to the power of a real value         |
| LN                                                          |         | Natural logarithm of a real value      |
| +                                                           |         | Integer addition                       |
| -1                                                          |         | Integer subtraction                    |
| *                                                           |         | Integer multiplication                 |
| /I                                                          |         | Integer division                       |
| +D                                                          |         | Double integer addition                |
| -D                                                          |         | Double-integer subtraction             |
| *D                                                          |         | Double-integer multiplication          |
| /D                                                          |         | Double-integer division                |
| +R                                                          | 1       | Real addition                          |
| -R                                                          | 1       | Real subtraction                       |
| *R                                                          | 1       | Real multiplication                    |

S7 for Windows SoftPLC

| /R  |       | Real division                    |
|-----|-------|----------------------------------|
| MOD |       | Double integer dicision (modulo) |
| +   | const | Add a constant                   |
| +P# | const | Add a pointer                    |
| DEC |       | dekrement ACCU1-LL (one byte)    |
| INC |       | inkrement ACCU1-LL (one byte)    |

Data type conversion instructions

| Operation | Operand | Description                                 |
|-----------|---------|---------------------------------------------|
| ITD       |         | Convert integer to double integer           |
| ITB       |         | Convert integer to BCD                      |
| DTB       |         | Convert double integer to BCD               |
| DTR       |         | Convert double integer to real              |
| BTI       |         | Convert BCD to integer                      |
| BTD       |         | Convert BCD to double integer               |
| RND       |         | Convert real to double integer (round)      |
| RND+      |         | Convert real to double integer (round up)   |
| RND-      |         | Convert real to double integer (round down) |
| TRUNC     |         | Convert reeal to double integer (truncate)  |
| INVI      |         | Invert ACCU1-L (integer)                    |
| INVD      |         | Invert ACCU1 (double integer)               |
| NEGI      |         | Negate ACCU1-L (integer)                    |
| NEGD      |         | Negate ACCU1 (double integer)               |
| NEGR      |         | Negate ACCU1 (real)                         |
| ABS       |         | Absolute value (real)                       |

Jump instructions

| Operation | Operand | Description                                              |
|-----------|---------|----------------------------------------------------------|
| JU        | Ziel    | Jump unconditional                                       |
| JC        | Ziel    | Jump if RLO = 1                                          |
| JCB       | Ziel    | Jump if RLO = 1 (save RLO)                               |
| JCN       | Ziel    | Jump if RLO = 0                                          |
| JNB       | Ziel    | Jump if RLO = 0 (save RLO)                               |
| JBI       | Ziel    | Jump if BR = 1                                           |
| JNBI      | Ziel    | Jump if BR = 0                                           |
| JZ        | Ziel    | Jump if compare result = 0                               |
| JN        | Ziel    | Jump if compare result ≠ 0                               |
| JP        | Ziel    | Jump if compare result > 0                               |
| JPZ       | Ziel    | Jump if compare result >= 0                              |
| JM        | Ziel    | Jump if compare result < 0                               |
| JMZ       | Ziel    | Jump if compare result <= 0                              |
| JUO       | Ziel    | Jump if compare result "Unordered Math Instruction"      |
| JO        | Ziel    | Jump on overflow                                         |
| JOS       | Ziel    | Jump on saving overflow                                  |
| JL        | Ziel    | Jump distributor                                         |
| LOOP      | Ziel    | Loop programming (decrement ACCU1-L and jump if $\neq 0$ |

### **Block call instructions**

| Operation | Operand | Funktionsbeschreibung                                  |
|-----------|---------|--------------------------------------------------------|
| CALL FB   |         | Unconditional call of an FB with parameter transfer    |
| CALL FC   |         | Unconditional call of an FC with parameter transfer    |
| CALL SFB  |         | Unconditional call of an SFB with parameter transfer   |
| CALL SFC  |         | Unconditional call of an SFC with parameter transfer   |
| UC FB     |         | Unconditional call of an FB without parameter transfer |
| CC FB     |         | Conditional call of an FB without parameter transfer   |
| UC FC     |         | Unconditional call of an FC without parameter transfer |
| CC FC     |         | Conditional call of an FC without parameter transfer   |
| BEU       |         | End block unconditionally                              |
| BEC       |         | End block conditionally (RLO = 1)                      |
| BE        |         | End block                                              |
| OPN       |         |                                                        |
|           | DB      | Open data block                                        |
|           | DI      | Open instance data block                               |
| TDB       |         | Exchange data block registers                          |

Indirect adressing instructions

| Operation | Operand | Description                          |
|-----------|---------|--------------------------------------|
| LAR1/LAR2 |         | Load AR1/AR2                         |
|           | MD      | with memory double word              |
|           |         |                                      |
|           | LD      | with local data double word          |
|           | DBD     | with datablock double word           |
|           | 000     |                                      |
|           | DID     | with instance data block double word |
| LAR1      | -       | Load AR1 with ACCU1                  |
| LAR2      | -       | Laod AR2 with ACCU1                  |
| LAR1      | AR2     | Load AR1 with AR2                    |
| LAR1      | P#      | Load AR1 with pointer                |
| LAR2      | P#      | Load AR2 with pointer                |
| TAR1/TAR2 |         | Transfer in AR1/AR2                  |
|           | MD      | in memory double word                |
|           | LD      | in local data double word            |
|           | DBD     | in datablock double word             |
|           | DID     | in instance data block double word   |
| TAR1      | -       | Transfer AR1 in ACCU1                |
| TAR2      | -       | Transfer AR2 in ACCU1                |
| TAR1      | AR2     | Transfer AR1 in AR2                  |
| TAR       |         | Swap AR1 with AR2                    |
| +AR1      |         | Add ACCU1 to AR1                     |
| +AR2      |         | Add ACCU1 to AR2                     |
| +AR1      | P#      | Add pointer to AR1                   |
| +AR2      | P#      | Add pointer to AR2                   |

#### Program display and null operation instructions

| Operation | Operand | Description                                  |
|-----------|---------|----------------------------------------------|
| NOP       | 0       | Null operation instruction                   |
| NOP       | 1       | Null operation instruction                   |
| BLD       | konst   | Program display instruction (null operation) |

#### Layout of S7-SoftPLC memory

The memory of S7-SoftPLC 315 and S7-SoftPLC 416 is compatible to the memory of Simatic®-control S7-315 or S7-416.

Please note, that low-order byte has to be changed with the high-order byte when accessing this memory with Windows programs.

#### Layout of SoftPLC system data

The layout of the system data in the system data is compatible to the system data of Simatic®-control S7-315 or S7-416.

#### Integrated organisation blocks

The organisation blocks, listed in the chart below, are executed, if they are programmed:

| OB no         | Short description         |
|---------------|---------------------------|
| OB 1          | Main programm             |
| OB 10 – OB 17 | Time alarm                |
| OB 20 – OB 23 | Delay alarm               |
| OB 30 – OB 38 | Time blocks (cyclic call) |
| OB 80 – OB 87 | Error blocks              |
| OB 90         | Background execution      |
| OB 100/OB 101 | Warm or hot restart       |
| OB 121/OB 122 | Programming faults        |

### Integrated system functions

All system functions (SFC) relevant for a Software PLC are integrated in S7-SoftPLC.

| The chart below shows the available SFCs(in numeric list | ing) |
|----------------------------------------------------------|------|
|----------------------------------------------------------|------|

| SFC no    | SFC name  | Short description                                         |
|-----------|-----------|-----------------------------------------------------------|
| SFC 0     | SET_CLK   | Set system clock                                          |
| SFC 1     | READ_CLK  | Read system clock                                         |
| SFC 5***  | GADR_LGC  | Detect the logic basis address of a component             |
| SFC 6     | RD_SINFO  | Read out start information of actual OBs                  |
| SFC 13*   | DPNRM_DG  | Slave-Diagnosis of a DP-slave                             |
| SFC 14**  | DPRD_DAT  | Read consistent data of a DP-norm slave                   |
| SFC 15**  | DPWR_DAT  | Write data consistent on DP-norm slave                    |
| SFC 20    | BLKMOV    | Copy PLC-variable in target-area                          |
| SFC 21    | FILL      | Preoccupy PLC-variable in target-area                     |
| SFC 22    | CREAT_DB  | Create data block                                         |
| SFC 23    | DEL_DB    | Delete data block                                         |
| SFC 24    | TEST_DB   | Test attributes of a data block                           |
| SFC 25    | COMPRESS  | Compress load memory                                      |
| SFC 28    | SET_TINT  | Set time alarm                                            |
| SFC 29    | CAN_TINT  | Stop time alarm (do not execute)                          |
| SFC 30    | ACT_TINT  | Enable time alarm                                         |
| SFC 31    | QRY_TINT  | Status of time alarm                                      |
| SFC 32    | SRT_DINT  | Start delay alarm                                         |
| SFC 33    | CAN_DINT  | Stop delay alarm                                          |
| SFC 34    | QRY_DINT  | Status query of delay alarm                               |
| SFC 36    | MSK_FLT   | Mask a synchron error occurrence                          |
| SFC 37    | DMSK_FLT  | Demask a synchron error occurrence                        |
| SFC 38    | READ_ERR  | Read out the occurrence status register                   |
| SFC 39    | DIS_IRT   | Locking the asynchron and alarm error processing          |
| SFC 40    | EN_IRT    | Enable the asynchron and alarm error processing           |
| SFC 41    | DIS_AIRT  | Delay high-priority asynchron and alarm error processing  |
| SFC 42    | EN_AIRT   | Enable high-priority asynchron and alarm error processing |
| SFC 43    | RE_TRIGR  | Retrigger the Watchdog                                    |
| SFC 46    | STP       | CPU operating state STOP                                  |
| SFC 49*** | LGC_GADR  | Detect the solt of a logic address                        |
| SFC 50*** | RD_LAGADR | Detect all logic addresses of a component                 |
| SFC 51    | RDSYST    | Read out system status list (SSL)                         |
| SFC 64    | TIME_TCK  | Timer Tick                                                |
| SFC 81    | UBLKMOV   | Block Move, that can not be stopped                       |

\*The SFC 13 is available only, if the driver Cifcfg.dll is loaded. Furthermore it can only return valid results, if the Profibus® configuration has been created via the *S7 for Windows*® *hardware configuration* or the Step® 7 hardware configuration. This is only possible when using the driver CIFCFG.DLL.

\*\*The SFC 14 and SFC 15 are available only, if are loaded via the driver CIF30D0.DLL or the driver CIFCFG.DLL.

\*\*\* The SFCs can only return valid results, if the Profibus® configuration has been created via the S7 for Windows® hardware configuration or the Step® 7 hardware configuration. This is only possible when using the driver CIFCFG.DLL.
### Integrated system blocks

The system blocks (SFB) relevant for a software PLC are integrated in S7-SoftPLC.

|            | ng system fund |                     |
|------------|----------------|---------------------|
| SFB no     | SFB name       | Short description   |
| SFB 0      | CTU            | Count up            |
| SFB 1      | CTD            | Count down          |
| SFB 2      | CTUD           | Count up and down   |
| SFB 3      | TP             | Generate pulse      |
| SFB 4      | TON            | Generate ON-delay   |
| SFB 5      | TOF            | Generate OFF-delay  |
| SFB 32     | DRUM           | Implement sequencer |
| SFB 52**** | RDREC_DP       | Read data record    |
| SFB 53**** | WRREC_DP       | Write data record   |

The following system function blocks are supported:

\*\*\*\*The SFB 52 and SFB 53 are only available if the driver CIFCFG.DLL is loaded and the entry DPV1=1 is set.

# 6.3 Diagnostic buffer entries

The chart below shows the differences to S7-hardware PLC diagnostic buffer entries:

| Diagnostic<br>buffer entries | Driver        | Description                                                             |
|------------------------------|---------------|-------------------------------------------------------------------------|
| 0xA000                       | CIF PROFIBUS® | CIF-PROFIBUS®-card could not be initialized.                            |
| 0xA001                       | CIF PROFIBUS® | Timeout during warm start.                                              |
| 0xA002                       | CIF PROFIBUS® | Parameter inappropriate for CIF-Task                                    |
| 0xA003                       | CIF PROFIBUS® | Timeout during hot start                                                |
| 0xA004                       | CIF PROFIBUS® | Error when reading CIF-Firmware info                                    |
| 0xA005                       | CIF PROFIBUS® | Error when reading CIF-driver status                                    |
| 0xA006                       | CIF PROFIBUS® | Error when writing a message into the CIF-card                          |
| 0xA007                       | CIF PROFIBUS® | Error when writing a message from the CIF-card                          |
| 0xA008                       | CIF PROFIBUS® | Error at PROFIBUS® Diagnostics (PU) CIF-error code                      |
| 0xA009                       | CIF PROFIBUS® | Error at PROFIBUS® Diagnostics (SFC/SFB) CIF-error code                 |
| 0xA010                       | CIF PROFIBUS® | No CIF-driver installed                                                 |
| 0xA011                       | CIF PROFIBUS® | CIF-PROFIBUS®-card could not be initialized                             |
| 0xA012                       | CIF PROFIBUS® | CIF-PROFIBUS®-card not available                                        |
| 0xA013                       | CIF PROFIBUS® | Bus parameters for slaves could not be set                              |
| 0xA014                       | CIF PROFIBUS® | Parameterisation of the CIF-PROFIBUS®-card with SDB-Daten failed        |
| 0xA015                       | MPI®          | MPI®-telegramm error                                                    |
| 0xA016                       | CIF PROFIBUS® | Error in PU communication via PROFIBUS®                                 |
| 0xA017                       | CIF PROFIBUS® | Error in PU communication via PROFIBUS®                                 |
| 0xA018                       | CIF PROFIBUS® | Error in PU communication via PROFIBUS®                                 |
| 0xA019                       | CIF PROFIBUS® | Timeout in input data exchange with the CIF-card<br>during SFC DPRD_DAT |
| 0xA020                       | CIF PROFIBUS® | Error in input data exchange with the CIF-card during SFC DPRD_DAT      |

| 0xA021 | CIF PROFIBUS® | Timeout in output data exchange with the CIF-card<br>during SFC DPWR_DAT                                  |  |
|--------|---------------|----------------------------------------------------------------------------------------------------|--|
| 0xA022 | CIF PROFIBUS® | Error in output data exchange with the CIF-card during SFC DPWR_DAT                                       |  |
| 0xA023 | CIF PROFIBUS® | CIF-PROFIBUS®-card could not be detected                                                                  |  |
| 0xA024 | CIF PROFIBUS® | CIF-PROFIBUS®-card could not be initialized                                                               |  |
| 0xA025 | MPI®          | MPI®-telegramm error                                                                                      |  |
| 0xA050 | CIF 30/50/60  | No CIF-driver installed                                                                                   |  |
| 0xA051 | CIF 30/50/60  | CIF-card could not be initialized                                                                         |  |
| 0xA052 | CIF 30/50/60  | CIF-card not available                                                                                    |  |
| 0xA053 | CIF 30/50/60  | Timeout during warm start                                                                                 |  |
| 0xA054 | CIF 30/50/60  | Application could not be set to operational mode<br>"READY"                                               |  |
| 0xA055 | CIF 30/50/60  | Error in I/O-data exchange with the CIF-card during<br>PII/PIQ update                                     |  |
| 0xA056 | CIF 30/50/60  | Error in input data exchange with the CIF-card during T PI                                                |  |
| 0xA057 | CIF 30/50/60  | Error in output data exchange with the CIF-card during T PQ                                               |  |
| 0xA058 | CIF 30/50/60  | Error reading CIF-Task-mode                                                                               |  |
| 0xA060 | CIF 30/50/60  | Error reading CIF-Task-mode                                                                               |  |
| 0xA061 | CIF 30/50/60  | Error accessing the watchdog                                                                              |  |
| 0xA062 | CIF 30/50/60  | CIF-driver not in operational mode "COM"                                                                  |  |
| 0xA064 | CIF 30/50/60  | Error reading CIF-driver status                                                                           |  |
| 0xA065 | CIF 30/50/60  | Error reading CIF-driver status                                                                           |  |
| 0xA069 | CIF 30/50/60  | Timeout in I/O-data exchange with the CIF-card during<br>PII/PIQ update                                   |  |
| 0xA070 | CIF 30/50/60  | Timeout in input data exchange with the CIF-card<br>during L PI                                           |  |
| 0xA071 | CIF 30/50/60  | Timeout in output data exchange with the CIF-card<br>during T PQ                                          |  |
| 0xA072 | CIF 30/50/60  | Timeout in input data exchange with the CIF-card<br>during SFC DPRD_DAT                                   |  |
| 0xA073 | CIF 30/50/60  | Error in input data exchange with the CIF-card during SFC DPWR_DAT                                        |  |
| 0xA074 | CIF 30/50/60  | Timeout in input data exchange with the CIF-card<br>during SFC DPRD_DAT                                   |  |
| 0xA075 | CIF 30/50/60  | Error in output data exchange with the CIF-card                                                           |  |
| 0xA080 | CIF 30/50/60  | CIF-driver not ready                                                                                      |  |
| 0xA081 | CIF 30/50/60  | CIF-driver not in mode "RUN"                                                                              |  |
| 0xA082 | CIF 30/50/60  | CIF-driver not in mode "COM"                                                                              |  |
| 0xA100 | TwinCAT I/O   | Port number from PLC43.INI, not available in TwinCAT task<br>Subsequent value is returned from TCatloOpen |  |
| 0xA101 | TwinCAT I/O   | Error in PLC43.INI<br>Periphery start < byte start                                                        |  |
| 0xA102 | TwinCAT I/O   | PII/PIQ update failed                                                                                     |  |
| 0xA103 | TwinCAT I/O   | Error in PLC43.INI<br>Periphery < process image                                                           |  |
| 0xA104 | TwinCAT I/O   | Timeout when connecting to TwinCAT driver<br>Subsequent value is returned from the last function          |  |

| 0xA105 | TwinCAT I/O   | TwinCAT driver not in RUN<br>Subsequent value is returned from the function<br>TCatGetState()                                                                                                    |  |
|--------|---------------|----------------------------------------------------------------------------------------------------|--|
| 0xA106 | TwinCAT I/O   | TwinCAT driver update ClearOutputs failed (driver not in<br>RUN anymore)<br>Subsequent value is returned from the function<br>TCatIoOutputUpdate                                                                     |  |
| 0xA107 | TwinCAT I/O   | TwinCAT driver update PII failed (driver not in RUN<br>anymore)<br>Subsequent value is retured from the function<br>TCatIoInputUpdate                                                                                |  |
| 0xA108 | TwinCAT I/O   | TwinCAT driver update PIQ failed (driver not in RUN<br>anymore)<br>Subsequent value is returned from the function<br>TCatIoOutputUpdate                                                                              |  |
| 0xA109 | TwinCAT I/O   | TwinCAT driver update LoadPI failed (driver not in RUN<br>anymore)<br>Subsequent value is returned from the function<br>TCatIoInputUpdate                                                                            |  |
| 0xA110 | TwinCAT I/O   | TwinCAT driver update StorePQ failed (driver not in RUN<br>anymore)<br>Subsequent value is returned from the function<br>TCatloOutputUpdate                                                                          |  |
| 0xA111 | TwinCAT I/O   | TCatloGetInputPtr failed                                                                                                    |  |
| 0xA112 | TwinCAT I/O   | TCatloGetOutputPtr failed                                                                                                    |  |
| 0xA113 | TwinCAT I/O   | ADS communication thread could not get local address<br>and was closed; No ADS communication possible<br>Next value is returned from the function<br>AdsGetLocalAddress,if value is 0, thenAdsPortOpen<br>has failed |  |
| 0xA120 | Softnet PN IO | Softnet error code of function PNIO_set_mode followed by the Softnet error code                                                                                                    |  |
| 0xA121 | Softnet PN IO | Softnet error code of function PNIO_controller_open followed by Index of controller, then Softnet error code                                                                                                    |  |
| 0xA122 | Softnet PN IO | Callback-error code for "mode change confirmation" followed by the Softnet error code                                                                                                    |  |
| 0xA123 | Softnet PN IO | Callback-error code for "device activate confirmation"<br>followed by the<br>Softnet error code                                                                                                    |  |
| 0xA124 | Softnet PN IO | Softnet error code of function PNIO_close followed by the Softnet error code                                                                                                    |  |
| 0xA126 | Softnet PN IO | Error in initialising of the Softnet PN IO driver                                                                                                    |  |
| 0xA127 | Softnet PN IO | Softnet error code of function PNIO_set_mode operate followed by the Softnet error code                                                                                                    |  |
| 0xA128 | Softnet PN IO | Driver needs too much time to get into operate mode during initialization                                                                                                    |  |
| 0xA140 | ADDI-DATA     | Addidata error code<br>Subsequent value is returned from an ADDIPACK function                                                                                                    |  |
| 0xA200 | I/O Port      | No I/O Port access permitted by OS                                                                                                    |  |

# 6.4 Differences between S7-SoftPLC and Hardware-PLC

In contrast to a conventional hardware-based control S7-SoftPLC does not have own hardware. It always has to be integrated in an existing computer system with a Windows® operating system.

Since *S7-SoftPLC* runs within a Windows® operating system, other Windows® applications such as EXCEL® or ACCESS® can access PLC-operands directly and fast without hardware wiring.

In contrast to a hardware-PLC the size of S7-SoftPLC 416 load memory can be changed flexibly (up to the maximum available memory size of the PC).

## Differences between S7-SoftPLC 315 and S7-SoftPLC 416

The difference between *S7-SoftPLC 315* and *S7-SoftPLC 416* is a different number of flags, timers and counters according to the hardware-PLC.

The differences comply to the differences between the Siemens hardware PLC 315 and 416. The load memory of *S7-SoftPLC 315* ist limited to 256 kByte, while the load memory of *S7-SoftPLC 416* can be configured freely.

## Non available features in S7-SoftPLC

Since there are physical differences between a hardware-PLC and a Windows computer, it is not possible to implement every feature of the CPU S7-315 resp. CPU S7-416 in S7-SoftPLC. However, existing programs should be executable on S7-SoftPLC with small changes.

The following organisation blocks are not supported:

- OB 60: multiple processor alarm
- OB 40 OB 47: processor alarm 0 7

Time OBs are not terminated by Windows®, which means those OBs are not allowed to have long cycle times(<1ms).

Furthermore SFBs and SFCs, that do not make sense on a PC platform, are not implemented. There is the possibility to extend S7-SoftPLC with user defined SFC's written in C++.

# Diagnostic buffer

In addition to normal diagnostic buffer entries, which are recorded within the diagnostic buffer while starting or in the event of programming errors, area transgressions or missing modules, there are additional entries.

Those are created by the hardware-drivers of *S7-SoftPLC* and giving exact informations about the cause of an eventually occurred problem. Before contacting our support, please save an extract of the diagnostic buffer by using the programming unit. This way an eventual problem can be located easily.

## Starting S7-SoftPLC as service

In order to prevent accesses of non privileged users, PLC can be started as service. For this purpose *S7-SoftPLC* must be enlisted in the service list. Therefore open the command line and go to the installation folder of *S7-SoftPLC*.

Enter the following command in the command line interface:

```
C:\SoftSPS>plc416.exe -Service
```

An error message must not appear. *S7-SoftPLC* is now enlisted in the service list. Via "Control panel - Management - Services" the service "CPUS7" can now be found in the list. The start up can be set to "automatic", so that *S7-SoftPLC* starts without an user logged in on the computer. It is also possible, that user accounts with limited rights can use *S7-SoftPLC*.

Delete S7-SoftPLC from the "Control panel - Management - Services", that it can be executed as normal application

C:\SoftSPS>plc416.exe -RegServer

NOTE: ADMINISTRATIVE RIGHTS ARE REQUIRED

### **UPS** operation

The most UPS programs provide the possibility to have certain operations executed before shutting down the PC. In most cases programs or batch files to be executed before the shut-down can be configured.

If the application "PlcStop.exe" (in the *S7-SoftPLC* installation directory) is configured here, the PLC saves the program and *S7-SoftPLC* is closed correctly thereafter.

### Unauthorised accesses

In order to prevent unauthorized access to the computer, *S7-SoftPLC* can of course not provide any security mechanisms.

Appropriate actions, customized to the application, have to be taken by the user.

# 6.5 AppStarter

With the application starter it is possible to start software applications, such as the *S7-SoftPLC* or an OPC server, in a defined order and delay, determined by the user. The application starter is started with the "AppStarter.exe" file from the installation folder of the *S7-SoftPLC*.

WARNING: THE APPLICATION STARTER REQUIRES A WINDOWS USER LOGIN WITH ADMINISTRATIVE RIGHTS FOR CONFIGURATION.

As soon as App.Starter.exe is executed, the infomation dialog appears.

| Information                         |  |  |
|-------------------------------------|--|--|
| Application                         |  |  |
| C:\IBHsoftec GmbH\IBH OPC Ser       |  |  |
| Delay                               |  |  |
| 5000 ms                             |  |  |
| Status                              |  |  |
| ОК                                  |  |  |
|                                     |  |  |
| Settings Exit                       |  |  |
| Copyright (c) 2006, IBH softec GmbH |  |  |

### Application

Shows which application is started next.

### Delay

Shows the remaining time until the start of the next application in milliseconds.

### Status

Shows the status of the last started application.

### Settings

Opens the settings dialog.

### Exit

Closes the application starter.

## Setting up AppStarter

The application starter is configured in the setting dialog.

| Applications to la | unch                                           |      |
|--------------------|------------------------------------------------|------|
| _ Launch sequ      | ence                                           |      |
| Delay [ms]         | Full qualified application path                |      |
| 2000               | C:\SoftPLC-S7\plc416.exe                       |      |
| 10000              | C:\IBHsoftec GmbH\IBH OPC Server\OPCserver.exe |      |
| 12000              | C:\Programme\Visu\Visualisierung.exe           |      |
|                    |                                                |      |
|                    |                                                |      |
|                    |                                                |      |
|                    |                                                |      |
|                    |                                                |      |
|                    |                                                |      |
|                    |                                                |      |
| Regist             | er in AutostartOKCar                           | icel |

#### Launch sequence

The "Launch sequence" lists the sequence of applications to be started. The applications are started, beginning from top, in the sequence as shown.

## Delay [ms]

Time in milliseconds until the start of the application. The time until the start of the first application elapses, as soon as the application starter is started. The time until the start of the next application elapses, as soon as the previous application is started.

### Full qualified application path

Full qualified path and file, that is to be executed, in order to start the application.

•••

Browsing function for the file, that is to be executed.

### οκ

Adopts the settings and closes the setting dialog.

#### Cancel

Discards the changes and closes the setting dialog.

NOTE: "REGISTER IN AUTOSTART" AND "REMOVE FROM AUTOSTART" IS PERFORMED DIRECTLY AND INDEPENDENTLY OF OK/CANCEL.

#### Register in Autostart

The settings are saved in the Windows® registry. After starting Windows, the application starter and therefore the listed applications are started.

#### Remove from Autostart

The auto start settings are removed from the Windows® registry. The application starter is not automatically executed.

#### Windows® registry entry:

HKEY\_LOCAL\_MACHINE\SOFTWARE\Microsoft\Windows\CurrentVersion\Run

# 6.6 Zero modem cable

| SubD case |         |               | SubD case |         |
|-----------|---------|---------------|-----------|---------|
| Connector |         |               | Connector |         |
| 9 Pin     | 25 Pin  |               | 9 Pin     | 25 Pin  |
| 1         |         | no connection | 1         |         |
| 2         | 3       |               | 3         | 2       |
| 3         | 2       |               | 2         | 3       |
| 4         | 20      |               | 6         | 6       |
| 5         | 7       |               | 5         | 7       |
| 6         | 6       |               | 4         | 20      |
| 7         | 4       |               | 8         | 5       |
| 8         | 5       |               | 7         | 4       |
| 9         |         | no connection | 9         |         |
| housing   | housing | shield        | housing   | housing |